# Word 2000

# INITIATION

Michel Cabaré Février 2000

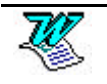

# TABLE DES MATIERES

| WORD POUR WINDOWS                                              | 9        |
|----------------------------------------------------------------|----------|
| Lancer Word pour Windows                                       | 9        |
| Lancer un programme àpartir d'un document                      | 9        |
| Rechercher un document / un dossier                            | 10       |
| Recherche d'un texte particulier                               | 10       |
| Ecran de word pour windows                                     | 11       |
| La barre de titre                                              | 11       |
| Le menu de commandes                                           | 11       |
| La barre d'outils standard                                     | 12       |
| La barre d'outils des formats                                  | 12       |
| La barre - outils des bordures                                 | 13       |
| La regle                                                       | 13       |
| La marque de retrait agauche                                   | 13       |
| Afficher/marguer les caractères per imprimables                | 13       |
| Ainchei/masqueries caracteres non implimables                  | 14<br>17 |
|                                                                | 14       |
| LA SAISIF D'UN TEXTE                                           | 15       |
| Principe de saisie d'un texte                                  | 15       |
| Rappels                                                        | 15       |
| L'accès aux caractères                                         | 15       |
|                                                                | 47       |
|                                                                | 10<br>14 |
|                                                                | 10       |
|                                                                | 17       |
| 1° solution                                                    | 17       |
| Exemple                                                        | 17       |
| 2° solution                                                    | 17       |
| Exemple                                                        | 17       |
| 3° solution                                                    | 17       |
| Exemple                                                        | 17       |
| Le mode refrappe                                               | 17       |
| GESTION DES DOCUMENTS                                          | 18       |
| Enregistrer un document (1° squivegarde) (en $\sqrt[10]{97}$ ) | 18       |
| Energisher on document dens us dession (as $\overline{War}$ )  | 10       |
| Enregisirer un aocument aans un aossier (en 🥶 )                | IQ       |
| Enregistrer le document sur une disquette (en <b>"97</b> )     | 19       |
| Sauvegardes suivantes (en <sup><b>**97</b></sup> )             | 19       |

| Sauvegarde automatique (en <sup>176</sup> 97 )                          | 19   |
|-------------------------------------------------------------------------|------|
| Conserver une copie de secours (en <sup>1897</sup> )                    | 19   |
| Fermer un document (en $^{\overline{w}_{97}}$ )                         | 20   |
| Créer un nouveau document par la Barre - Outils (en <sup>176</sup> 97 ) | 20   |
| Ouvrir un document existant (en <sup>186</sup> 97 )                     | 20   |
| Ouvrir un fichier provenant d'un dossier (en <sup>1897</sup> )          | 20   |
| Ouvrir un document provenant de la disquette (en <sup>1897</sup> )      | 21   |
| Quitter l'application Word pour windows (en <sup>W</sup> 97)            | 21   |
| Enregistrer un document (1° sauvegarde) (en 😕 000 )                     | 22   |
| Enregistrer un document dans un dossier (en 2000)                       | 22   |
| Enregistrer le document sur une disquette (en 2000)                     | 23   |
| Sauvegardes suivantes (en 📴000)                                         | 23   |
| Sauvegarde automatique (en 📴000 )                                       | 23   |
| Conserver une copie de secours (en 📴000 )                               | 24   |
| Fermer un document (en 2000)                                            | 24   |
| Créer un nouveau document par la Barre - Outils (en 💆 🚥 )               | 24   |
| Ouvrir un document existant (en 2000 )                                  | 24   |
| Ouvrir un fichier provenant d'un dossier (en 2000 )                     | 24   |
| Ouvrir un document provenant de la disquette (en 📴000 )                 | 25   |
| Quitter l'application Word pour windows (en 2000)                       | . 25 |
| LA SELECTION DE TEXTE                                                   | 26   |
| Sélection d'un bloc de caractères                                       | 26   |
| Les différentes possibilités de sélection                               | . 26 |
| La sélection de texte en colonne                                        | 27   |
| Le deplacement du curseur dans le texte                                 | 2/   |
|                                                                         | . 21 |
| COPIER, DEPLACER, EFFACER                                               | 28   |
| Copier un bloc de caractères                                            | . 28 |
| Déplacer un bloc de caractères                                          | . 28 |
| Détruire un bloc de caractères                                          | 28   |
| Le déplacé glissé                                                       | 29   |
| Le recopie glisse                                                       |      |
| MISE EN FORME DU DOCUMENT                                               | 30   |
| Régler les marges                                                       | . 30 |
| Régler la taille du papier                                              | . 31 |
| Changer l'orientation d'une page                                        | . 31 |
| Alignement (vertical) du contenu d'une page                             | . 32 |
| FORMAT DES CARACTERES                                                   | 34   |

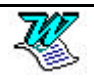

|     | Changer les attributs de caractères                    | 34        |
|-----|--------------------------------------------------------|-----------|
|     | Changer la police de caractères                        | 34        |
|     | Le surlignage                                          | 34        |
|     | Changer la taille de la police de caractères           | 35        |
|     | Changer les attributs de caractères - par le menu      | 35        |
|     | Les soulignements                                      |           |
|     | Les attributs                                          |           |
|     | Les animations                                         |           |
|     | Mise en forme caractères - Méthode par les codes       |           |
|     | Modification de la casse                               | 38        |
| го  |                                                        | 20        |
| FO  | KIVIAI DES PARAGRAPHES                                 | 39        |
|     | Les alignements de paragraphes - par la barre a outils |           |
|     | Les retraits de paragraphes - methode par la souris    |           |
|     | Les diverses marques de refraits                       | 40        |
|     | Utilisation des marques de retraits                    | 40        |
|     | L'alignement des paragraphes - Méthode par les menus   | 41        |
|     | Les retraits de paragraphes - Méthode par les menus    | 41        |
|     | L'espacement entre paragraphes                         | 41        |
|     | La mise en forme des paragraphes - l'interligne        | 42        |
|     | Annuler la mise en forme des paragraphes               | 42        |
| PA  | RAGRAPHE EN SOMMAIRE                                   | 43        |
|     | Exemples de paragraphes avec retrait négatif           | 43        |
|     | Création grâce àla règle                               | 43        |
|     | Création grâce au menu                                 | 44        |
|     | Exemples de paragraphes avec retrait négatif           | 44        |
| LES | SLISTES 45                                             |           |
|     | Exemples de listes àpuces                              | 45        |
|     | Les listes avec puces                                  | 45        |
|     | Les listes numérotées                                  | 45        |
|     | Supprimer une liste                                    | 46        |
|     | Modifier/créer la liste par le menu                    | 46        |
| ובכ |                                                        | A7        |
| LLJ | Passer dans l'en-tête                                  | <b>47</b> |
|     | Passer de l'en tête au nied de nage et inversement     | 47        |
|     | Création d'un on tâte (pied de page                    | 47        |
|     | La barra d'autile de l'an tâte (pied de page           | 4/        |
|     | La parte a ouilis de l'entre dens la marca             | 40<br>40  |
|     | rosmonnement de ren-tere dans la marge                 | 48        |
| LA  | NUMEROTATION DES PAGES                                 | 49        |
|     | Créer la numérotation (1° partie)                      | 49        |
|     | Numérotation des pages (2° partie)                     | 49        |
|     | Numérotation des pages (3° partie)                     | 50        |

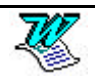

| La mise en forme de la numérotation          | 50 |
|----------------------------------------------|----|
| PREMIERE PAGE DIFFERENTE                     | 51 |
| ES BORDURES ET TRAMES                        | 52 |
| Les bordures et trames - par le menu         | 52 |
| Les bordures de cellules/de paragraphes      | 52 |
| Les bordures de pages                        | 53 |
| Les trames de fond                           | 53 |
| Création des bordures - par la barre- outils | 53 |

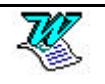

| IMPRESSION D'UN DOCUMENT5                         | 54         |
|---------------------------------------------------|------------|
| Insérer un saut de pages5                         | 54         |
| Prévisualiser le document avant l'impression5     | 54         |
| La barre - outils de l'aperçu avant impression5   | 55         |
| Imprimer5                                         | 55         |
| Choisir ce que l'on veut imprimer5                | 56         |
| Nombre de copies5                                 | 56         |
|                                                   |            |
| LES TAQUETS DE TABULATIONS                        | 57         |
| Pose de taquets - par la souris5                  | 57         |
| Déplacer une marque de tabulation (àla souris)    | 57         |
| Détruire des marques de tabulations (àla souris)5 | 57         |
| Pose de taquets - par le menu5                    | 58         |
| Détruire des marques de tabulations (par le menu) | 59         |
| Les taquets par défauts5                          | 59         |
| ΙΕς ΤΛΟΙΕΛΙΙΥ 40                                  |            |
|                                                   | <i>/</i> ^ |
|                                                   | 50         |
| La barre d'outils speciale tableaux               | 50         |
| La création de tableaux (par le menu)             | 50         |
| En <sup><b>W97</b></sup> cela donne6              | 60         |

| La barre d'outils spéciale tableaux              | . 60 |
|--------------------------------------------------|------|
| La création de tableaux (par le menu)            | . 60 |
| En <sup>117</sup> 97 cela donne                  | . 60 |
| En <b>2000</b> cela donne                        | . 61 |
| Création d'un tableau (par l'outil)              | . 61 |
| Dessiner le tableau                              | . 62 |
| En résumé                                        | . 62 |
| Gommer les bordures                              | . 62 |
| Description du tableau obtenu                    | . 63 |
| Descriptif détaillé ( 2000 )                     | . 63 |
| La sélection de cellules, de lignes, de colonnes | . 63 |
| Sélection d'une cellule                          | . 64 |
| Sélection d'un groupe de cellules                | . 64 |
| Sélection d'une ligne de cellules                | . 64 |
| Sélection d'une colonne de cellules              | . 64 |
| Sélection du tableau en entier (pas en 📴000 )    | . 64 |
| Insérer des cellules/lignes/colonnes             | . 64 |
| Cellules                                         | . 64 |
| Lignes                                           | . 65 |
| Colonnes                                         | . 65 |
| La suppression de cellules                       | . 65 |
| Supprimer des lignes/colonnes                    | . 66 |
| Supprimer un tableau                             | . 66 |
| Fusionner des cellules                           | . 66 |
| Fractionner les cellules                         | . 67 |
| La règle àtableau                                | . 67 |

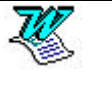

|   | La largeur des cellules/colonnes (en <sup>1797</sup> )      | . 69          |
|---|-------------------------------------------------------------|---------------|
|   | 1° solution                                                 | . 69          |
|   | 2° solution                                                 | . 70          |
|   | $3^{\circ}$ Solution                                        | . 70          |
|   | Modifier la largeur des colonnes (par le menu en 🧊 )        | . 70          |
|   | Uniformiser les largeurs de colonnes (en "97)               | . 70          |
|   | Modifier la hauteur des lignes (par le menu en """)         | .71           |
|   | Uniformiser les hauteurs de lignes (en 97)                  | .71           |
|   | Aligner dans la hauteur des cellules (en <sup>10</sup> 97)  | .71           |
|   | Ecrire verticalement (en $^{W_{97}}$ )                      | . 72          |
|   | Aligner le tableau dans la largeur (en <sup>1897</sup> )    | . 72          |
|   | La largeur des cellules/colonnes (en 2000)                  | . 73          |
|   | 1° solution (en 2000)                                       | . 73          |
|   | 2° solution (en <sup>12000</sup> )                          | . 74          |
|   | 3° solution (en 2000)                                       | . 75          |
|   | 4° Solution (en 2000)                                       | . 75          |
|   | Connaître la largeur des colonnes (en 2000 )                | . 75          |
|   | Modifier la largeur des colonnes (par le menu en 2000)      | . 75          |
|   | Uniformiser les largeurs de colonnes (en 2000)              | . 75          |
|   | Modifier la hauteur des lignes (par le menu en 2000)        | . 76          |
|   | Quelques précisions sur le réglage de la hauteur des lignes | . 76          |
|   | Hauteur de la ligne                                         | . 76          |
|   | Uniformiser les hauteurs de lignes (en 2000)                | . 76          |
|   | Aligner dans les cellules (en 2000)                         | . 77          |
|   | Aligner le tableau dans la largeur (en 2000)                | . 77          |
|   | Tableaux imbriqués (en 2000)                                | . 78          |
|   | Poignée de déplacement de tableau (en 2000)                 | . 78          |
|   | Poignée de redimensionnement de tableau (en 2000)           | . 78          |
|   | Les retraits de paragraphes dans les cellules               | . 79          |
|   | Scinder un fableau                                          | . 79          |
|   | Création des bordures - par la barre - outils               | . 7 7<br>. 80 |
|   | Choisir le style de trait                                   | . 80          |
|   | Choisir l'épaisseur du trait                                | . 80          |
|   | Choisir la couleur du trait                                 | . 80          |
|   | Choisir le type de bordure                                  | . 80          |
|   | Atticher/masquer le quadrillage                             | .81           |
| B | ARRE D'OUTILS                                               | . 82          |
|   | Affichage - Masquage d'une barre - outils                   | . 82          |
|   | Personnalisation d'une barre - outils                       | . 82          |
|   |                                                             |               |

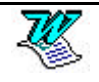

LA

| Supprimer un outil de la barre d'outils  | . 83 |
|------------------------------------------|------|
| Revenir àla Barre - outils d'origine     | . 83 |
| Supprimer une Barre - outils personnelle | . 83 |

## LES MODELES 84

| Créer un modèle     |    |
|---------------------|----|
| Exemple de modèle   |    |
| Réglage des marges  | 85 |
| Le pied de page     | 85 |
| La date automatique | 85 |
| Création du style   |    |
| Création du modèle  |    |
| Utiliser un modèle  | 87 |
| Modifier un modèle  |    |
| 1° solution         |    |
| 2° solution         |    |
|                     |    |

| MODIFIER LE DOCUMENT STANDARD  | . 89 |
|--------------------------------|------|
| Objectif :                     | . 89 |
| Modifier les marges par défaut | . 89 |
| Modifier la police par défaut  | . 89 |

## LES IMAGES 90

| Ajout d'image dans un texte                        | 90 |
|----------------------------------------------------|----|
| Par l'insertion du contenu du presse-papier        | 90 |
| Par l'insertion d'un clipart (en $^{ theta}97$ )   | 91 |
| Par l'insertion d'un clipart (en 2000)             | 92 |
| Sélectionner une image                             | 93 |
| Dimensionner une image                             | 93 |
| 1ère méthode                                       | 93 |
| 2ème méthode                                       | 93 |
| Rogner une image                                   | 93 |
| Rétablir les dimensions initiales d'une image      | 94 |
| Dissocier une image du texte (en <sup>18</sup> 97) | 94 |
| Supprimer une image                                | 94 |
| Modifier une image                                 | 94 |
|                                                    |    |

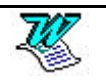

# WORD POUR WINDOWS

#### Lancer Word pour Windows

2. Glissez sur la commande programmes

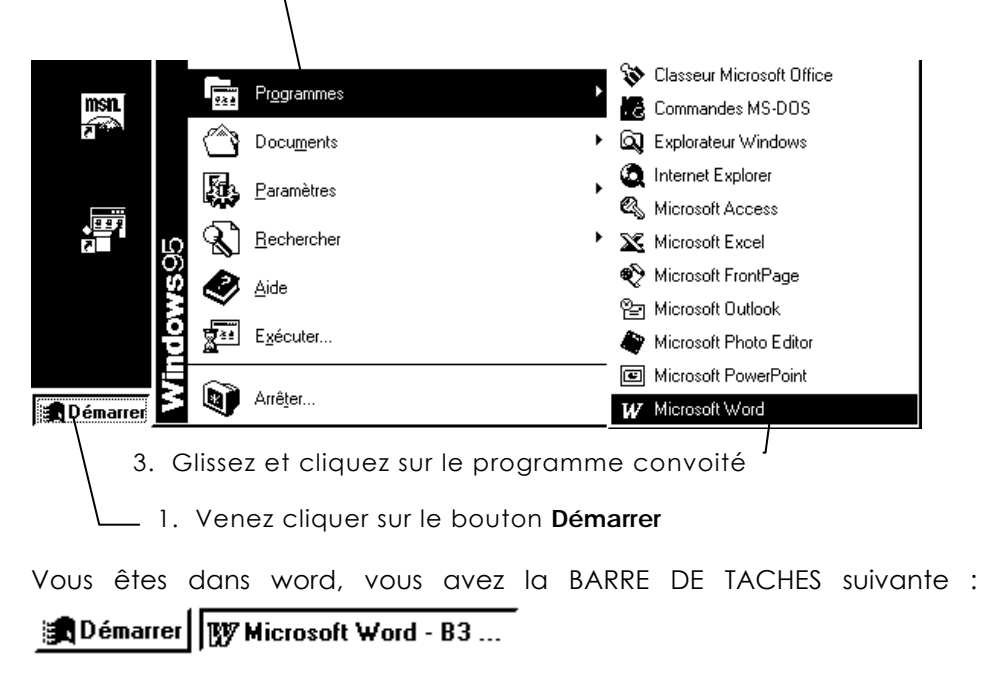

#### Lancer un programme à partir d'un document

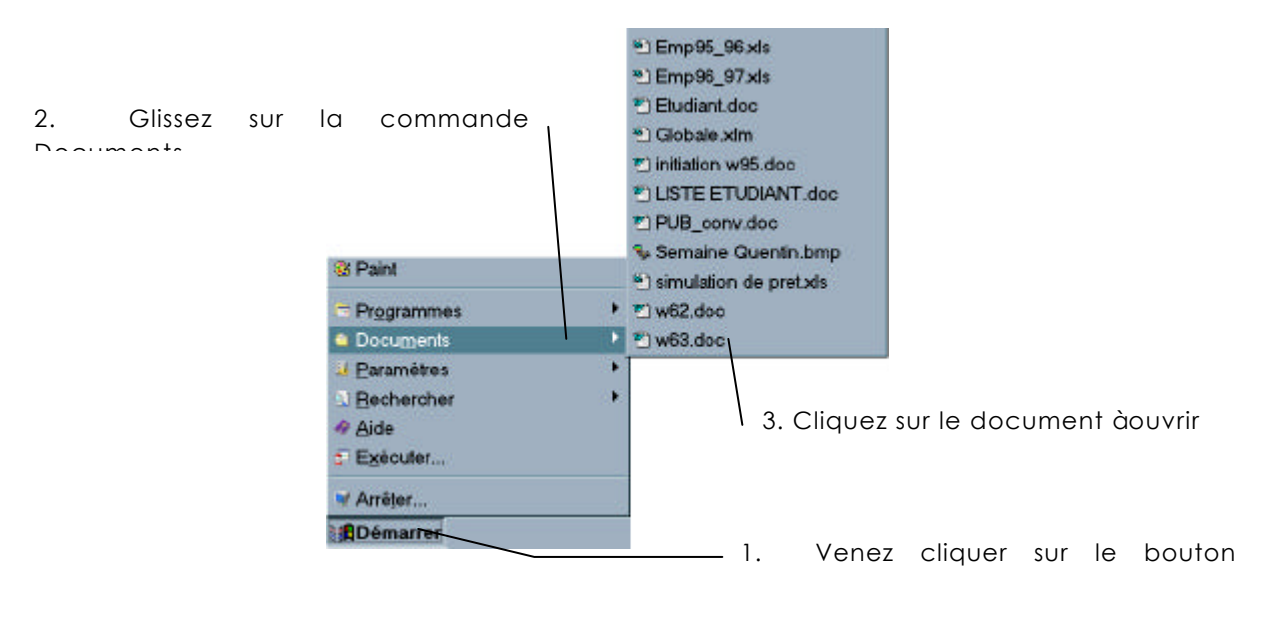

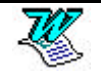

#### Rechercher un document / un dossier

| ➡ Programmes △ Documents           |    | •     | <b>2.</b> | Glissez  | sur   | la    | comm  | ande |
|------------------------------------|----|-------|-----------|----------|-------|-------|-------|------|
| 🦊 <u>P</u> aramètres               |    |       |           |          |       |       |       |      |
| 🕄 <u>R</u> echercher               |    | •     | S Eicl    | hiers ou | dossi | ers   | ii.   |      |
| <i>I</i> ide                       |    | Ī     |           |          |       |       |       | I    |
| <mark>5</mark> ≓ E <u>x</u> écuter | 3. | Gliss | ez et     | cliquez  | sur   | се    | tte I |      |
| ₩ Arrêter                          |    |       |           |          |       |       |       |      |
| Démarrer                           | 1. | Venez | z cliqu   | Jer sur  | le t  | pouto | on    |      |

Apparaît une fenêtre de dialogue dans laquelle vous devez préciser ce que vous recherchez.

4. Venez saisir le nom du fichier/du dossier recherché

| 💐 Rechercher : Tous                                                                                                    |                                                        |
|----------------------------------------------------------------------------------------------------|--------------------------------------------------------|
| Fichier Edition Affichage Options                                                                                                    | 3 2                                                    |
| Nom et emplacement Date de la modification Avancée<br><u>N</u> ommé :<br><u>R</u> echercher dans : <u>Ms-dos 6 (C. Y. Parcourir</u><br><u>Inclure les</u> sous-dossiers | Rechercher maintenant<br>Arrêter<br>Nouvelle recherche |

Recherche d'un texte particulier

|                               | - I                         | r 5. Vene       | z cliquer sur Avancée |
|-------------------------------|-----------------------------|-----------------|-----------------------|
| 🔕 Recherche                   | er : Tous                   |                 |                       |
| <u>F</u> ichier <u>E</u> diti | on <u>A</u> ffichage        | <u>O</u> ptions | 2                     |
| Nom et emplacement            | Date de la modification [   | Avancée         | Rechercher maintenant |
| De <u>type</u> :              | Tous les fichiers et dossie | rs 💌            | Arrêţer               |
| <u>C</u> ontenant le texte :  |                             |                 | Nouvelle recherche    |
| Taiļle :                      |                             | Ko              |                       |
|                               |                             |                 | <b>N</b>              |
| <u>.</u>                      |                             |                 |                       |
|                               |                             |                 |                       |

7. Précisez le texte qu'il faut chercher 6. Précisez dans quel type de fichiers il faut chercher

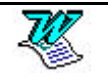

#### Ecran de word pour windows

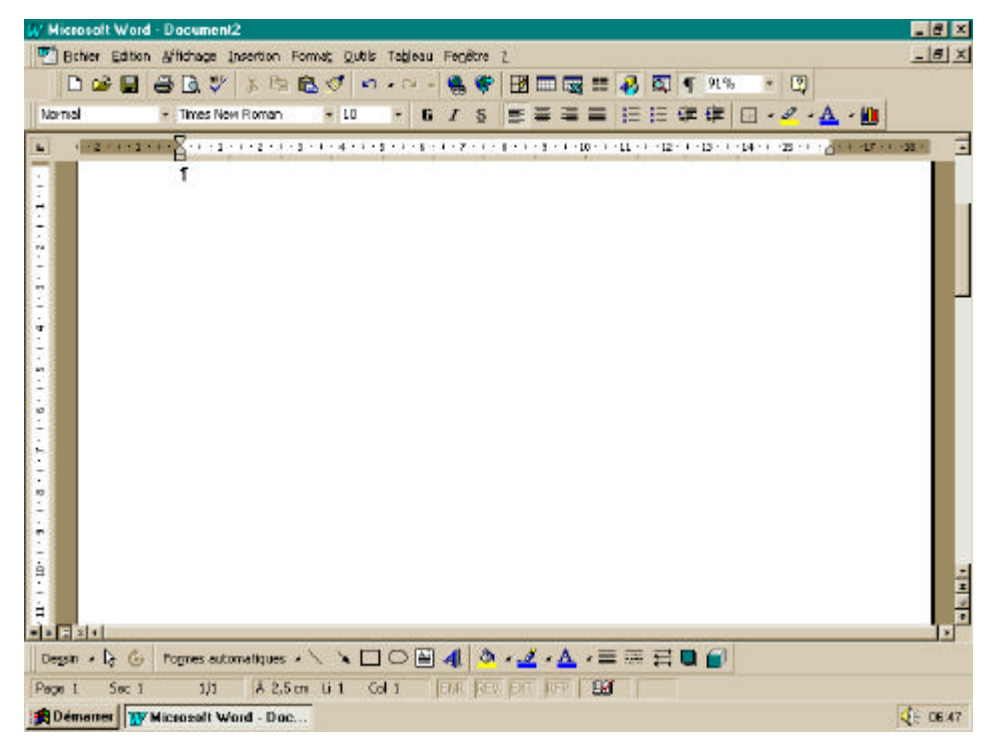

La barre de titre

| W Microsoft Word - Document4 |  |
|------------------------------|--|
| Le menu de commandes         |  |

| Echier Edition Affichage Insertion Format Quilis Tableau Fenêtre 2 | - 6 | 5 | ļ | I |  | l | l | l | ļ | ļ | ļ | į | į | ļ | l | Į | 1 |  | ļ |  |  | ļ | ļ | ļ | ļ | ļ | ļ | ļ | ļ | ļ | J | ļ | ļ | ļ | ļ | Į |  | ļ | ļ | ļ |  |  | ļ |  | ļ | ļ |
|--------------------------------------------------------------------|-----|---|---|---|--|---|---|---|---|---|---|---|---|---|---|---|---|--|---|--|--|---|---|---|---|---|---|---|---|---|---|---|---|---|---|---|--|---|---|---|--|--|---|--|---|---|
|--------------------------------------------------------------------|-----|---|---|---|--|---|---|---|---|---|---|---|---|---|---|---|---|--|---|--|--|---|---|---|---|---|---|---|---|---|---|---|---|---|---|---|--|---|---|---|--|--|---|--|---|---|

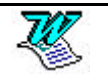

#### La barre d'outils standard

| 0 🛩 🛛               | l 🖨 🖪 🖤 🕺 🖻 🖻 💅 🗠 -                           | • 🕬 🖌 🍓 😤 | 🕑 📰 🔜 📰 🚜 🔯 🖷 91% 🔹 😰       |
|---------------------|-----------------------------------------------|-----------|-----------------------------|
| D                   | Créer un nouveau<br>document                  | 2         | Ouvrir un document existant |
|                     | Enregistrer un document                       | 9         | Imprimer le document        |
| <u>a</u>            | Aperçu avant impression                       | ABC       | Vérifier l'orthographe      |
| *                   | Edition - Couper                              |           | Edition - Copier            |
| <b>6</b>            | Edition - Coller                              | <b>S</b>  | Reproduire la mise en forme |
| <b>K</b> ) <b>±</b> | Annuler les modifications                     | € ₹       | Annuler les annulations     |
|                     | Insérer un lien hypertexte                    | ٠         | Appel de la barre web       |
| Ð                   | Appel de la barre d'outils<br>spécial tableau |           | Insertion d'un tableau      |
|                     | Insertion feuille Excel                       |           | Multicolonnage              |
| ₽                   | Passage en mode dessin                        |           | Explorateur de documents    |
| ¶                   | Afficher tous les caractères                  | 91% 🔻     | Zoom d'affichage            |
| 2                   | Compagnon Office - Aide                       |           |                             |

## La barre d'outils des formats

| Normal       | ✓ Century Gothic ✓ 10 ✓ G         | <u>I</u> <u>S</u> ≣ | 書 書 ≣ Ё Ё 僅 僅 🔛 • ┛ • ▲ • |
|--------------|-----------------------------------|---------------------|---------------------------|
| Norma        | Liste des styles Tim              | ies New F           | Roman 生 Liste des polices |
| 10           | Liste des tailles de pa           | olices              |                           |
| G            | Gras                              | Ι                   | Italique                  |
| <u>s</u>     | Souligné                          |                     |                           |
|              | Aligné àgauche                    | ≣                   | Centré                    |
|              | Justifié                          | ≣                   | Aligné àdroite            |
|              | Liste numérotée                   |                     | Liste àsymbole            |
|              | Réduire (plan)                    | •                   | Augmenter (plan)          |
| -            | Appel barre d'outils des bordures | <u>a</u> .          | Surlignage                |
| · <u>A</u> · | Couleur de police                 |                     |                           |

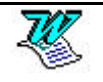

#### La barre - outils des bordures

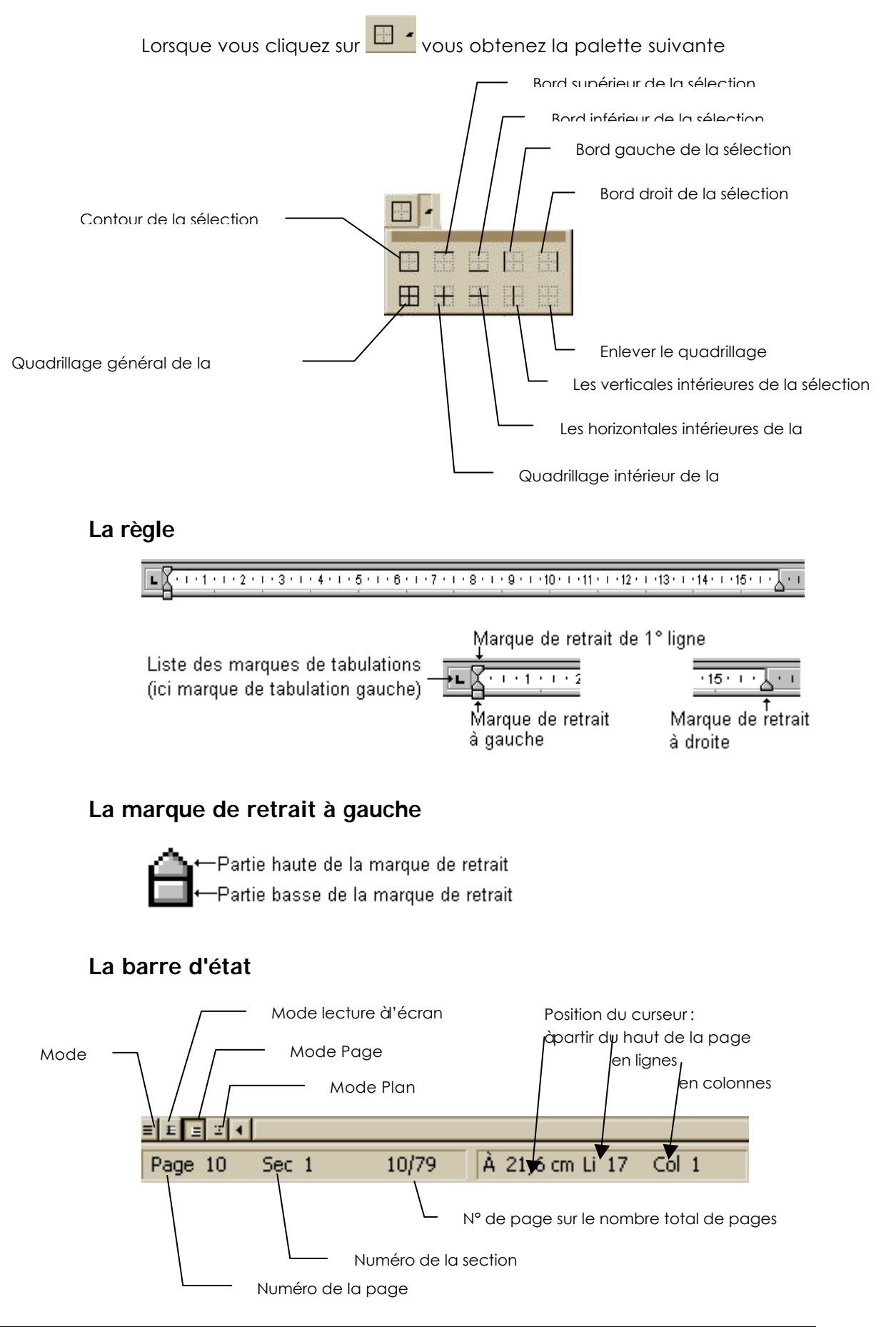

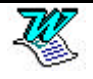

# Afficher/masquer les caractères non imprimables

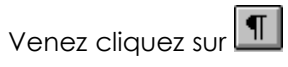

# Ajuster la largeur de la page à l'écran

Venez cliquez sur

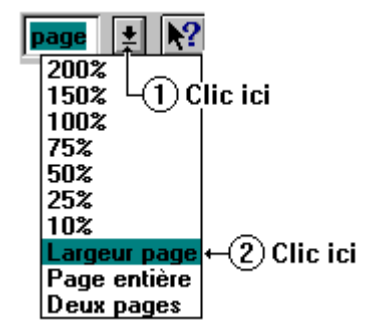

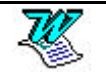

# LA SAISIE D'UN TEXTE

#### Principe de saisie d'un texte

La saisie des paragraphes se fait au kilomètre, sans se soucier de la fin de ligne. Ce n'est que lorsque le paragraphe se termine qu'il faut appuyer sur la touche d'entrée.

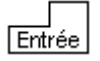

#### **Rappels**

Le point se met toujours après le dernier mot de la phrase.

L'espace se met toujours après le point.

La virgule se met toujours après le mot

L'espace se met toujours après la virgule

#### L'accès aux caractères

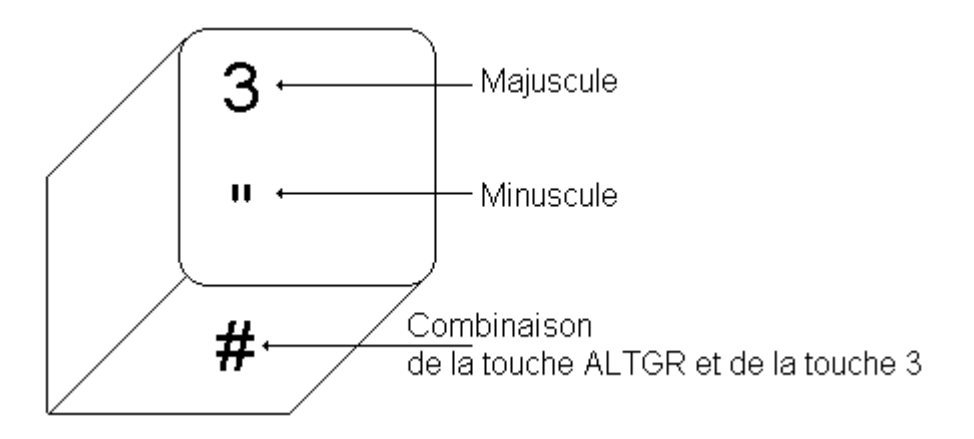

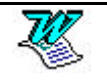

# LA CORRECTION DE TEXTE

#### La correction automatique

En Word 97 les fautes d'orthographes sont naturellement soulignées en rouge.

Pour corriger une faute signalée de cette façon il suffit de venir cliquer sur le mot avec le **bouton droit** de la souris. Vous obtiendrez une liste des corrections possibles, il suffira de cliquer sur la correction désirée.

#### Le correcteur orthographique

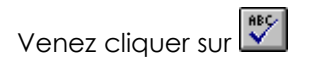

| Grammaire et orthogr          | aphe: Français (standard)                                                 | ? ×                                    |
|-------------------------------|---------------------------------------------------------------------------|----------------------------------------|
| Absent du dictionnaire:       |                                                                           |                                        |
| périfférique                  | -                                                                         | <u>Ig</u> norer                        |
|                               | -                                                                         | Ignor <u>e</u> r toujours              |
| <u></u>                       | <u>_</u>                                                                  | Ajouter                                |
| Suggestions:                  |                                                                           |                                        |
| périphérique<br>périphériques | <u> </u>                                                                  | <u>M</u> odifier                       |
|                               |                                                                           | Rem <u>pl</u> acer tout                |
|                               | <b>v</b>                                                                  | Correction <u>a</u> uto                |
| 😟 🔽 🖄                         | mmaire Options Rétablir                                                   | Annuler                                |
| Ignorer                       | Vous ne voulez pas corriger l'erreur                                      | détectée.                              |
| Modifier                      | Vous remplacez l'erreur détectée<br>choisie.                              | par la correction                      |
| Rem <u>p</u> lacer tout       | Vous remplacez en une fois t<br>identiques.                               | outes les erreurs                      |
| Ajouter                       | L'erreur n'est pas une erreur, mais<br>dans le dictionnaire. Ce bouton pe | le mot n'est pas<br>ermet d'ajouter le |

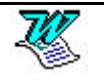

mot dans le dictionnaire.

#### La correction personnelle

#### 1° solution

Venez cliquer devant l'erreur

Utilisez la touche Suppr

#### Exemple

Venez cliquer devant le f

tous les périffériques d'entrée

Tapez 2 fois sur Suppr, saisissez ph

#### 2° solution

Venez cliquer derrière l'erreur

Utilisez la touche 🗲

#### Exemple

Venez cliquer derrière le f

tous les périffériques d'entrée

Tapez 2 fois sur 🗲 , saisissez ph

#### 3° solution

Venez sélectionner l'erreur

Saisissez la correction

#### Exemple

Venez sélectionner les deux f

tous les péri**n**ériques d'entrée

Saisissez ph

#### Le mode refrappe

Sélectionnez le texte àremplacer. Vous obtenez une vidéo-inverse sur la sélection.

Exemple :

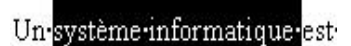

Saisissez le nouveau texte. Celui-ci remplace les caractères sélectionnés. Pour notre exemple saisissez ordinateur vous obtenez :

Un ordinateur est

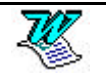

# **GESTION DES DOCUMENTS**

# Enregistrer un document (1° sauvegarde) (en <sup>10</sup>/<sub>97</sub>)

#### Enregistrer un document dans un dossier (en <sup>Wg7</sup>)

1. Fichier - Enregistrer sous ou venez cliquer sur permet d'accéder àla fenêtre de dialogue Enregistrer sous

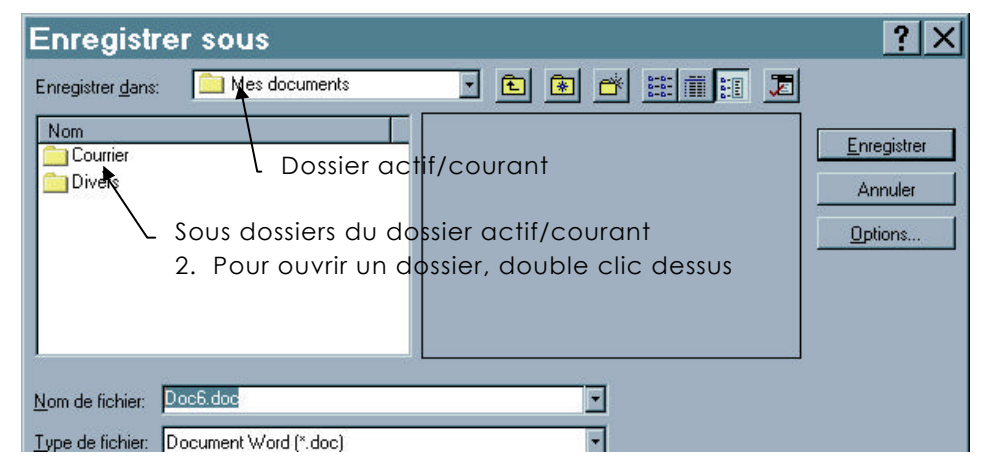

Vous avez fait un double clic sur le dossier Courrier, vous obtenez

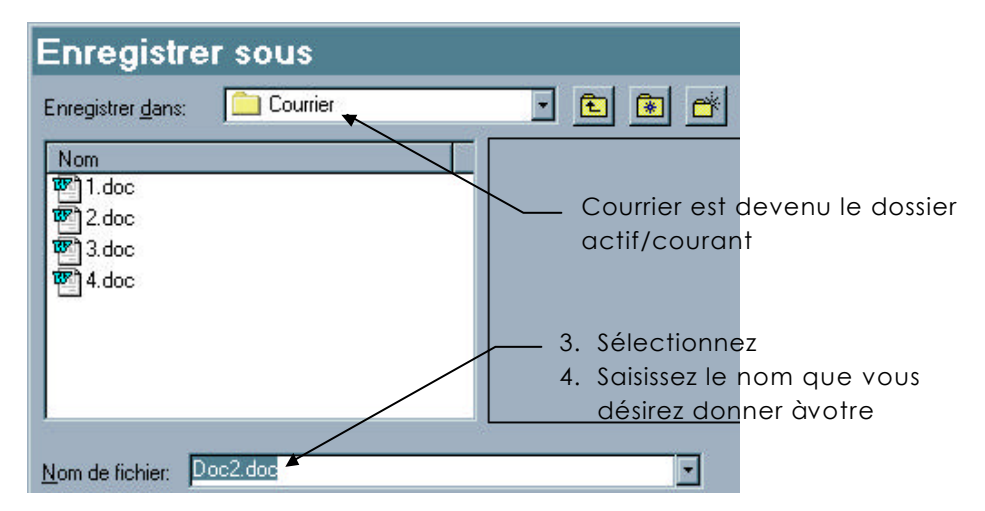

RQ : Pour le nom du fichier vous avez droit à255 caractères maximum. Le système fait la différence entre les majuscules et les minuscules. Vous avez droit aux espaces, aux accents.

5. <u>Enregistrer</u>

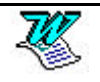

| Enregistrer le document sur une disquette                                                                                                    | e (en <sup>₩</sup> 97)                                                                                                    |
|----------------------------------------------------------------------------------------------------|----------------------------------------------------------------------------------------------------|
| <ol> <li>Fichier - Enregistrer sous ou venez cliquer s<br/>permet d'accéder àla fenêtre de dialogu</li> </ol>                                  | e Enregistrer sous                                                                                                    |
| Enregistrer dans:<br>Mes documents<br>Bureau<br>Poste de travail<br>Divers<br>Mes documents<br>Mes documents<br>Mes documents<br>Mes documents | <ol> <li>Venez cliquer ici</li> <li>choisissez le lecteur de<br/>disquette</li> <li>représente le disque dur local</li> <li>Sélectionnez</li> <li>Saisissez le nom que vous<br/>désirez donner àvotre</li> </ol> |
| Nom de fichier: Doc2.doc                                                                                                    |                                                                                                    |
| 6.                                                                                                    |                                                                                                    |
| es suivantes (en <sup>₩</sup> 97)                                                                                                    |                                                                                                    |

A partir de la 2° sauvegarde d'un même document, il n'est plus nécessaire de passer par Fichier - Enregistrer sous. Il suffit de faire :

Fichier - Enregistrer

OU Ctrl S

ου :🔳

### Sauvegarde automatique (en <sup>Wg7</sup>)

Sauvegardes

## Conserver une copie de secours (en <sup>107</sup>97)

 Fichier – Enregistrer sous
 Options d'enregistrement

 Options...
 Ou

 Toujours créer une copie de sauvegarde

Outils - Options - Enregistrement

La dernière sauvegarde du fichier aura pour extension .doc, l'avant dernière sauvegarde du fichier aura pour extension .bak. (copie de sauvegarde). Cette copie sera récupérable grâce àFichier - Ouvrir

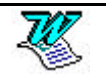

| Fermer un document (en <sup>1897</sup> )                                                                                                    |                       |
|----------------------------------------------------------------------------------------------------|-----------------------|
| Fichier - Fermer ou Ctrl F4 ou Ctrl W                                                                                                    |                       |
| OU                                                                                                    |                       |
| Venez double cliquer                                                                                                    |                       |
| OU                                                                                                    |                       |
| ► B X<br>► B X<br>Venez cliquer ici                                                                                                    |                       |
| Créer un nouveau document par la Barre - Outils (en <sup>1897</sup> )                                                                                                    |                       |
| Venez cliquer sur cet outil                                                                                                    |                       |
| Ouvrir un document existant (en <sup>1897</sup> )                                                                                                    |                       |
| Ouvrir un fichier provenant d'un dossier (en $w_{97}$ )                                                                                                    |                       |
| Exemple : ici le dossier s'appelle Courrier                                                                                                    |                       |
| <ol> <li>Fichier - Ouvrir ou cliquez sur E</li> <li>permet d'accéder àla fenêtre de dialogue Ouvrir.</li> </ol>                                                                                                    |                       |
| Ouvrir                                                                                                    | ? ×                   |
| Regarder <u>d</u> ans: Mes documents 💽 💽 📧 📰 📰 📰                                                                                                    |                       |
| Nom     T     Type     Modifié       Courrier     Dossier     07/10/1996 10:29     Ann       Divers     Dossier     07/10/1996 10:29     Ann       Dossier     07/10/1996 10:29     Ann       Dossier     07/10/1996 10:29     Ann       Dossier     07/10/1996 10:29     Ann       Dossier     07/10/1996 10:29     Ann       Dossier     07/10/1996 10:29     Ann       Dossier     07/10/1996 10:29     Ann       Dossier     07/10/1996 10:29     Ann       Dossier     07/10/1996 10:29     Ann       Dossier     07/10/1996 10:29     Ann       Dossier     Dossier actif     Boundary action       2.     Pour passer dans un de ces sous dossiers, venez double cliquer dessus     Boundary action | viir<br>uler<br>ondir |
| Vous avez fait un double clic sur le dossier Courrier vous obtenez                                                                                                    |                       |
|                                                                                                    |                       |
| Nom       Taille       Type       Modifié         1.doc       11 Ko       Document Microsof       07/10/1996 15:31         2.doc       13 Ko       Document Microsof       07/10/1996 15:32         3.doc       11 Ko       Document Microsof       07/10/1996 15:32         4.doc       11 Ko       Document Microsof       07/10/1996 15:32                                                                                                    | er                    |

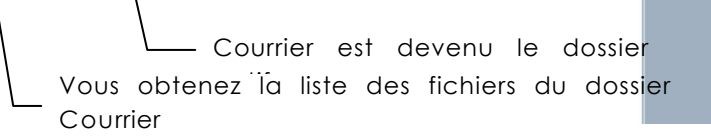

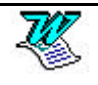

## Ouvrir un document provenant de la disquette (en <sup>W97</sup>)

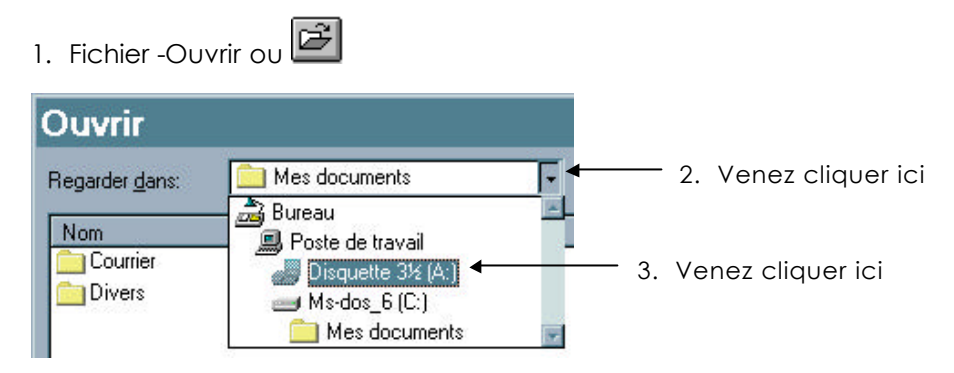

4. Dans la liste obtenue venez double cliquer sur le fichier àouvrir

# Quitter l'application Word pour windows (en <sup>1897</sup>)

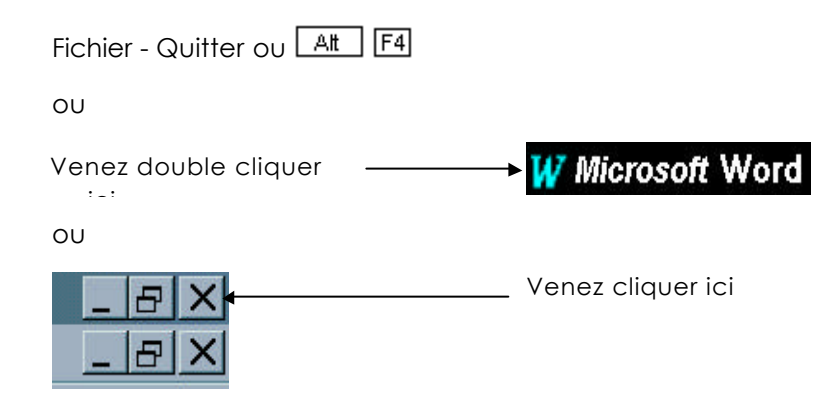

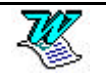

## Enregistrer un document (1° sauvegarde) (en 2000)

#### Enregistrer un document dans un dossier (en 2000)

 Fichier - Enregistrer sous ou venez cliquer sur permet d'accéder àla fenêtre de dialogue Enregistrer sous

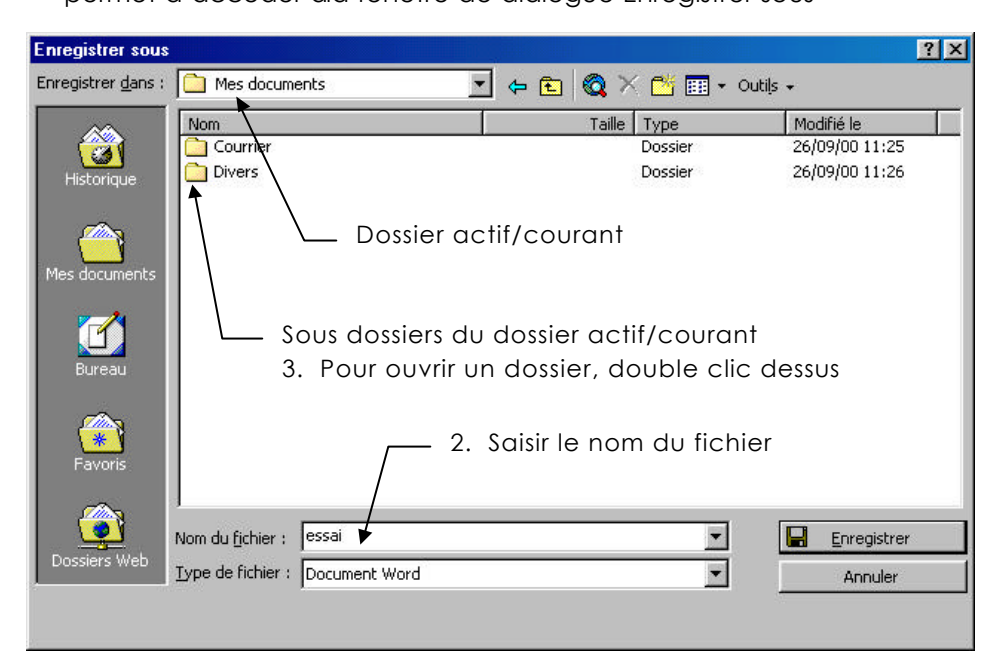

Vous avez fait un double clic sur le dossier Courrier, vous obtenez

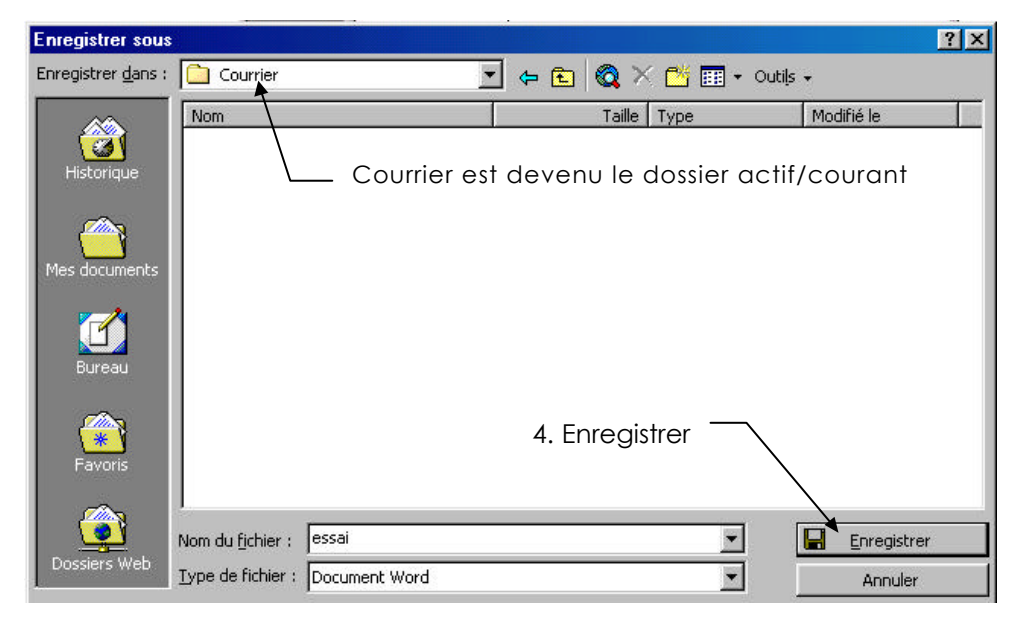

RQ : Pour le nom du fichier vous avez droit à255 caractères maximum. Le système fait la différence entre les majuscules et les minuscules. Vous avez droit aux espaces, aux accents.

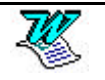

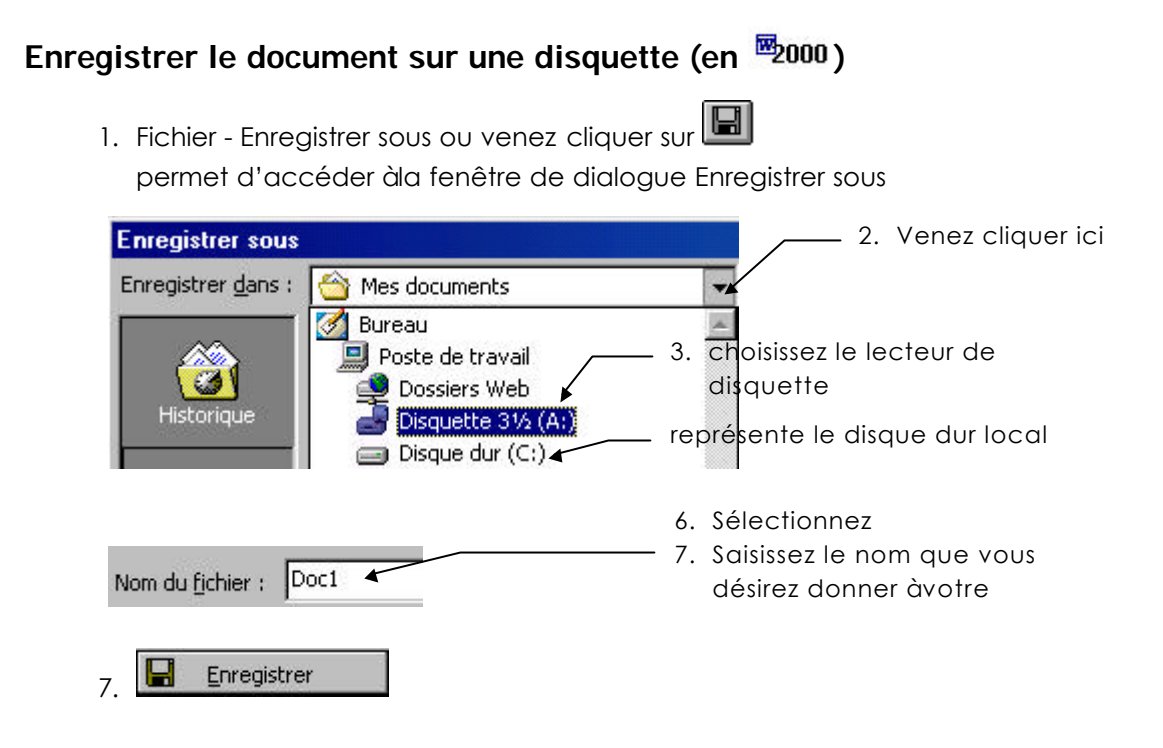

## Sauvegardes suivantes (en 2000)

A partir de la 2° sauvegarde d'un même document, il n'est plus nécessaire de passer par Fichier - Enregistrer sous. Il suffit de faire :

Fichier - Enregistrer

ou Ctrl S

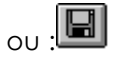

## Sauvegarde automatique (en 2000)

Fichier – Enregistrer sous

| Enregistrer sous     |                                                       |                 |             | <u>?×</u>                                                                                                    |
|----------------------|-------------------------------------------------------|-----------------|-------------|----------------------------------------------------------------------------------------------------|
| Enregistrer dans : ( | Mes documents Nom Courrier Divers                     |                 | C X C I     | Outils     Outils     Supprimer     SUPPF     Renommer     Ajouter aux Favoris <u>Connecter un lecteur réseau     Propriétés</u> |
| Mes documents        |                                                       |                 |             | Options <u>W</u> eb<br>Options générales<br>Enreg. <u>v</u> ersion                                                               |
| Enregistrer          | les infos de récupérati<br>chiers <u>W</u> ord comme: | ion automatique | toutes les: | ➡ min <u>u</u> tes                                                                                                    |
|                      | Document                                              | Word (*.doc)    |             | *                                                                                                    |
| Précisez la fr       | équence des en                                        | reaistrement    | s autom     | atiques.                                                                                                    |
|                      | •                                                     |                 |             |                                                                                                    |

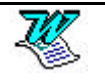

### Conserver une copie de secours (en 2000)

Fichier – Enregistrer sous

| Historique | Tail | e Type<br>Dossier<br>Dossier | Supprimer SUPPR     Renommer     Ajouter aux Favoris <u>C</u> onnecter un lecteur réseau     Propriétés     Options <u>Web     Options décérales </u> |
|------------|------|------------------------------|----------------------------------------------------------------------------------------------------|
| Bureau     |      | 1                            | Enreg. <u>v</u> ersion                                                                                                    |

La dernière sauvegarde du fichier aura pour extension .doc, l'avant dernière sauvegarde du fichier aura pour extension .bak. (copie de sauvegarde). Cette copie sera récupérable grâce àFichier - Ouvrir

# Fermer un document (en 2000) Fichier - Fermer ou Cril E4 ou Cril W ou Venez double cliquer ou Venez double cliquer Venez cliquer ici Créer un nouveau document par la Barre - Outils (en 2000) Venez cliquer sur cet outil Ouvrir un document existant (en 2000) Ouvrir un fichier provenant d'un dossier (en 2000) Exemple : ici le dossier s'appelle Courrier 1. Fichier - Ouvrir ou cliquez sur E2 permet d'accéder àla fenêtre de dialogue Ouvrir.

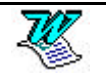

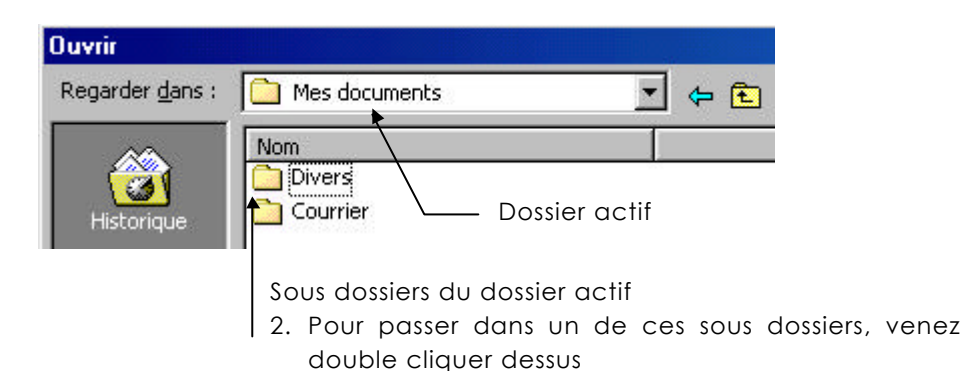

Vous avez fait un double clic sur le dossier Courrier vous obtenez

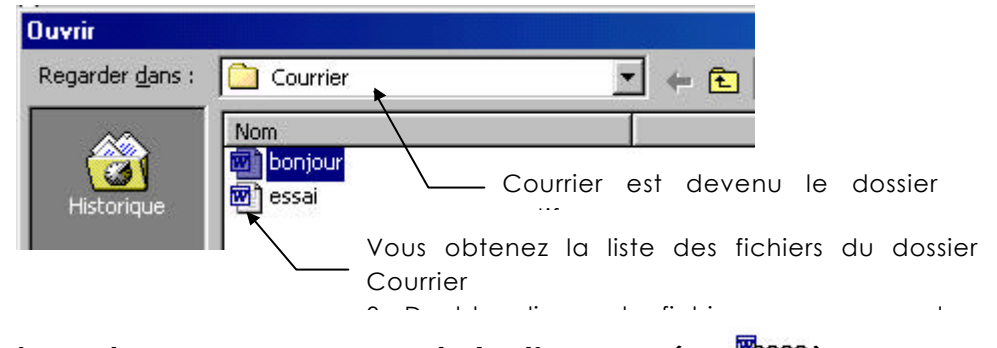

# Ouvrir un document provenant de la disquette (en 2000)

1. Fichier -Ouvrir ou 🖻

| Ouvrir                  |                                              |       |                        |
|-------------------------|----------------------------------------------|-------|------------------------|
| Regarder <u>d</u> ans : | 合 Mes documents                              | -     | — 2. Venez cliquer ici |
|                         | Bureau<br>B Poste de travail<br>Dossiers Web |       |                        |
| Historique              | Disquette 3½ (A:)◄<br>☐ Disque dur (C:)      | ]3. ∨ | enez cliquer ici       |

4. Dans la liste obtenue venez double cliquer sur le fichier àouvrir

# Quitter l'application Word pour windows (en 2000)

| Fichier - Quitter ou 🔠 F4 |                    |
|---------------------------|--------------------|
| OU                        |                    |
| Venez double cliquer      | → W Microsoft Word |
| OU                        |                    |
|                           | Venez cliquer ici  |

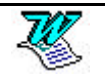

# LA SELECTION DE TEXTE

#### Sélection d'un bloc de caractères

Venez cliquer juste avant le premier caractère du bloc àsélectionner, maintenez le CLIC et faites glisser jusqu'au dernier caractère du bloc. ou

Venez cliquer juste avant le premier caractère du bloc àsélectionner, puis placez le curseur souris juste après le dernier caractère du bloc et faire un A Shift CLIC

#### Les différentes possibilités de sélection

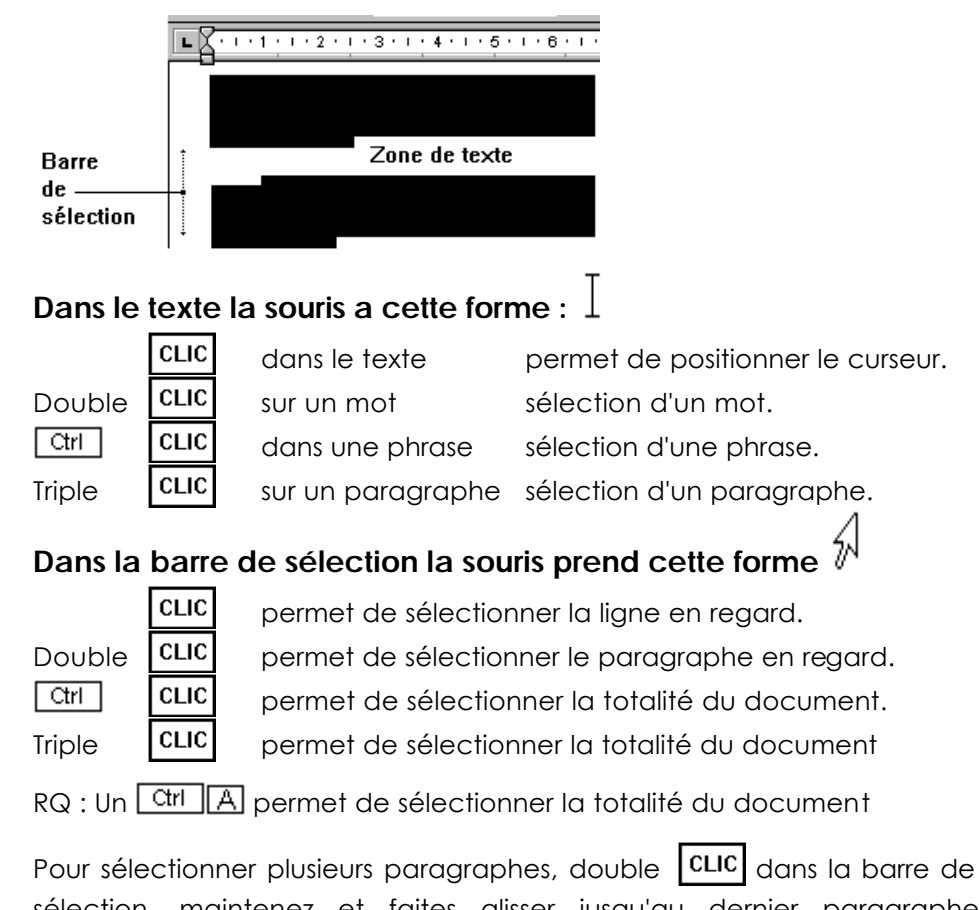

sélection, maintenez et faites glisser jusqu'au dernier paragraphe concerné par la sélection. Cette démarche est applicable aux autres méthodes de sélection.

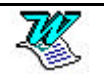

#### La sélection de texte en colonne

Maintenez la touche Att et venez cliquer juste avant le premier caractère du bloc à sélectionner, maintenez et faites glisser jusqu'au dernier caractère du bloc.

Ctrl 🤨

Ctrl Fin

5

Fin

#### Le déplacement du curseur dans le texte

Se placer au début du document Se placer àla fin du document

Se placer en début de ligne

Se placer àla fin de la ligne

#### Atteindre n'importe quelle partie du document

Venez appuyer sur F5

| echercher Rem <u>pl</u> acer                      | Atteindre                                                                                                    |           |
|---------------------------------------------------|----------------------------------------------------------------------------------------------------|-----------|
| <u>t</u> teindre:                                 | Numéro de la page:                                                                                                | Atteindre |
| Page .                                            | 5                                                                                                    | Précédent |
| Ligne<br>Signet -                                 |                                                                                                    | Fermer    |
| Commentaire<br>Note de bas de page<br>Note de fin | Pour vous déplacer, tapez + ou - suivi<br>d'un chiffre. Exemple: +4 vous avance<br>de 4 unités (pages, sections). |           |

puis précisez la section, la page, la ligne dans laquelle vous désirez positionner votre curseur. Atteindre et Fermer

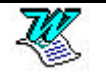

# COPIER, DEPLACER, EFFACER

# Copier un bloc de caractères

|                | Sélection du bloc àco                                              | opier                                                   |         |
|----------------|--------------------------------------------------------------------|---------------------------------------------------------|---------|
|                | Edition - Copier                                                   |                                                         | ou 🗈    |
|                | Se déplacer làoù doit                                              | t avoir lieu l'insertion ( <b>CLIC</b> avec la          | souris) |
|                | Edition - Coller                                                   |                                                         | ou 🖻    |
|                |                                                                    |                                                         |         |
| Déplacer un bl | oc de caractères                                                   |                                                         |         |
|                |                                                                    |                                                         |         |
|                | Sélection du bloc àde                                              | éplacer                                                 |         |
|                | Sélection du bloc àde<br>Edition - Couper                          | éplacer<br>OU <mark>Ctrl X</mark>                       | OU 👗    |
|                | Sélection du bloc àde<br>Edition - Couper<br>Se déplacer làoù doit | éplacer<br>OU <u>Ctrl</u> X<br>t avoir lieu l'insertion | OU 🔏    |

# Détruire un bloc de caractères

Sélection du bloc àsupprimer

Suppr

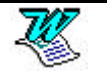

# Le déplacé glissé

Sélectionnez le texte àdéplacer. Amenez la souris sur la sélection

| 1.1.1 Les RAM¶<br>Les RAM sont destinées à stocker les informations durant l'ex<br>donc écrire des données sur ces mémoires mais aussi lire c<br>pour d'autres traitements.¶ | kécu<br>elles | tion<br>5-ci, |
|----------------------------------------------------------------------------------------------------|---------------|---------------|
| Le curseur de votre souris se transforme                                                                                                    |               |               |
| Cliquez sur la sélection et maintenez le bouton appuyé. D                                                                                                    | e no          | ouveau le     |
| curseur souris se transforme et prend cet aspect                                                                                                    |               |               |
| Vous n'avez plus qu'àfaire rouler la souris afin d'amener<br>se déplacer le texte. Relâchez                                                                                  |               | làoù doit     |

# Le recopié glissé

Sélectionnez le texte àdéplacer. Amenez la souris sur la sélection

| 1.1.1 Les RAM¶<br>Les RAM sont destinées à stocker les informations durant l'exécution<br>donc écrire des données sur ces mémoires mais aussi lire celles-ci,<br>pour d'autres traitements.¶ |
|----------------------------------------------------------------------------------------------------|
| Le curseur de votre souris se transforme                                                                                                    |
| Appuyez sur la touche <u>Ctrl</u> maintenez la et cliquez sur la sélection et maintenez le bouton appuyé.                                                                                    |
| De nouveau le curseur souris se transforme et prend cet aspect                                                                                                    |
| Vous n'avez plus qu'àfaire rouler la souris afin d'amener làoù doit se déplacer le texte. Relâchez                                                                                           |

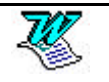

# MISE EN FORME DU DOCUMENT

#### **Régler les marges**

Si vous désirez que la modification porte sur tout le document, positionnez vous tout simplement dans ce document (ne sélectionnez rien de particulier). Par contre si vous désirez que la modification porte uniquement sur une zone du texte, sélectionnez cette zone.

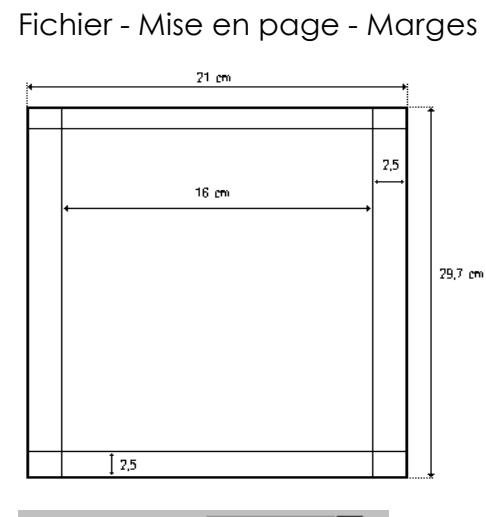

| <u>M</u> arges  | <u>T</u> aille | Alimentation |
|-----------------|----------------|--------------|
| <u>H</u> aut:   |                | l ,5 cm 🔮    |
| <u>B</u> as:    | E E            | l,5 cm 🌻     |
| <u>G</u> auche: | 2              | 2,5 cm 🍨     |
| <u>D</u> roite: | 2              | 2,5 cm 🛔     |

Reliure: 0 cm

Pages en <u>v</u>is-à-vis

| A partir du bord      |           |  |
|-----------------------|-----------|--|
| <u>E</u> n-tête:      | 1,25 cm 💂 |  |
| <u>P</u> ied de page: | 1,25 cm 🗣 |  |

Appliguer: À tout le document

Appliguer: Au texte sélectionné

Marge intérieure supplémentaire. Surtout utile en recto verso, puisque dans ce cas cette marge viendra s'ajouter une fois à gauche une fois à droite suivant qu'il s'agit d'une page paire ou impaire.

Permet de spécifier que l'impression se fera en recto-verso

Permet de préciser la distance existant entre le texte de l'en-tête et le bord supérieur de la page

Si vous choisissez cette option, c'est tout le document qui va changer de marges

Dans ce cas c'est uniquement la zone de texte sélectionnée qui change de marges

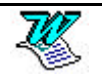

#### Régler la taille du papier

Fichier - Mise en page - Taille

| <u>M</u> arges  | <u>T</u> aille      | Alimentation papier |
|-----------------|---------------------|---------------------|
| Format          | du papi <u>e</u> r: |                     |
| A4 (21          | x 29,7 cm)          | -                   |
| Largeur         | . 2                 | 1 cm 🏼              |
| <u>L</u> aubaum | · E                 |                     |
|                 | : 2                 | 9,7 cm 🗔            |

#### Changer l'orientation d'une page

Si vous désirez que la modification porte **sur tout le document**, **positionnez** vous tout simplement dans ce document (ne sélectionnez rien de particulier). Par contre si vous désirez que la modification porte uniquement sur une zone du texte, **sélectionnez cette zone**.

Fichier - Mise en page - Taille

| Précisez que vous désirez cł<br>d'orientation                        | Changer<br>Orientation<br>O Portrait<br>O Paysage |   |
|----------------------------------------------------------------------|---------------------------------------------------|---|
| Vérifiez que la modification de<br>l'orientation ne porte que sur la | Appliguer: Au texte sélectionné                   | ŧ |
|                                                                      |                                                   |   |

sélection puis

Vous obtenez une double ligne pointillée. Il s'agit d'un saut de section séparant les deux (ou trois ) sections ainsi obtenues.

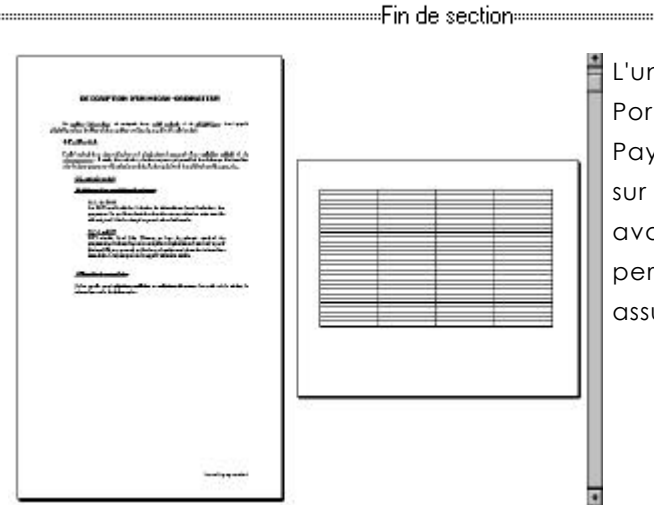

OK.

L'une des sections est en Portrait et l'autre est en Paysage. Un coup d'oeil sur la règle ou un aperçu avant impression vous permettront de vous en assurer.

RQ : Si vous désirez que l'orientation différente porte sur tout le document

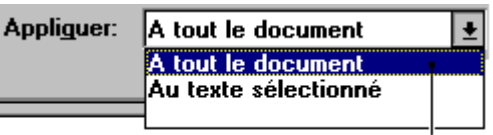

Venez sélectionner cette option

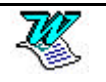

# Alignement (vertical) du contenu d'une page

| Fichier - Mise en page - Disposit                                                                   | ion                             |                             |                                                                                                    |
|----------------------------------------------------------------------------------------------------|---------------------------------|-----------------------------|----------------------------------------------------------------------------------------------------|
|                                                                                                    | На                              | ut:                         | Permet de caler les<br>paragraphes sur la<br>marge du haut.                                                                                                    |
| Alignement <u>v</u> ertical:<br>Haut<br>Haut<br>Centré<br>Justifié<br>2 Choisir l'alignement désiré | Ce<br>€                         | ntré :                      | Permet de centrer (par<br>rapport aux marges)<br>l'ensemble des<br>paragraphes sur la<br>page.                                                                                                    |
|                                                                                                    | sor                             | tifié :                     | Permet de répartir<br>l'ensemble des<br>paragraphes tel que la<br>première ligne du<br>premier paragraphe<br>soit alignée sur la<br>marge du haut et la<br>dernière ligne du<br>dernier paragraphe<br>alignée sur la marge<br>du bas |
| Aligné en haut                                                                                      | Al                              | igné au                     | centre                                                                                                    |
|                                                                                                    |                                 |                             |                                                                                                    |
| Appliguer: À tout le document                                                                       | Si vous c<br>le do<br>d'aligner | choisisse<br>cument<br>ment | z cette option, c'est tout<br>qui va changer                                                                                                    |
| Appliguer: Au texte sélectionné 🔽                                                                   | Dans ce<br>texte                | cas c'e<br>sélectio         | st uniquement la zone de<br>onnée qui change                                                                                                    |

Fichier - Mis Die ositic

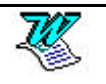

d'alignement

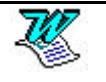

# FORMAT DES CARACTERES

#### Changer les attributs de caractères

Sélectionnez le texte puis venez cliquer sur l'un des outils suivants :

| G    | Gras 🚺 Italique 퇄 Souligné                                                         |
|------|------------------------------------------------------------------------------------|
| RQ : | un <b>CLIC</b> sur un outil permet d'activer l'attribut (gras, souligné, italique) |
|      | un autre <b>CLIC</b> sur ce même outil permet de le désactiver.                    |

#### Changer la police de caractères

Sélectionnez les caractères concernés

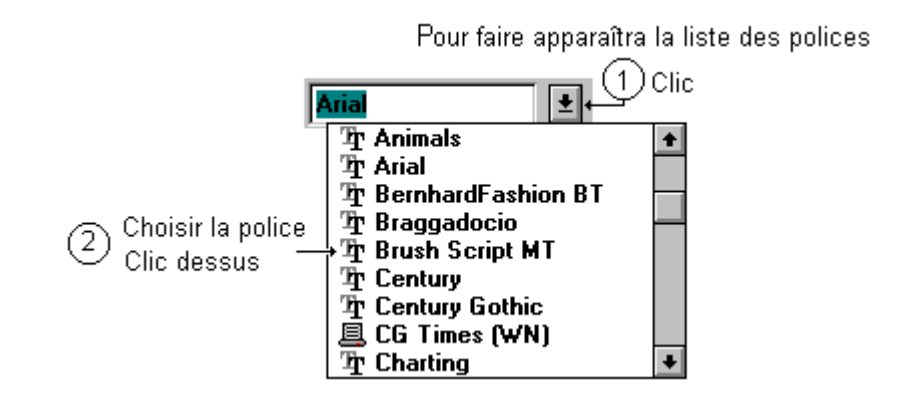

#### Le surlignage

Dans ce texte le mot bonjour est surligné

Sélectionnez les caractères concernés

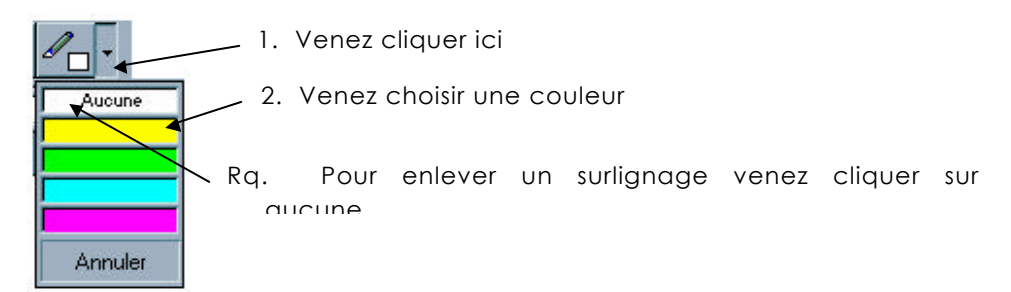

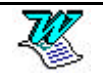

#### Changer la taille de la police de caractères

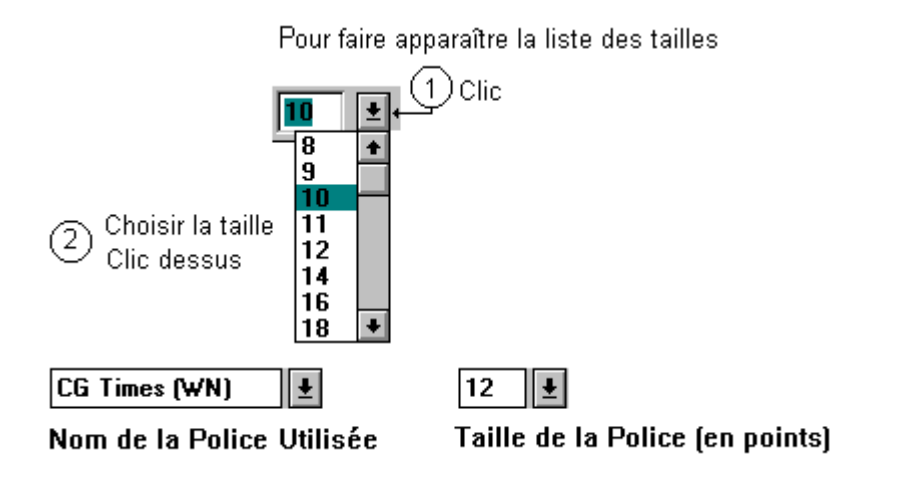

Sélectionnez les caractères concernés

#### Changer les attributs de caractères - par le menu

Sélectionnez le texte concerné

Format - Police

| Police                                                                                                  |                                                            | ? ×                                    |
|----------------------------------------------------------------------------------------------------|------------------------------------------------------------|----------------------------------------|
| Police, style et attributs Espaceme                                                                     | ent Animation                                              | 1                                      |
| Police:                                                                                                 | Style:                                                     | Taille:                                |
| Century Gothic Century Schoolbook CG Times Comic Sans MS Copperplate Gothic Bold                        | Normal<br>Normal<br>Italique<br>Gras<br>Gras Italique      | 8<br>9<br>10<br>11<br>12               |
| Soulignement:                                                                                           | Coul <u>e</u> ur:                                          |                                        |
| (Aucun)                                                                                                 | Automatique                                                | -                                      |
| Attributs       Attributs       Barré       Barré double       Exposant       Relie       Indice        | r <u>é</u> Petite<br>our Majus<br>f <u>M</u> asq<br>reinte | es maj <u>u</u> scules<br>scules<br>ué |
| Modifier la Police                                                                                      | Modifier le Style                                          | Modifier la Taille                     |
| Police:<br>Century Gothic<br>Century Schoolbook<br>CG Times<br>Comic Sans MS<br>Copperplate Gothic Bold | Style:<br>Normal<br>Italique<br>Gras<br>Gras Italique      | Taille:                                |

1 point vaut 1/72 de pouce

Le pouce vaut 2,54 centimètres

Un centimètre vaut 28,35 points.

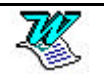

#### Les soulignements

| Soulignement: |                                               |
|---------------|-----------------------------------------------|
| (Aucup)       | <u>Bloc de caractères souligné en continu</u> |
| (Aucun)       | Uniquement les mots soulignés                 |
| Continu       | Bloc de caractères souligné en double         |
| Double        | <u>souligné</u>                               |
| Pointillés    | Bloc de caractères souligné en pointillés     |
| Tiret         | Bloc de caractères souligné en épais          |
| point-tiret   | Bloc de caractères souligné en tiret          |
| Vague         | Bloc de caractères souligné en point-tiret    |
|               | Bloc de caractères souligné en point-point-   |
|               | <u>tiret</u>                                  |
|               |                                               |

Bloc de caractères souligné en vague

#### Les attributs

| Attributs                                                                             |                                                                                  |                                                                   | <del>Barró</del>                     |
|---------------------------------------------------------------------------------------|----------------------------------------------------------------------------------|-------------------------------------------------------------------|--------------------------------------|
| ☐ <u>B</u> arré<br>☐ Barré doub <u>l</u> e<br>☐ E <u>×posant</u><br>☐ In <u>di</u> ce | ☐ Ombr <u>é</u><br>☐ <u>C</u> ontour<br>☐ <u>R</u> elief<br>☐ Empre <u>i</u> nte | ☐ Petites maj <u>u</u> scules<br>☐ Majuscules<br>☐ <u>M</u> asqué | Exposant<br>Indice<br>PETITES MAJUSC |
|                                                                                       |                                                                                  |                                                                   |                                      |

| Exposant           | 20 m <sup>2</sup> |
|--------------------|-------------------|
| Indice             | Cm <sub>2</sub>   |
| PETITES MAJUSCULES |                   |
| Ombré & R GM       | XUIRelief         |
| Empreinte          |                   |

#### Les animations

Sélection des caractères concernés puis Format – Police – Animation

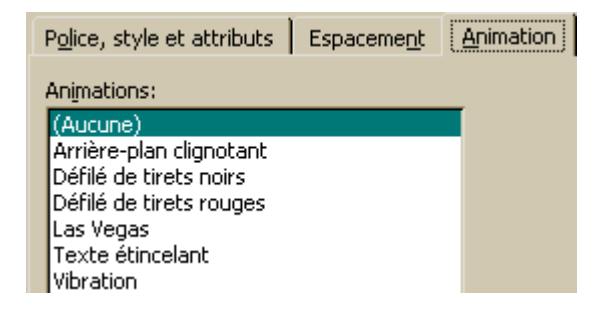

#### Mise en forme caractères - Méthode par les codes

| Ctrl         | U      | SOULIGNEMENT                    |
|--------------|--------|---------------------------------|
| Alt Ctrl     | U      | DOUBLE SOULIGNE                 |
| Alt 🔂 Shift  | U      | MOTS SOULIGNES                  |
| Ctrl         | G      | GRAS                            |
| Ctrl         | I      | ITALIQUE                        |
| Ctrl 🔂 Shift | K      | PETITE MAJUSCULE                |
| Ctrl         | + =    | INDICE                          |
| Ctrl 🔂 Shift | + =    | EXPOSANT                        |
| Ctrl         | ESPACE | NORMAL                          |
| 습 Shift      | F3     | MODIFIE LA CASSE DES CARACTERES |

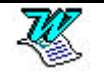
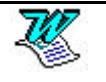

## Modification de la casse

Sélectionnez le texte dont vous voulez modifier la casse

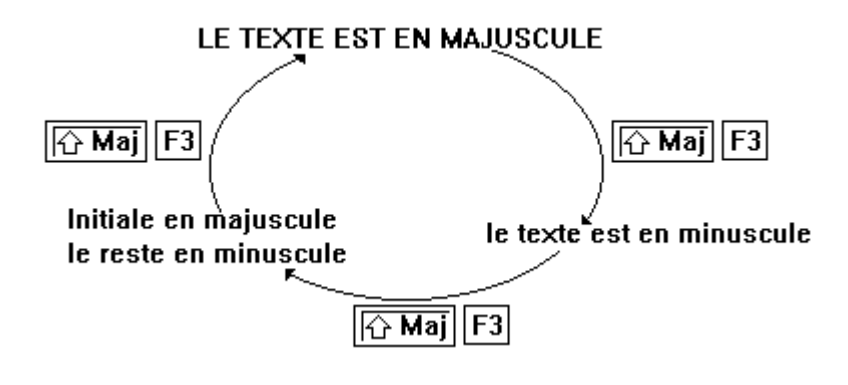

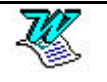

# FORMAT DES PARAGRAPHES

## Les alignements de paragraphes - par la barre d'outils

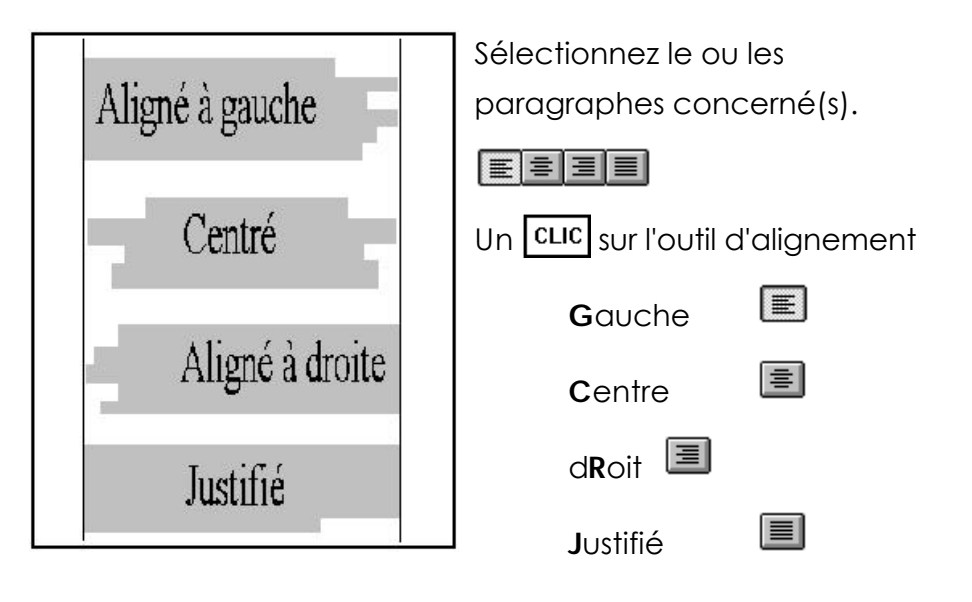

Les retraits de paragraphes - méthode par la souris

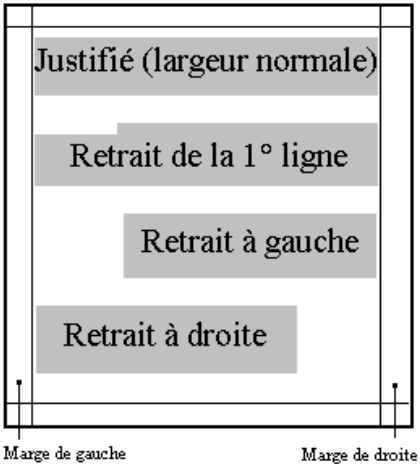

Un retrait de première ligne ne concerne que la première ligne de chacun paragraphes des sélectionnés.

Un retrait à gauche concerne l'ensemble des lignes de chacun des paragraphes sélectionnés.

Un retrait à droite concerne l'ensemble des lignes de chacun des paragraphes sélectionnés.

Vous pouvez bien entendu cumuler plusieurs retraits différents sur un même ensemble de paragraphes.

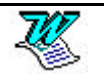

#### Les diverses marques de retraits

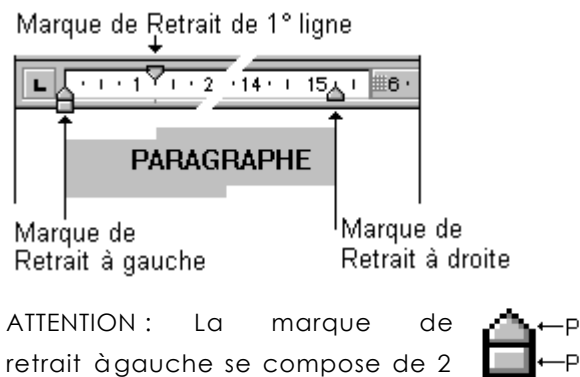

—Partie haute de la marque de retrait —Partie basse de la marque de retrait

#### Utilisation des marques de retraits

parties

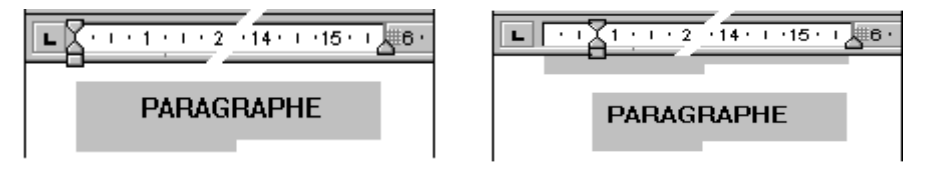

Le texte est justifié entre les deux II a suffi de déplacer la partie basse marques de retrait à gauche et de la marque de retrait à gauche retrait àdroite pour que l'intégralité du

Il a suffi de déplacer **la partie basse** de la marque de **retrait à gauche** pour que l'intégralité du paragraphe (ou des paragraphes sélectionnés) ait un retrait à gauche.

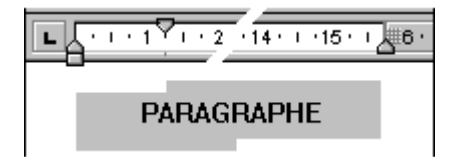

Il a suffi de déplacer la marque de retrait de la première ligne pour que la première ligne du paragraphe (ou des paragraphes sélectionnés) ait un retrait de la première ligne.

Il a suffi de déplacer **la partie haute** marque de **retrait à gauche** (et uniquement celle l**à** pour que la première ligne du paragraphe (ou des paragraphes sélectionnés) ne bouge pas et que le reste du paragraphe ait un retrait à gauche. (voir chapitre sur le retrait négatif de paragraphe)

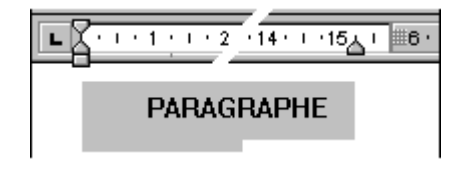

Il a suffi de déplacer la marque de retrait à droite pour que l'intégralité du paragraphe (ou des paragraphes sélectionnés) ait un retrait àdroite.

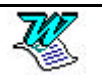

#### L'alignement des paragraphes - Méthode par les menus

Sélection du ou des paragraphe(s) concerné(s) par la mise en forme

Format - Paragraphe

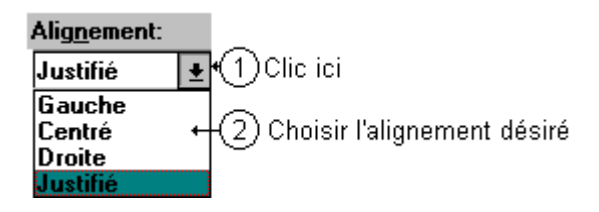

Choisissez l'alignement qui vous intéresse en cliquant dessus

#### Les retraits de paragraphes - Méthode par les menus

Sélection du ou des paragraphe(s) concerné(s) par la mise en forme

Format – Paragraphe

| Retrait<br>À ga <u>u</u> che: 3,<br>À droite: 0 | 5 cm 🚽 De 1re ligne: De:<br>cm 🚽 (Aucun) 🔽 🚽                                                                                                 |
|-------------------------------------------------|----------------------------------------------------------------------------------------------------|
| A gauche                                        | Permet de définir (en cm) le retrait à gauche du paragraphe ou du groupe de paragraphes sélectionnés.                                        |
| A droite                                        | Permet de définir (en cm) le retrait àdroite du paragraphe<br>ou du groupe de paragraphes sélectionnés.                                      |
| De 1re ligne                                    | Permet de définir (en cm) le retrait (positif ou négatif) de<br>la première ligne du paragraphe ou du groupe de<br>paragraphes sélectionnés. |

#### L'espacement entre paragraphes

Sélection du ou des paragraphe(s) concerné(s) par la mise en forme

Format – Paragraphe

| Espacement<br>A <u>v</u> ant:<br>A <u>p</u> rès: | 6 pt<br>O pt |       | Interligne:<br>Multiple | D <u>e</u> :<br>• 1,2 |        |           |           |      |
|--------------------------------------------------|--------------|-------|-------------------------|-----------------------|--------|-----------|-----------|------|
| Avant                                            | Esp          | ace v | ierge avant             | le(s) parc            | agraph | ne(s) sél | ectionné  | (s). |
| Après                                            | Esp          | ace v | ierge après             | le(s) parc            | Igraph | e(s) séle | ectionné( | s).  |
| Interligne                                       | Dist         | tance | entre les lig           | ines                  |        |           |           |      |

Les divers valeurs d'espacement peuvent être définis en lignes **li**, en centimètres **cm**, en points **pt**. pour cela il suffit de saisir la valeur suivie de l'unité désirée.

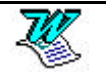

# La mise en forme des paragraphes - l'interligne

| Sélection d<br>concerné(s)               | lu ou des<br>par la mise                                           | paragraphe(s)<br>en forme                                       | Simple     | Définit<br>interligne                                                                          | un<br>d'une                                   |
|------------------------------------------|--------------------------------------------------------------------|-----------------------------------------------------------------|------------|------------------------------------------------------------------------------------------------|-----------------------------------------------|
| Format - Par                             | ragraphe                                                           |                                                                 |            | ligne.                                                                                         |                                               |
| h                                        | nter <u>lig</u> ne:                                                |                                                                 | 1,5 lignes | Définit<br>interligne<br>ligne et demi                                                         | un<br>d'une<br>e.                             |
| Choisir<br>l'interligne<br>dans la liste | Simple<br>Simple<br>1,5 lignes<br>Double<br>Au moins<br>Exactement | Saisir ici<br>le nombre de :<br>ligne(s) li<br>centimètre(s) cm | Double     | Définit<br>interligne de<br>lignes.                                                            | un<br>deux                                    |
| ľ                                        | Multiple                                                           | point(s) pt                                                     | Au moins   | Définit<br>interligne min<br>que Word<br>augmenter<br>taille de la p<br>utilisée<br>supérieure | un<br>nimal<br>peut<br>si la<br>police<br>est |
|                                          |                                                                    |                                                                 | Exactement | Définit<br>interligne fixe<br>Word ne peu<br>modifier.                                         | un<br>que<br>it pas                           |

## Annuler la mise en forme des paragraphes

Sélection du ou des paragraphes concerné(s)

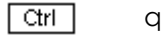

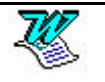

# PARAGRAPHE EN SOMMAIRE

### Exemples de paragraphes avec retrait négatif

| Mr Dupond           | Attaché Respo    | nsable du S                        | ecteu                | r Patrimoine dans une des                                                   |
|---------------------|------------------|------------------------------------|----------------------|-----------------------------------------------------------------------------|
|                     | plus grande so   | ciété d'assur                      | ance                 | française, le GAUN.                                                         |
| Mars 1983 - Juill   | et 1987          | Attaché<br>Patrimoin<br>société d' | Res<br>e da<br>assui | sponsable du Secteur<br>ns une des plus grande<br>rance française, le GAUN. |
| <u>Ce type de p</u> | aragraphe est    | <u>aussi app</u>                   | elé                  | <b>• • • • • • • • • •</b>                                                  |
| Paragraphe av       | 'ec un retrait   | négatif de                         | la                   |                                                                             |
| première ligne.     | ll a l'apparence | e suivante :                       |                      | PARAGRAPHE                                                                  |

### Création grâce à la règle

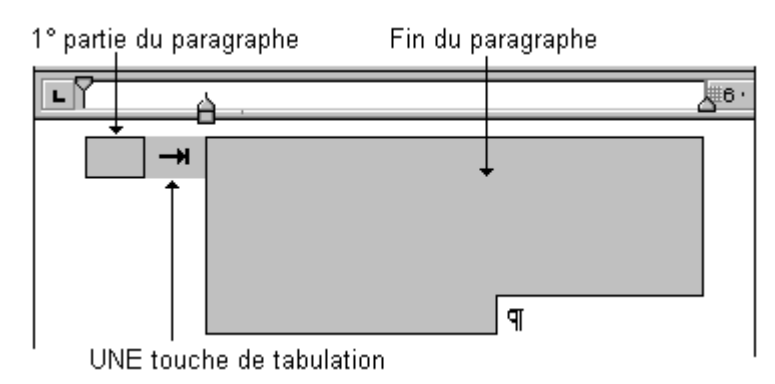

Saisissez la 1° partie du paragraphe, puis saisissez <u>une</u> touche de tabulation. Saisissez la fin du paragraphe. Sélectionnez les paragraphes ainsi saisis.. Venez sur la règle, déplacez la **partie haute** de la marque de retrait àgauche

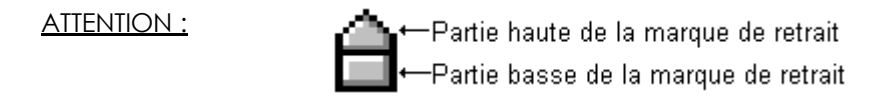

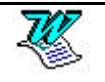

#### Création grâce au menu

Sélectionnez le(s) paragraphe(s) puis

Format - Paragraphe

A ce niveau vous devez définir une valeur de retrait àgauche, définir une valeur de retrait de 1° ligne (celle-ci doit être négative).

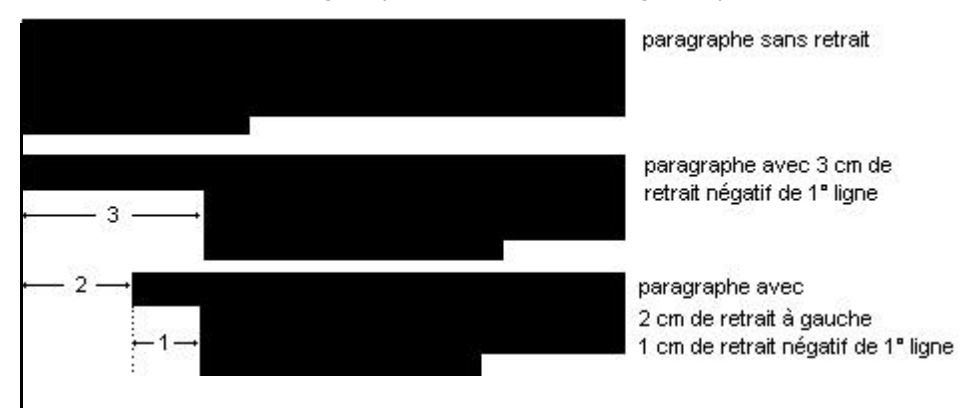

#### Exemples de paragraphes avec retrait négatif

| Mr Dupond       | Attaché Responsable<br>grande société d'ass | Attaché Responsable du Secteur Patrimoine dans une des plus<br>grande société d'assurance française, le GAUN. |                            |                                  |                                  |                           |
|-----------------|---------------------------------------------|----------------------------------------------------------------------------------------------------|----------------------------|----------------------------------|----------------------------------|---------------------------|
| Mars 1983 - Jui | llet 1987                                   | Attaché<br>Patrimoine<br>société d'as                                                                         | Respor<br>dans<br>ssurance | nsable<br>une des<br>e française | du<br>s plus<br>e, le G <i>l</i> | Secteur<br>grande<br>AUN. |

Le texte de ces deux paragraphes se saisissent donc de la façon suivante :

Mr Dupond Attaché Responsable du Secteur Patrimoine dans une des plus grande société d'assurance française, le GAUN.

Mars 1983 - Juillet 1987 Attaché Responsable du Secteur Patrimoine dans une des plus grande société d'assurance française, le GAUN.

Il faut bien sûr ensuite (ou avant) créer la forme en sommaire adéquate (en déplaçant la marque de retrait).

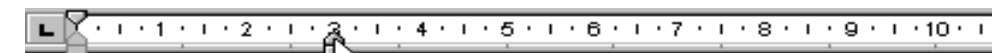

Mr Dupond Attaché Responsable du Secteur Patrimoine dans d'assurance française, le GAUN.

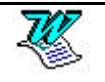

# LES LISTES

#### Exemples de listes à puces

- Pour obtenir le meilleur affichage possible sous le Bloc-notes de Windows, agrandissez la fenêtre du Bloc-notes et choisissez la commande Passer à la ligne du menu Edition si ce n'est déjà fait.
- Pour obtenir les meilleurs résultats à l'impression, avant d'imprimer le document, ouvrez-le sous Windows Write ou sous Microsoft Works, sélectionnez tout le document et mettez le texte en forme en choisissant la police Courier en 10 points.
- Après avoir installé Microsoft Works 3.0, il est parfois nécessaire d'éteindre votre ordinateur et de le démarrer à nouveau pour que la nouvelle configuration entre en effet. Si vous n'avez pas procédé de cette façon après avoir installé Works et que vous obtenez le message d'erreur « Trop de fichiers ouverts ou paramètres de SHARE non valides », essayez d'éteindre votre ordinateur et de redémarrer.

#### Les listes avec puces

Sélectionnez les paragraphes concernés

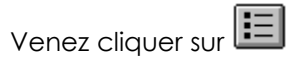

### Les listes numérotées

Sélectionnez les paragraphes concernés

Venez cliquer sur

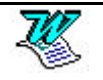

### Supprimer une liste

Sélectionnez les paragraphes concernés puis

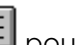

pour supprimer une liste àpuces

ου

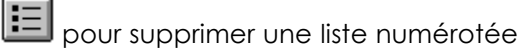

#### Modifier/créer la liste par le menu

Sélectionnez les paragraphes concernés

Format - Puces et Numéros et plus précisément l'onglet Puces

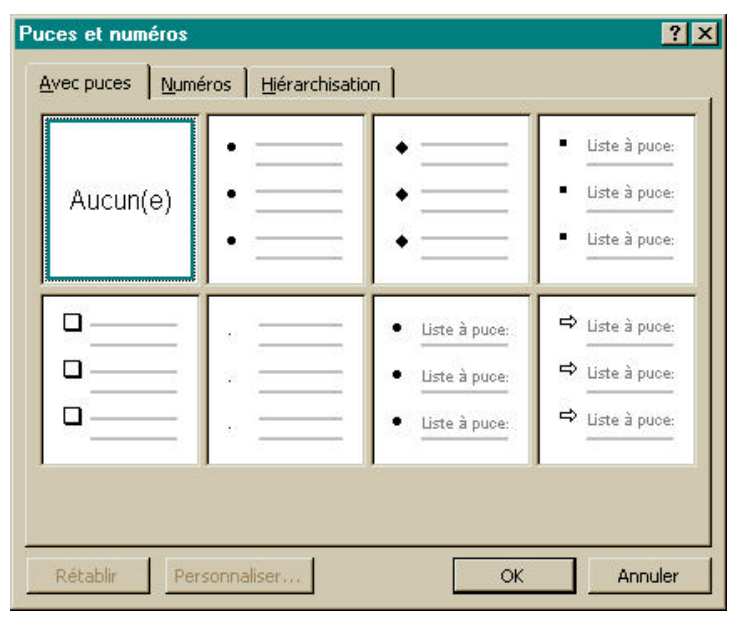

Sinon sélectionnez un symbole puis cliquez sur

Choisissez la puce désirée (si vous trouvez une puce qui vous intéresse)

Personnaliser...

| Personnaliser la liste à puces           | ? ×                         |
|------------------------------------------|-----------------------------|
| Puce à utiliser                          | OK<br>Annuler<br>Aperçu     |
| puis sur <b>Symbole</b> pour avoir accès | àune liste plus importante. |
| Choisissez la police WINGDINGS (entre    | autres possibles).          |

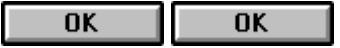

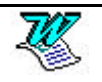

# LES EN-TETE & PIED DE PAGE

#### Passer dans l'en-tête

Affichage - En-tête et pied de page

| _En-tête                |     |   |    |     | <br>  |                 |
|-------------------------|-----|---|----|-----|-------|-----------------|
| En-tête et pied de page |     |   |    |     |       |                 |
| Insertion automatigue   | • # | 1 | 20 | 📭 🖪 | E 🗗 6 | Fer <u>m</u> er |

Vous êtes dans l'en-tête

#### Passer de l'en-tête au pied de page et inversement

Venez cliquer sur

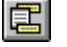

## Création d'un en-tête/pied de page

Tapez votre texte. Ce texte peut être mis en forme (caractère, paragraphe, tabulation etc...) comme n'importe quel autre texte. Les commandes sur la règle sont opérantes elles aussi (pour les retraits).

En dehors du texte tapé, vous pouvez utiliser les divers outils que l'on trouve sur la barre d'outils de l'en-tête/pied de page.

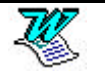

### La barre d'outils de l'en-tête/pied de page

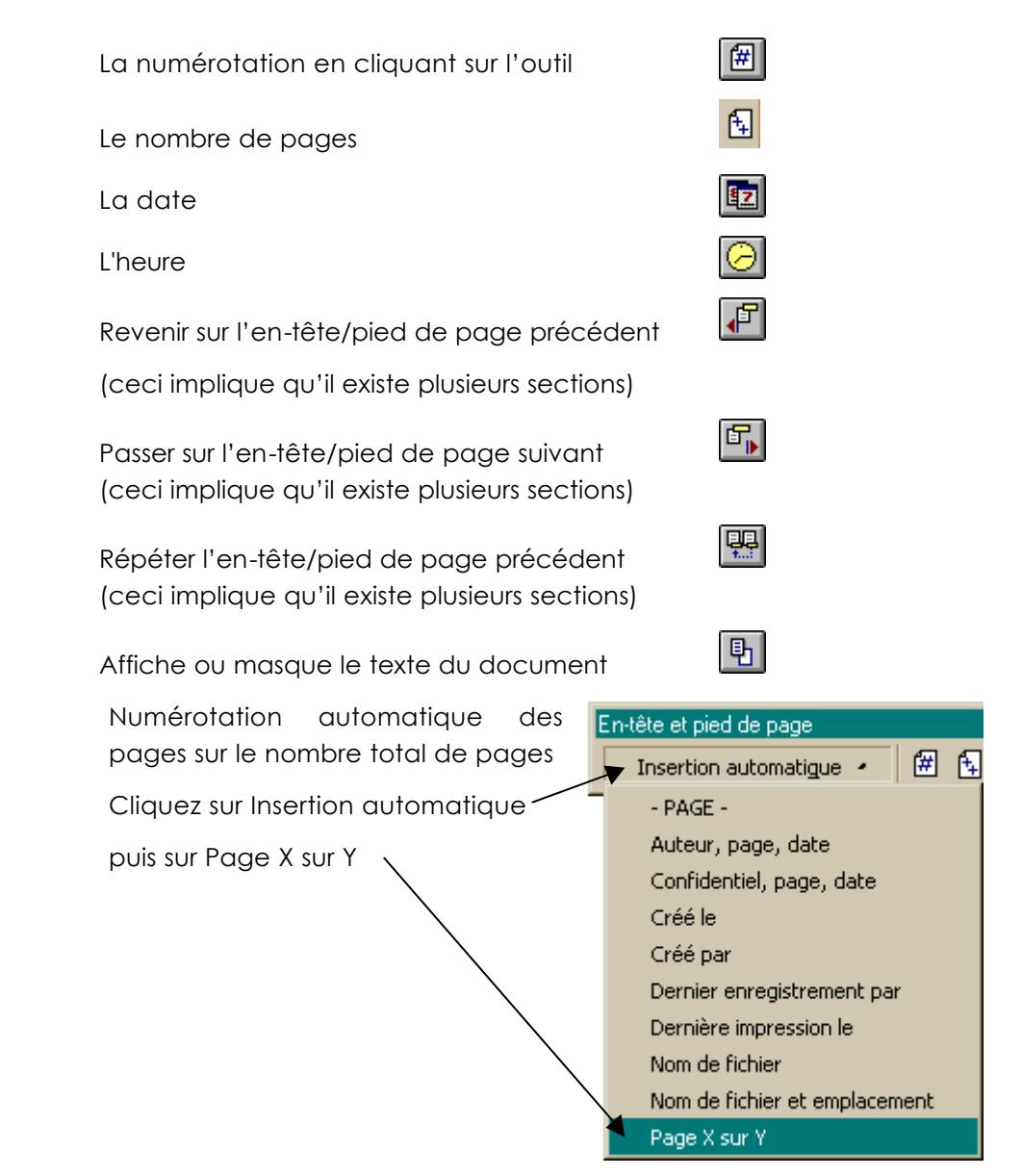

### Positionnement de l'en-tête dans la marge

Venez cliquer sur 🛄 choisissez l'onglet Marges

| A partir du bor       | d       |          |
|-----------------------|---------|----------|
| <u>E</u> n-tête:      | 1,25 cm | -        |
| <u>P</u> ied de page: | 1,25 cm | <b>A</b> |
|                       |         |          |

C'est la distance àlaquelle vont s'écrire les en-têtes et les pieds de page du bord physique de la feuille. Cette distance est aussi réglable dans **l'aperçu avant impression** après avoir activé le bouton **Marges**.

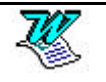

# LA NUMEROTATION DES PAGES

## Créer la numérotation (1° partie)

Affichage - En-tête et pied de page

Choisissez l'en-tête ou le pied de page

| Vous obtenez la numérotation en cliquant sur l'i | cône |
|--------------------------------------------------|------|

#

Bien évidement vous pouvez mettre en forme (caractères et paragraphes) la numérotation

## Numérotation des pages (2° partie)

La numérotation existe (voir chapitre précédent), mais on veut que la numérotation de pages n'apparaisse qu'àpartir de la 2° page.

Fichier - Mise en page - Disposition

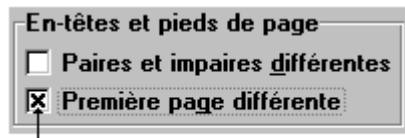

#### Venez mettre cette croix

Rq : On peut accéder àcette commande directement àpartir de l'entête ou du pied de page

Affichage - En-tête pied de page

Venez cliquer sur Puis choisissez l'onglet Disposition 🛛 Première page différente

Venez mettre cette croix

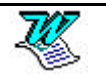

## Numérotation des pages (3° partie)

La numérotation existe, on veut que la numérotation de pages n'apparaisse qu'à partir de la 2° page. (voir chapitres précédents), de plus on veut que la numérotation de la deuxième page commence à 1

Insertion - Numéros des pages

#### <u>F</u>ormat...

| -Numérotation des          | pages                |
|----------------------------|----------------------|
| • A <u>l</u> a suite de la | a section précédente |
| ○ A <u>p</u> artir de:     | T                    |

Cette option permet de définir la valeur de départ de la numérotation.

Précisez ici le numéro que devra porter la première page

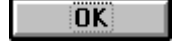

Fermer

Afin de fermer la fenêtre du format

Afin de fermer la fenêtre d'insertion des numéros de pages

#### La mise en forme de la numérotation

Insertion - Numéros des pages

#### <u>F</u>ormat...

Cette option permet de définir la 123... forme que prendra la numérotation.

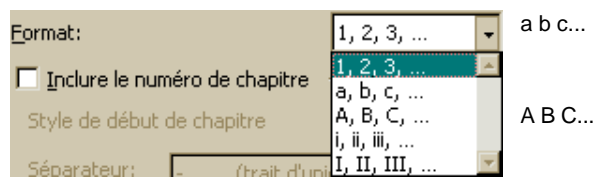

- numérotation avec les chiffres arabes
- .. numérotation par minuscules
- A B C... numérotation par majuscules
- i ii iii... numérotation par chiffres romains minuscules
- I II III... numérotation par chiffres romains majuscules

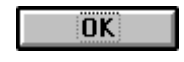

Fermer

Afin de fermer la fenêtre du format

Afin de fermer la fenêtre d'insertion des numéros de pages

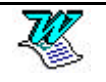

# PREMIERE PAGE DIFFERENTE

Permet de définir un en-tête différent (sur la 1° page d'un document) de celui qui apparaîtra sur les autres pages de ce document. Cela permet entre autres de définir une page de garde. (par exemple pas d'en-tête sur la 1° page du texte, puis un en-tête sur les autres).

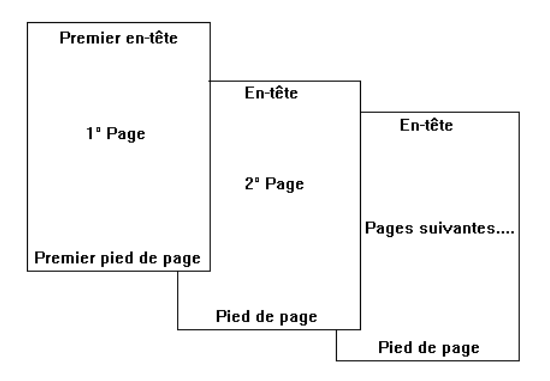

Affichage - En-tête pied de page

Venez cliquer sur 🛄 puis choisissez l'onglet Disposition

🛛 Première page différente

#### Venez cliquer ici

(afin de spécifier que la première page sera différente des autres)

De retour dans l'en-tête/pied de page III vous permet de passer sur le Premier En-tête. Cette zone correspond àl'en-tête de la première page.

- Premier En-tête

vous permet de repasser sur l'En-tête. Cette zone correspond àl'entête de la page 2 et des suivantes.

Lorsque vous avez signifié que la première page devait être différente, il n'y a plus qu'àspécifier le contenu de :

- Premier En-tête
- Premier Pied de page
- En-tête
- Pied de page

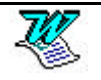

# LES BORDURES ET TRAMES

## Les bordures et trames - par le menu

#### Les bordures de cellules/de paragraphes

Sélectionnez le ou les paragraphes concernés

Format - Bordure et trame – Bordure

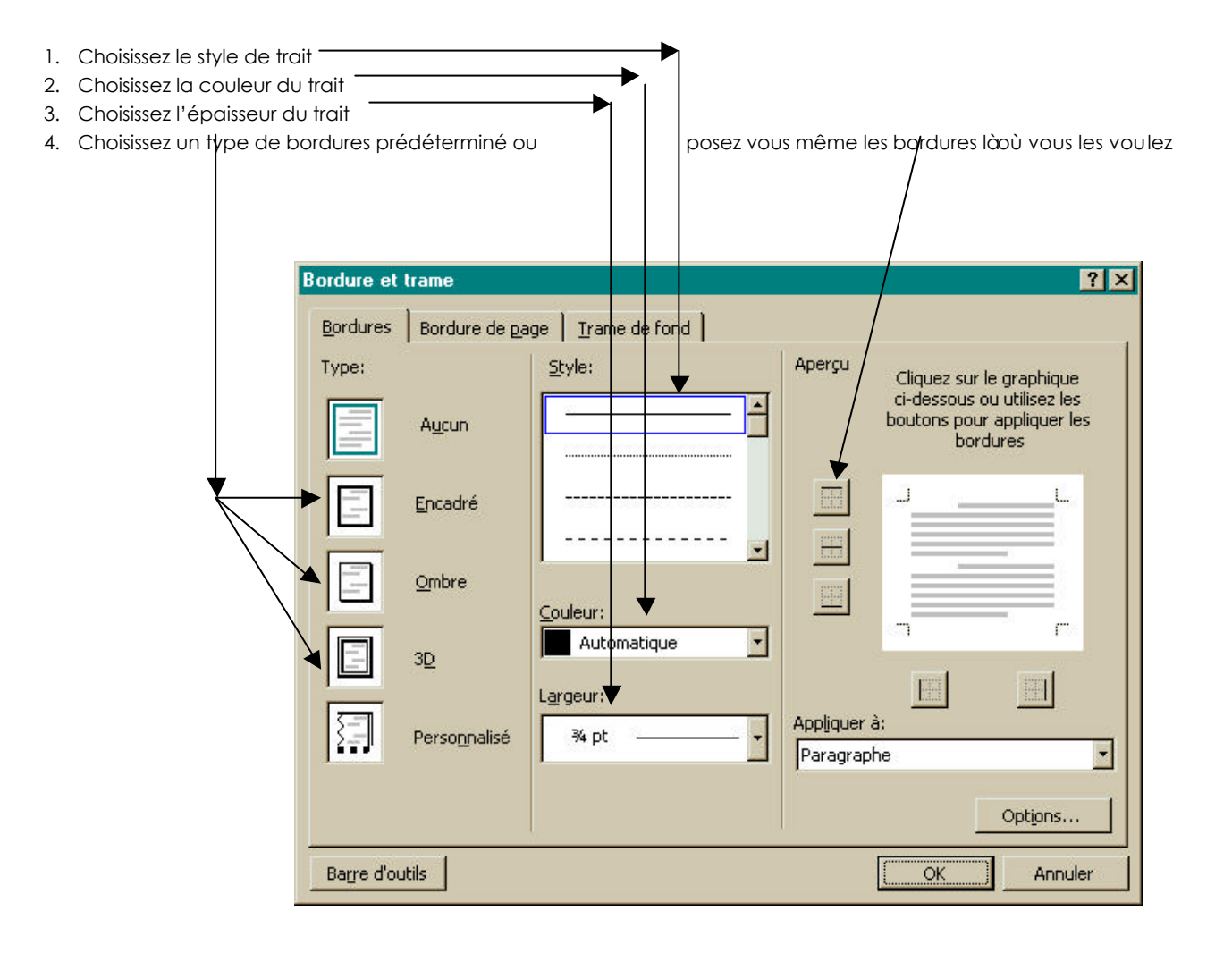

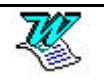

#### Les bordures de pages

Format – Bordure et trame – Bordure de page

(même principe que précédemment)

Il existe une commande supplémentaire, la commande Motifs :

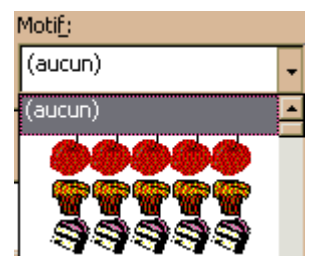

### Les trames de fond

Format – Bordure et trame – Trame de fond

| Bordure et trame                       | ? ×                        |
|----------------------------------------|----------------------------|
| Bordures Bordure de page Irame de fond |                            |
| Remplissage Aucune                     | Aperçu                     |
| Aucune                                 |                            |
| Trame                                  | Appliquer à:<br>Paragraphe |
| Barre d'outils                         | OK Annuler                 |

### Création des bordures - par la barre- outils

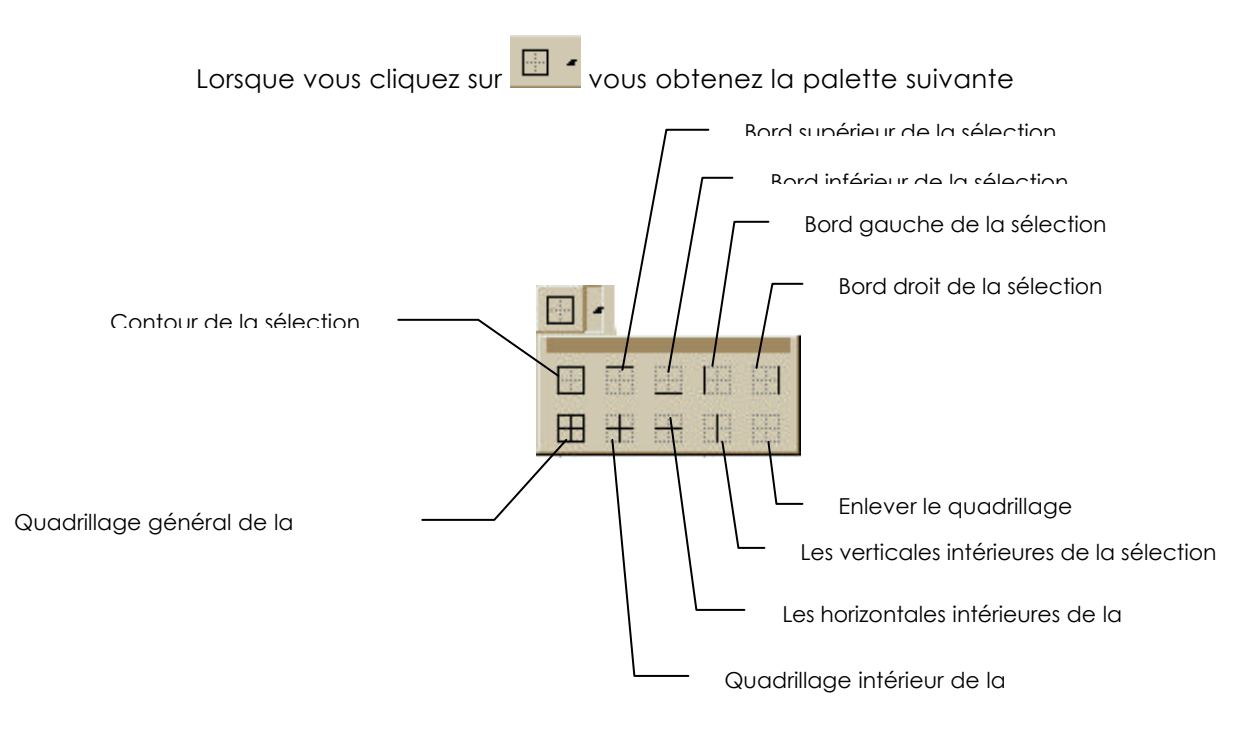

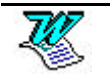

# **IMPRESSION D'UN DOCUMENT**

## Insérer un saut de pages

Positionnez votre curseur devant le **premier caractère** de ce que sera la page suivante.

| Ctrl Entrée     Saut       Insérer <ul> <li>Saut de page</li> <li>Saut de section</li> <li>Saut de section</li> <li>OU</li> <li>Ou</li> <li>Continu</li> <li>Continu</li></ul> |     |                                                 | Insertion - Saut                                   |    |
|----------------------------------------------------------------------------------------------------|-----|-------------------------------------------------|----------------------------------------------------|----|
| OU C Page <u>suivante</u> C Page pai <u>r</u> e                                                                                                    | ? × | C Saut de <u>c</u> olonne                       | Saut<br>Insérer<br>Saut de page<br>Saut de section |    |
|                                                                                                    |     | C Page pai <u>r</u> e<br>C Page <u>i</u> mpaire | C Page <u>s</u> uivante<br>C Cont <u>i</u> nu      | OU |

### Prévisualiser le document avant l'impression

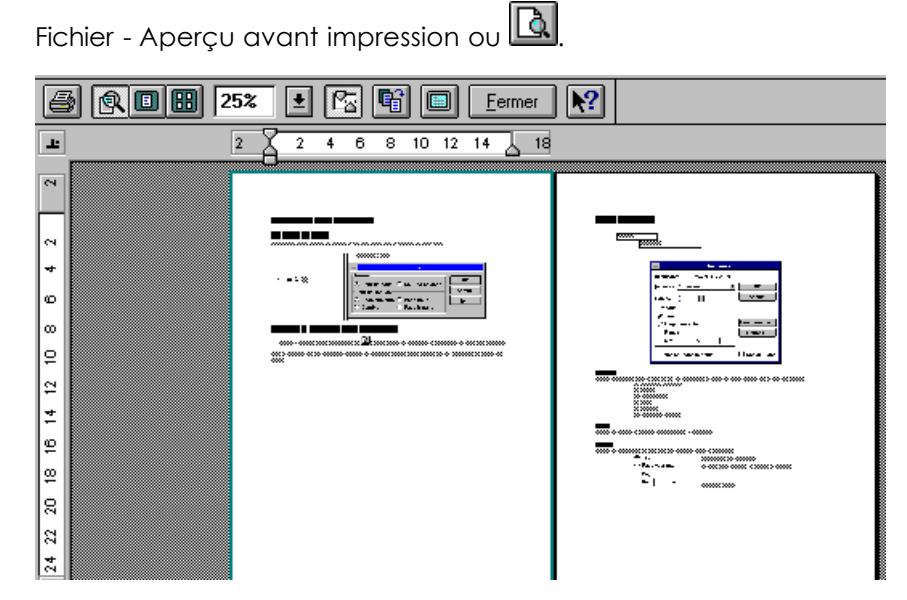

Pour vous déplacez sur un document composé de plusieurs pages, venez cliquer sur les ascenseurs 🛋 💽 (àdroite du cadre).

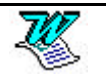

# La barre - outils de l'aperçu avant impression

| 9              | Permet d'imprimer le document                                                                                                    |  |  |
|----------------|----------------------------------------------------------------------------------------------------|--|--|
| R              | Active/désactive la loupe                                                                                                    |  |  |
|                | Permet d'afficher le document page par page                                                                                                    |  |  |
|                | Permet d'afficher plusieurs pages àla fois                                                                                                    |  |  |
| 25% 🛓          | Permet d'agrandir /réduire l'affichage des pages                                                                                                    |  |  |
| Pa             | Affiche/masque les règles                                                                                                    |  |  |
| <b>F</b>       | Ajustement. Lorsque la dernière page du document<br>comporte peu de lignes, vous pouvez essayer de limiter le<br>nombre de pages en cliquant sur cet outil. |  |  |
|                | Affiche/masque le plein écran                                                                                                    |  |  |
| <u>F</u> ermer | Ferme l'aperçu avant impression.                                                                                                    |  |  |
| 2 2 4 6 8      | 10121418Règle permettant la modification des marges<br>gauche et droite, ainsi que la création de<br>retraits àgauche, àdroite, de 1° ligne.                |  |  |

# Imprimer

| nprimer               |                                       |                |                        |                           | ?)   |
|-----------------------|---------------------------------------|----------------|------------------------|---------------------------|------|
| Imprimante –          | <b>F</b>                              |                |                        | -                         | 8    |
| Nom:                  | MP LaserJet IIIP                      |                |                        | Propriétés                |      |
| État:<br>Type:<br>Où: | Inactive<br>HP LaserJet IIIP<br>LPT1: | 1-3 imprime c  | le la page 1 àla       | Dage 3                    | nier |
| Commentair            | e: /                                  | 1;3 imprime lo | a page 1 et la p       | age 3                     |      |
| Plusieurs pag         | es /                                  | Copie          | 5                      |                           |      |
| • Tout                | C                                     | Nom            | ore de <u>c</u> opies: |                           |      |
| Page en               | cours <u>Selection</u>                |                |                        | Copies <u>a</u> ssemblées |      |
| C Pages:              | '                                     |                |                        |                           |      |

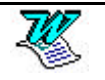

# Choisir ce que l'on veut imprimer

| Imprimer: Document<br>Document                                                          | •                                                                                                    |
|-----------------------------------------------------------------------------------------|----------------------------------------------------------------------------------------------------|
| Options<br>Commentaires<br>Styles<br>Insertions automatiques<br>Affectation des touches |                                                                                                    |
| • Tout                                                                                  | Imprime l'intégralité du document                                                                                                    |
| O Page courante                                                                         | Imprime uniquement la page dans<br>laquelle se trouve le curseur de travail                                                                                                    |
| O <u>P</u> ages:                                                                        | Imprime uniquement certaines pages.<br><b>1-5</b> signifie pages 1, 2, 3, 4, 5<br><b>1;5</b> signifie pages 1 et 5<br><b>p5s2-p7s2</b> signifie de la page 5 section 2<br>jusqu'àla page 7 de la section 2. |
| Nombre de copies                                                                        |                                                                                                    |
| Copies<br>Nombre de <u>c</u> opies:                                                     | Permet de définir le nombre<br>d'exemplaires àimprimer                                                                                                    |

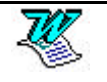

•

# LES TAQUETS DE TABULATIONS

#### Pose de taquets - par la souris

Sélectionnez le texte sur lequel va porter la marque de tabulation.

Cliquez sur l'outil - liste (sélection du type de tabulation).

Venez cliquer ici afin de faire défiler la liste des marques de tabulations

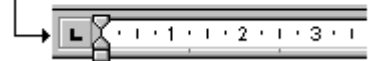

| Marque de tabulation àgauche   | L |
|--------------------------------|---|
| Marque de tabulation au centre | T |
| Marque de tabulation àdroite   | - |
| Marque de tabulation décimale  | Ŀ |

Cliquez sur la règle làoù doit s'insérer la marque de tabulation.

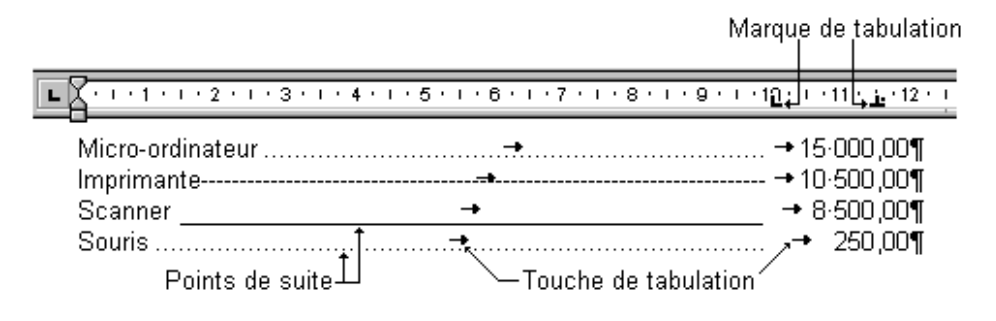

#### Déplacer une marque de tabulation (à la souris)

Sélectionnez les paragraphes concernés. Amenez votre souris sur la marque àdéplacer, cliquez maintenez et déplacez la marque.

#### Détruire des marques de tabulations (à la souris).

Sélectionnez les paragraphes concernés. Cliquez sur la marque àdétruire, maintenez et faites glisser vers le bas hors de la règle, relâchez.

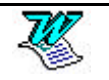

### Pose de taquets - par le menu

Sélectionnez le texte sur lequel va porter le (ou les) taquet(s) de tabulation.

Format - Tabulations

| Tabulations  |                                                                                                    | ? ×                                                                       |
|--------------|----------------------------------------------------------------------------------------------------|---------------------------------------------------------------------------|
| Position:    | Taguets par défaut<br>Alignement<br>© <u>G</u> auche<br>© <u>C</u> entré<br>© D <u>r</u> oite<br>Points de suite<br>© <u>1</u> Aucun | : 1,25 cm ♣<br>○ Déci <u>m</u> al<br>○ <u>B</u> arre<br>○ <u>3</u><br>○ 4 |
| À supprimer: |                                                                                                    |                                                                           |
| Définir      | Supprimer                                                                                                    | Supprimer <u>t</u> out                                                    |
|              | ОК                                                                                                    | Annuler                                                                   |

Position :

Saisissez la position (en cm) du taquet à poser.

Sélectionnez le type de taquet de tabulation àposer

Points de suite :

Alignement :

Sélectionnez le point de suite àutiliser.

<u>Définir</u>

OK

La pose de la tabulation est terminé, cliquez sur Puis posez les autres taquets de la même façon

Toutes les tabulations désirées sont posées

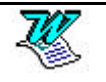

### Détruire des marques de tabulations (par le menu)

Sélectionnez les paragraphes concernés.

Format - Tabulations

Sélectionnez dans la liste la marque de tabulation àdétruire

| Tabulations        |                                                                | <u>? ×</u>                            |                        |
|--------------------|----------------------------------------------------------------|---------------------------------------|------------------------|
| Position:          | Taguets par défa                                               | aut: 1,25 cm 🌻                        |                        |
| 4,75 cm<br>7,25 cm | Alignement<br>© <u>G</u> auche<br>© <u>C</u> entré<br>© Droite | C Déci <u>m</u> al<br>C <u>B</u> arre |                        |
|                    | Points de suite                                                | С <u>з</u><br>С <u>4</u>              |                        |
| À supprimer:       |                                                                |                                       |                        |
| <u>D</u> éfinir    |                                                                | Supprimer <u>t</u> out                |                        |
| -                  | ОК                                                             | Annuler                               |                        |
| puis cliquez sur   | <u>S</u> upprimer                                              |                                       |                        |
| Pour supprimer     | toutes les marques                                             | en une seule fois                     | Supprimer <u>t</u> out |

**Attention** : cette suppression ne porte que sur les paragraphes sélectionnés.

### Les taquets par défauts

Il sont posés tous les 1,25 cm. Cet espacement peut se modifier grâce àla commande :

Format - Tabulations

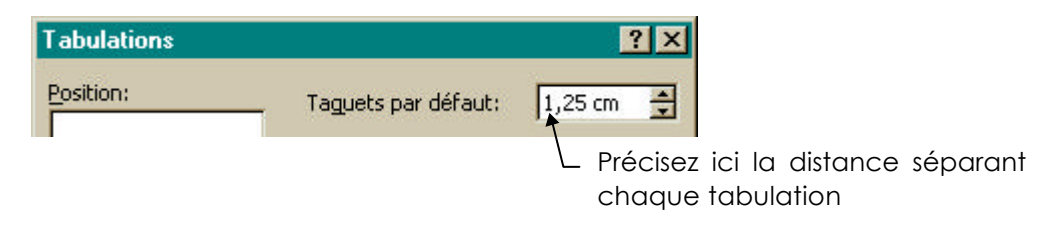

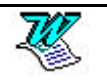

# LES TABLEAUX

#### Préambule

Attention : avant tout pensez àrégler

 $\Rightarrow$  les marges

⇒ l'orientation du document.

## La barre d'outils spéciale tableaux

Venez cliquer sur 📴 pour afficher ou masquer la barre d'outils

| Tableaux e | et bordures          | × |
|------------|----------------------|---|
| 1 🖉        | • ¾ • <u>/</u> 🗄 • ð |   |
|            |                      |   |

#### La création de tableaux (par le menu)

Positionnez vous làoù doit apparaître le tableau

## En <sup>W97</sup> cela donne

Tableau - Insérer tableau

| Insérer un tableau            |         |          | ?           | × |
|-------------------------------|---------|----------|-------------|---|
| Nombre de colonnes:           | 2       | <u>+</u> | ОК          |   |
| Nombre de <u>li</u> gnes:     | 2       | ÷        | Annuler     |   |
| Largeur des <u>c</u> olonnes: | Auto    | -        | Eormat auto |   |
| Format du tableau:            | (aucun) |          |             |   |
|                               |         |          |             |   |

Ce menu vous permet de définir le nombre de colonnes, le nombre de lignes et la largeur des colonnes. Si vous désirez donner des valeurs différentes à chacune des colonnes, c'est la commande **Tableau - Taille des cellules** qui vous le permettra.(ou la **règle à tableaux**, voir plus loin).

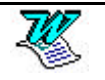

## En 2000 cela donne

| Tableau     |                                                              |
|-------------|--------------------------------------------------------------|
| ?×          |                                                              |
|             |                                                              |
|             |                                                              |
|             |                                                              |
| 2           |                                                              |
| tique       |                                                              |
| Auto 🛨      |                                                              |
|             |                                                              |
|             |                                                              |
| Eormat auto |                                                              |
|             |                                                              |
|             |                                                              |
| IX CADIEAUX |                                                              |
|             | 2   tique   Auto     Eormat auto     ux tableaux     Annuler |

Ce menu vous permet de définir le nombre de colonnes, le nombre de lignes et la largeur des colonnes.

Si vous désirez donner des valeurs différentes àchacune des colonnes, c'est la commande **Tableau – Propriétés du tableau** qui vous le permettra.(ou la **règle à tableaux**, voir plus loin).

## Création d'un tableau (par l'outil)

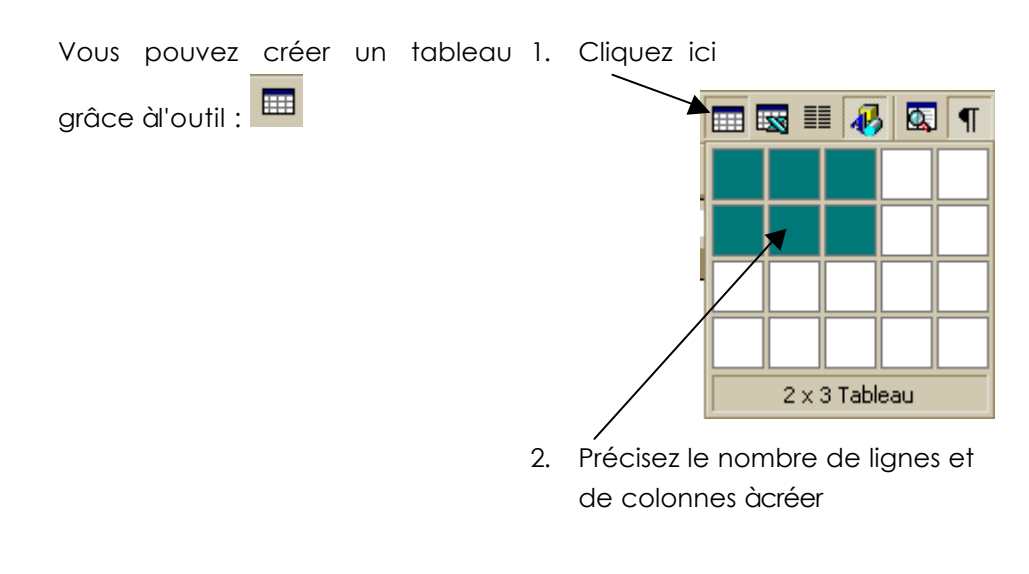

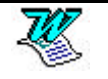

### Dessiner le tableau

Nouvelle méthode de conception de tableaux apparue avec Word 97.

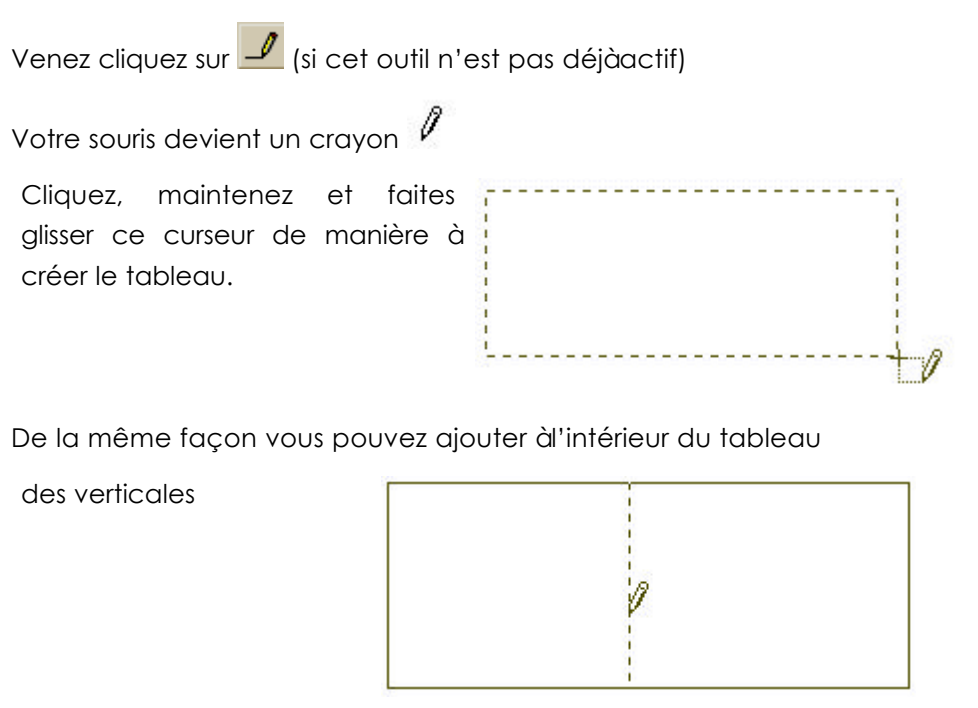

des horizontales,

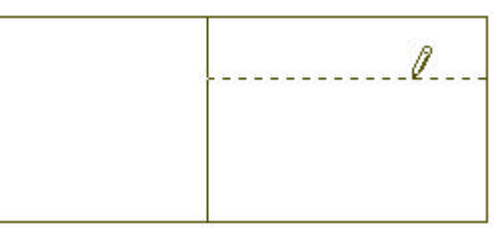

#### En résumé

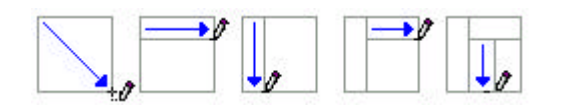

#### Gommer les bordures

Venez cliquez sur 🥝, votre souris devient une gomme 🥝

Avec cet ouțil, cliquez, maintenez et glissez sur le trait àenlever.

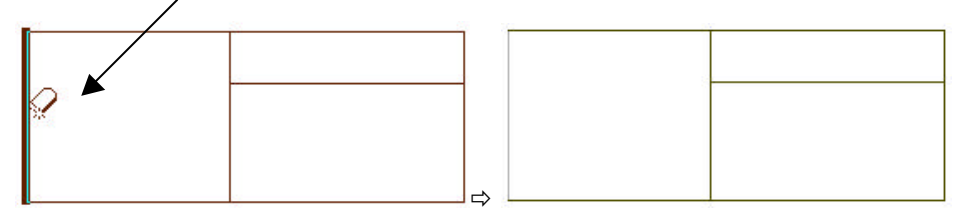

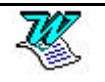

#### Description du tableau obtenu

Que vous ayez choisi une méthode ou une autre vous obtenez un tableau. Attention àla différence avec ce qui ce passait dans les versions antérieures de Word le tableau est créé avec les bordures.

| Curseur | de | travail | Cellule | active |
|---------|----|---------|---------|--------|
|         |    |         | 1       |        |

| L                | ···.4····5 |         | C + + 1 + + + 2 + + + 3 + + 4 + + + 5 ↓ + 6 + + + 7 + + + 8 + + + 9 + + + 10 + ∰11 + + + 12 + + + 13 + + + 14 + + + 1 |          | 13+++14+++15+++1 |
|------------------|------------|---------|----------------------------------------------------------------------------------------------------|----------|------------------|
| ↓<br>₽           |            |         |                                                                                                    |          |                  |
|                  |            | ·····   |                                                                                                    |          |                  |
| Mårque de fin de | cellule    | Cellule | Qua                                                                                                    | drillage |                  |

Chaque intersection ligne - colonne s'appelle une cellule. Chaque cellule obtenue s'utilise comme un micro-texte. Dans chaque cellule vous pourrez créer des retraits, des alignements, des mises en forme de la même manière que si vous travailliez dans un document normal.

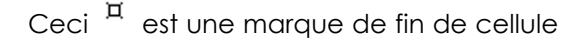

# Descriptif détaillé (2000)

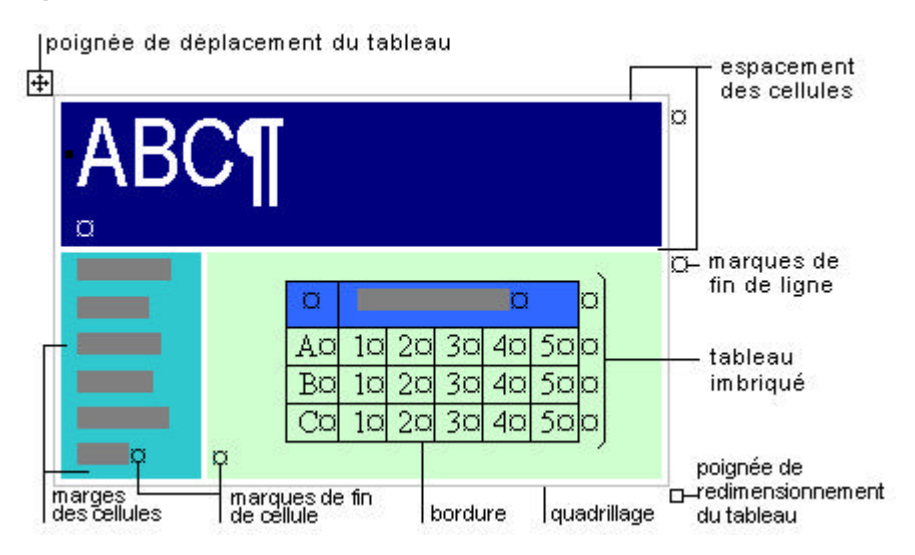

#### La sélection de cellules, de lignes, de colonnes

<u>Attention</u> : Il y a une différence entre positionner le curseur de travail dans une cellule et sélectionner une cellule.

#### Curseur Positionné

#### Cellule Sélectionnée

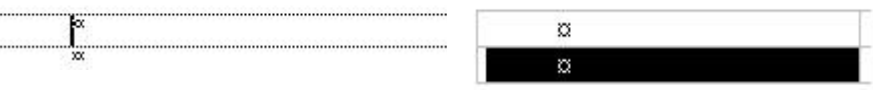

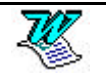

### Sélection d'une cellule

Clic au tout début de la cellule (ou triple CLIC dans une cellule).

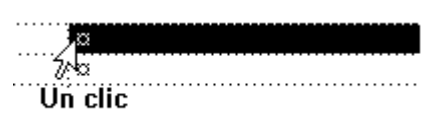

#### Sélection d'un groupe de cellules

Clic dans la première cellule - 🔂 Shift CLIC dans la dernière

#### Sélection d'une ligne de cellules

Clic àgauche de la ligne àsélectionner (dans la barre de sélection)

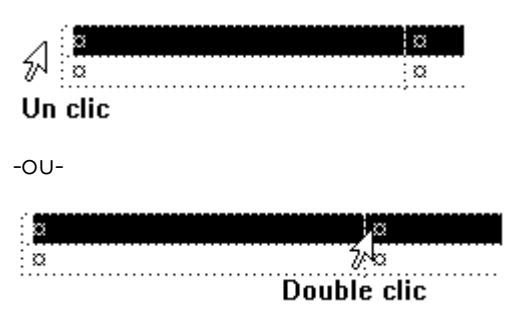

#### Sélection d'une colonne de cellules

ALT Clic dans la colonne à sélectionner

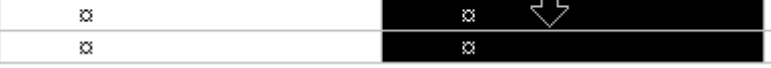

#### Sélection du tableau en entier (pas en 2000)

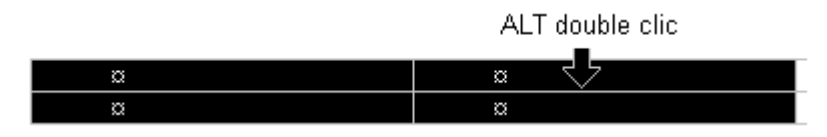

#### Insérer des cellules/lignes/colonnes

Word insère un nombre d'éléments identique à celui des éléments sélectionnés. Par exemple, lorsque vous sélectionnez des cellules appartenant à deux lignes et que vous choisissez l'option Insérer ligne entière, Word insère deux lignes àl'endroit où a eu lieu la sélection. De ce fait les contenus des cellules sélectionnées se trouvent décalés.

#### Cellules

Sélectionnez la zone d'insertion des cellules

Tableau - Insérer cellules ou Tableau – Insérer - Cellules

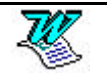

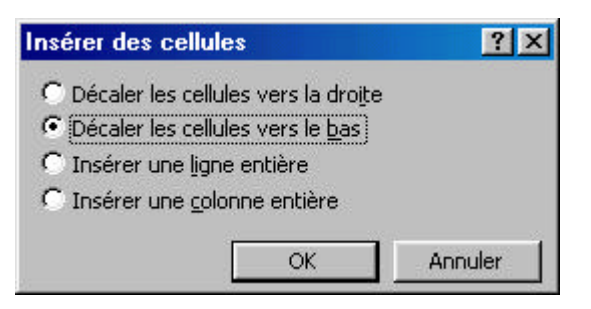

Décaler les cellules vers la droite Insère les nouvelles cellules àgauche des cellules sélectionnées. Décaler les cellules vers le bas Insère les nouvelles cellules audessus des cellules sélectionnées. Insérer ligne entière Insère une ligne complète au-dessus de la ligne contenant la cellule sélectionnée. Le tableau est décalé vers le bas. Insérer colonne entière Insère une colonne complète à gauche de la colonne contenant la cellule sélectionnée. Le tableau est décalé vers la droite.

#### ΟU

cliquez sur en (cet outil n'apparaît que lorsque vous avez sélectionnez au moins une cellule).

#### Lignes

Sélectionnez une ou plusieurs lignes

Venez cliquer sur 📑

#### Colonnes

Sélectionnez une ou plusieurs colonnes

Venez cliquez sur (cet outil n'apparaît que lorsque vous avez sélectionnez au moins une colonne).

#### La suppression de cellules.

| Sélectionnez les cellules qui  | Supprimer des cellules                                              |
|--------------------------------|---------------------------------------------------------------------|
| doivent disparaître.           | Décaler les cellules vers la gauche                                 |
| Tableau - Supprimer cellules   | C Décaler les cellules vers le haut<br>C Supprimer la ligne entière |
| Ou                             | C Supprimer la colonne entière                                      |
| Tableau - Supprimer - Cellules | OK Annuler                                                          |
|                                | e                                                                   |

Précisez ce que l'on devra faire des cellules restantes après la modification du tableau.

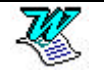

| Décaler les cellules vers la gauche | Déplace les cellules qui sont à<br>droite de la sélection vers la<br>gauche lors d'une suppression.                               |
|-------------------------------------|----------------------------------------------------------------------------------------------------|
| Décaler les cellules vers le haut   | Déplace les cellules qui sont sous<br>la sélection vers le bas lors de<br>l'insertion, et vers le haut lors<br>d'une suppression. |
| Supprimer la ligne entière          | Supprime une ligne complète. Le tableau est décalé vers le haut.                                                                  |
| Supprimer la colonne entière        | Supprime une colonne complète.<br>Le tableau est décalé vers la<br>gauche.                                                        |

## Supprimer des lignes/colonnes

Sélection des lignes/colonnes àsupprimer

Tableau – Supprimer les lignes ou Tableau – Supprimer - Lignes

ou Tableau - Supprimer les colonnes ou 🐰

### Supprimer un tableau

2000 Tableau – Supprimer - Tableau

#### **Fusionner des cellules**

Fusionner, c'est regrouper plusieurs cellules en une seule. Cette fusion fonctionne aussi bien sur des cellules en lignes que sur des cellules en colonnes.

Sélectionnez les cellules concernées

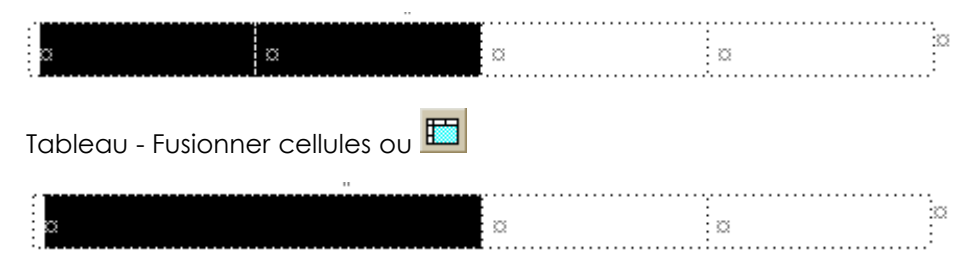

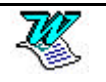

#### Fractionner les cellules

Fractionner, c'est découper une cellule (ou plusieurs cellules) en plusieurs cellules. Ce fractionnement fonctionne aussi bien sur des cellules en lignes que sur des cellules en colonnes.

Sélectionnez la cellule àfractionner

|                       |         | ¤           |             | a       | <br>  |                                        |
|-----------------------|---------|-------------|-------------|---------|-------|----------------------------------------|
| ÷                     |         |             |             |         | <br>  | ······································ |
| Tableau - Fr          | ractio  | onner le    | s cellule   | es ou 🏛 |       |                                        |
| Fractionner           | des c   | ellules     |             | ?×      |       |                                        |
| <u>N</u> ombre de co  | olonnes | s: 🚦        | \$          | 3       |       |                                        |
| Nombre de <u>li</u> g | ines:   | 1           | 4           | 3       |       |                                        |
| Eusionner             | les ce  | llules avai | nt de Fract | tionner |       |                                        |
|                       |         | ОК          | An          | nuler   |       |                                        |
|                       |         |             |             |         | <br>  |                                        |
| a a                   | ¤       | ¤           | a a         |         | <br>Ø | -2.5                                   |

Rq : Si vous sélectionnez 1 cellule et que vous la fractionnez en 3 vous obtenez 3 cellules. Si vous sélectionnez 2 cellules et que vous les fractionnez en 3 vous obtenez 3 cellules.

### La règle à tableau

Lorsque vous insérez un tableau, une nouvelle règle apparaît.

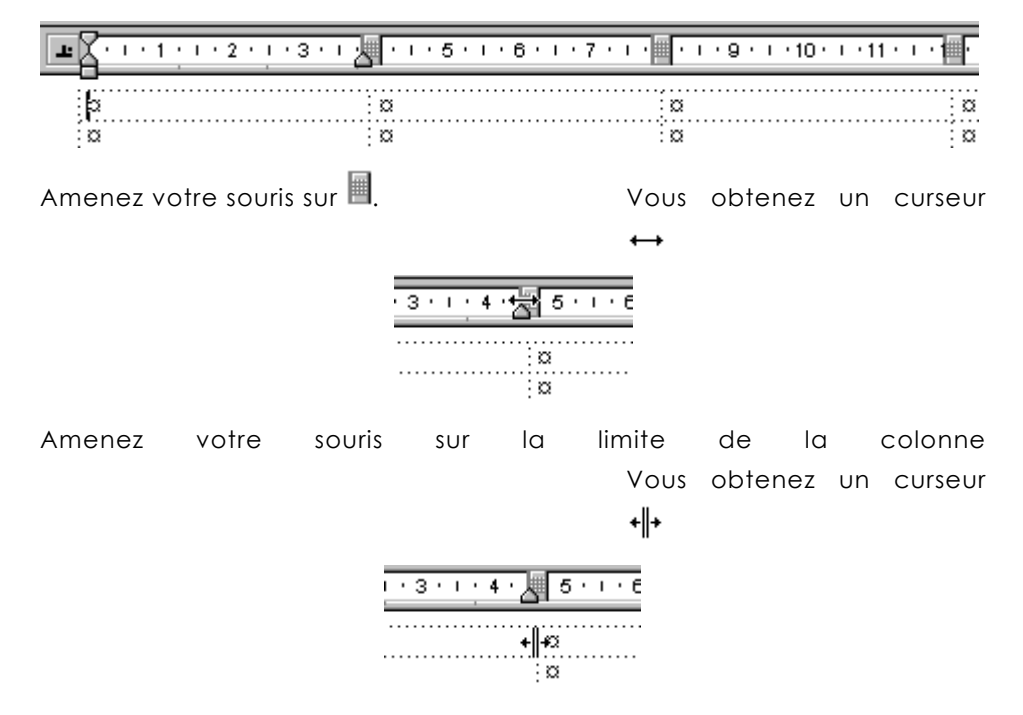

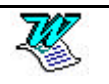

C'est grâce àces curseurs souris spéciaux que vous réussirez àmodifier les largeurs de colonnes (ou de cellules).

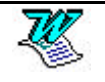

## La largeur des cellules/colonnes (en W97)

### 1° solution

Amenez votre souris sur  $\blacksquare$ . Vous obtenez un curseur  $\leftrightarrow$  ou amenez votre souris sur la limite de la colonne. Vous obtenez un curseur  $\bullet \parallel \bullet$ .

En cliquant sur l'un de ces , et en le faisant glisser vous modifiez la taille de 2 colonnes (ou 2 cellules selon la sélection) en même temps. Ce que perd la colonne de gauche est affecté àla colonne de droite

#### 1° cas :

Si vous ne sélectionnez rien, les modifications porteront sur les colonnes entières.

| 8.1.1.1.2.12 | 4 5 6 | 7 8 9 | · · 10 · · · 11 · · · 12 · |   |
|--------------|-------|-------|----------------------------|---|
| a            | a     | a     | α j                        | ø |
| ¤            | ¤     | ¤     | X 3                        | Ø |
| ¤            | ¤     | ¤     | X 3                        | ø |
| ¤            | ¤     | ¤     | 100 B                      | ø |
|              |       | L     |                            |   |

| A | · · · 1 2 | . 2 · 1 · 3 · 1 · 4 · 1 · 5 · 1 · 6 | 7 8 9 | 1 • 10 • 1 • 11 • 1 • 12 • |   |
|---|-----------|-------------------------------------|-------|----------------------------|---|
| þ | ٤         | ¤                                   | a     | a                          | þ |
| ß | ٤         | Ø                                   | ¤     | ¤                          | ¤ |
| c | ٤         | ¤                                   | ¤     | ¤                          | þ |
| ß | ٤         | a                                   | Ø     | Ø                          | ¤ |

#### 2° cas

Si vous sélectionnez une ou plusieurs cellules, les modifications que vous ferez seront limitées aux lignes auxquelles appartiennent les cellules.

Vous sélectionnez 2 cellules sur 2 lignes différentes

Vous déplacez cette marque vers la gauche

| 8 | I | • | 1 | I | · 2 | 2. | ļ | 2 | J. | • | I | • • | 4 · | I | • | 5 | • | I | • | 6 | • | • | 7 | • | • | 8 | • | I | • 9 |   | 10 | • | 1 | 11 | ŀ | I | • 12 | • |
|---|---|---|---|---|-----|----|---|---|----|---|---|-----|-----|---|---|---|---|---|---|---|---|---|---|---|---|---|---|---|-----|---|----|---|---|----|---|---|------|---|
| α |   |   |   |   |     |    |   |   | ĸ  | χ |   |     |     |   |   |   |   |   |   | į | α |   |   |   |   |   |   |   |     | ¤ |    |   |   |    |   |   |      | ¤ |
| 2 |   |   |   |   |     |    |   |   | c  | χ |   |     |     |   |   |   |   |   |   | į | α |   |   |   |   |   |   |   |     | ¤ |    |   |   |    |   |   |      | ¤ |
| α |   |   |   |   |     |    |   |   | ß  | χ |   |     |     |   |   |   |   |   |   | 1 | α |   |   |   |   |   |   |   |     | ¤ |    |   |   |    |   |   |      | ¤ |
| ø |   |   |   |   |     |    |   |   | n  | X |   |     |     |   |   |   |   |   |   |   | a |   |   |   |   |   |   |   |     | Ø |    |   |   |    |   |   |      | ¤ |

# $\hat{\Gamma}$

Les cellules de gauçhe ont diminué, les cellules de droite augmenté

| //          |                           |                         |                            |   |
|-------------|---------------------------|-------------------------|----------------------------|---|
| 8.1.1.2.1.1 | 3 • 1 • 4 • 1 • 5 • 1 • 6 | . 1 • 7 • 1 • 8 • 1 • 9 | · · 10 · · · 11 · · · 12 · |   |
| a 🧭         |                           | ¤                       | ¤                          | ¤ |
| <b>2</b> 0  |                           | Ø                       | ¤                          | a |
| Ø           | ¤                         | Ø                       | ¤                          | Ø |
| ¤           | ¤                         | ¤                       | ¤                          | ø |

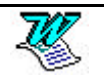

### 2° solution

Vous désirez que ce que gagne (ou perd) la colonne de gauche soit déduit (ou réparti) des colonnes de droite.

ex : un tableau de 4 colonnes de 4 cm. Vous réduisez la 1° colonne de 3 cm. Chacune des 3 colonnes de droite récupère 1 cm.

Il suffit d'appuyer sur la touche Ctrl pendant la modification de largeur.

#### 3° Solution

Amenez votre souris sur la limite de la colonne. Vous obtenez un curseur

\* Si vous faites un double CLIC vous ajustez la largeur colonne au contenu. Sinon vous pouvez dimensionner votre sélection en vous déplaçant vers la gauche ou vers la droite.

| <b>L</b> · · · 1 · · · 2 | · · · 3 · · 2 · · · 5 · · · 6 · | I · 7 · I · 📕 · I · 9 · I · 10 | )• + •11 • + •1 |
|--------------------------|---------------------------------|--------------------------------|-----------------|
| þ                        | ä                               | ÷α                             | α               |
| Ø                        | -,,,+ <b>†</b> +,,+             | Ξα                             | a               |

## Modifier la largeur des colonnes (par le menu en <sup>W97</sup>)

Sélectionnez les colonnes (ou cellules) concernées

Tableau -Taille des cellules - Colonne

| Taille des cellules                 | ? ×  |  |
|-------------------------------------|------|--|
| Ligne <u>C</u> olonne               |      |  |
| Largeur des colonnes 2-3:           |      |  |
| Colonne précédente Colonne suivante |      |  |
| OK Ann                              | uler |  |

Il vous suffit de définir une valeur dans Largeur de colonne puis de cliquer sur Colonne suivante (ou Colonne précédente) et recommencez cela autant de fois que vous avez de colonnes. L'Espace entre les colonnes précise la distance qui existe entre la fin du texte d'une colonne et le début du texte de la suivante.

## Uniformiser les largeurs de colonnes (en <sup>177</sup>)

Sélectionnez les colonnes concernées. Venez cliquer sur 🛅

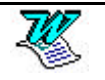

## Modifier la hauteur des lignes (par le menu en W97)

Sélectionnez les lignes concernées.

Tableau - Taille des cellules - Ligne

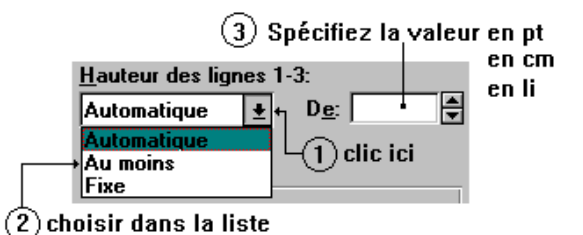

Il vous suffit pour régler les hauteurs de cellules de définir une valeur dans Hauteur des lignes puis de cliquer sur Ligne suivante (ou Ligne précédente) et recommencez cela autant de fois que vous avez de lignes.

| Hauteur des lignes 1-3:                        | Trois solutions s'o | offrent àvous                                                                                                    |  |  |  |  |  |
|------------------------------------------------|---------------------|----------------------------------------------------------------------------------------------------|--|--|--|--|--|
| Automatique<br>Automatique<br>Au moins<br>Fixe | Automatique         | La hauteur de la ligne dépend<br>de la hauteur de la cellule la<br>plus haute de la ligne et donc<br>du contenu de celle-ci. |  |  |  |  |  |
|                                                | Au moins            | Vous permet de spécifier une hauteur minimale                                                                                |  |  |  |  |  |
|                                                | Fixe                | Vous permet de spécifier une<br>hauteur précise, qui ne sera<br>pas dépassée.                                                |  |  |  |  |  |
| Dans les deux derniers                         | cas, vous devez s   | saisir la valeur de la hauteur                                                                                               |  |  |  |  |  |

Les hauteurs peuvent être définies

ATTENTION :

en lignes li, en centimètres cm, en points pt

Par défaut l'unité utilisée est le point.

# Uniformiser les hauteurs de lignes (en W97)

Sélectionnez les lignes concernées. Venez cliquer sur 🖽

## Aligner dans la hauteur des cellules (en <sup>1097</sup>)

| Aligné en haut | Aligné au centre | Aligné en bas |
|----------------|------------------|---------------|
|----------------|------------------|---------------|

Sélectionnez les cellules concernées puis cliquez sur l'un des outils :

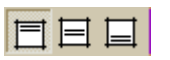

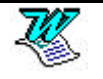

| Ecrire verticalement | (en | <sup>100</sup> 97) |
|----------------------|-----|--------------------|
|----------------------|-----|--------------------|

Sélectionnez les cellules concernées puis cliquez sur

# Aligner le tableau dans la largeur (en <sup>107</sup>97)

Si votre tableau est moins large que la feuille vous pouvez définir son alignement et ainsi permettre de le caler àgauche, àdroite ou même le centrer dans la largeur de cette page.

Sélectionnez les lignes concernées.(en général le tableau en entier).

Tableau - Taille des cellules - Ligne

| Taille des cellules                                                                                                    |                      | ? ×                                            |     |
|----------------------------------------------------------------------------------------------------|----------------------|------------------------------------------------|-----|
| Ligne Colonne Hauteur de la ligne 1:<br>Automatique Colonne De: Colonne De: Colo | 4<br>7<br>4          |                                                |     |
| Alignement<br>Gauche C Centré C Droite<br>Ligne préc.                                                                                                    | plusieurs pag        |                                                |     |
| ОК                                                                                                    | Annu                 | uler                                           |     |
| Alignement<br><u>G</u> auche O Ce <u>n</u> tré O <u>D</u> roite                                                                                                    | Trois solu<br>Gauche | tions s'offrent àvous<br>Se cale sur la gauche |     |
|                                                                                                    | Centre               | Se centre entre<br>marges                      | les |
|                                                                                                    | Droite               | Se cale sur la droite                          |     |

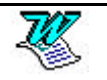
## La largeur des cellules/colonnes (en 2000)

## 1° solution (en 2000)

Amenez votre souris sur  $\blacksquare$ . Vous obtenez un curseur  $\leftrightarrow$  ou amenez votre souris sur la limite de la colonne. Vous obtenez un curseur  $\bullet \bullet$ .

En cliquant sur l'un de ces , et en le faisant glisser vous modifiez uniquement la taille de la colonne de gauche.

#### 1° cas :

Si vous ne sélectionnez rien, les modifications porteront sur la colonne entière.

Dans l'exemple ci dessous on élargit la 1° colonne de 1cm

| 1111 | · 2 · 1 · <del>1 · 4</del> · 1 · | 5 1 1 6 1 1 7 1 1 8 |   | 1 12 2 |
|------|----------------------------------|---------------------|---|--------|
| ø    | a                                | ٥                   | a |        |
| α    | a                                | α                   | a |        |

Ŷ

Le tableau est plus large de 1 cm

| L | 1 2 3 4 | 1 • 5 • 1 • 6 • 1 • 7 | 8 9 10 . | 8 11 · · · 12 · · · 13 · K | <mark>,</mark> 14 |
|---|---------|-----------------------|----------|----------------------------|-------------------|
|   | ٥       | a                     | a        | α                          | a                 |
|   | Ø       | ٥                     | Ø        | a                          | a                 |

#### 2° cas

Si vous sélectionnez une ou plusieurs cellules, la modifications que vous ferez sera limitée aux lignes auxquelles appartiennent les cellules.

Vous sélectionnez 2 cellules sur 2 lignes différentes Vous déplacez <u>cette marque</u> vers la droite de 1cm

| L | S · · · 1 · · · 2 · · · 2 | 1 • 4 • 1 • 5 • 1 • 6 | 1 • 7 • 1 • 8 • 1 • 9 • | · 10 · 1 · 11 · 1 · 12 · 1 | 1 |
|---|---------------------------|-----------------------|-------------------------|----------------------------|---|
|   | þ                         | α                     | a                       | a                          | þ |
|   | ä                         | a                     | a                       | a                          | α |
|   | α                         | α                     | α                       | Ø                          | þ |
|   |                           |                       |                         |                            |   |

 $\hat{\Gamma}$ 

Les cellules de gauche se sont agrandies, et une partie du tableau est plus large

| ]   | , <u>, , , , , , , , , , , , , , , , , , </u> |   | - · · |   | 100 | 12 . 15 |
|-----|-----------------------------------------------|---|-------|---|-----|---------|
| a   |                                               | 1 | a     |   | α   |         |
| a l | a                                             |   | a     |   | a   |         |
| 0   |                                               | a | 1~    | α |     | b       |

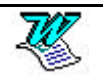

## 2° solution (en 2000)

Amenez votre souris sur la limite de la colonne. Vous obtenez un curseur

|   |                          | 3 • 1 • 7 • 1 • 🔲 • 1 • 9 • 1 • 10 • | 1 · 11 · 1 · 1 |
|---|--------------------------|--------------------------------------|----------------|
| þ | ä                        | i Ci                                 | ä              |
| Ø | - <b>~</b> + <b>+</b> √+ | a                                    | a :            |

Vous pouvez dimensionner vos colonnes en vous déplaçant vers la gauche ou vers la droite dans ce cas vous modifiez la taille de 2 colonnes (ou 2 cellules selon la sélection) en même temps. Ce que perd la colonne de gauche est affecté àla colonne de droite et inversement

1° cas: Si vous ne sélectionnez rien, les modifications porteront sur les colonnes entières.

| 8. | · · 1 · · · 2 · · · 2 | 4 5 6 | 7 8 9 | · · 10 · · · 11 · · · 12 · |
|----|-----------------------|-------|-------|----------------------------|
| ¤  |                       | ¤     | ¤     | a n                        |
| ¤  |                       | Ø     | α     | a                          |
| ¤  |                       | Ø     | α     | a a                        |
| a  |                       | ¤     | α     | a a                        |
|    |                       | Į     | ļ     |                            |

| ľ | <u> </u> | • 1 ; | · 2 · | 1 + 3 + | 1 · 4 · 1 · | 5 • • • • | • • • 7 • | 1 • 8 • 1 • 9 | i • 10 • | 1 · 11 · | ا <mark>ب 12 ب</mark> ا |
|---|----------|-------|-------|---------|-------------|-----------|-----------|---------------|----------|----------|-------------------------|
| [ | a        |       | a     |         |             |           | ¤         |               | ¤        |          | ¤                       |
|   | ø        |       | a     |         |             |           | ¤         |               | a        |          | ¤                       |
| ſ | ø        |       | ¤     |         |             |           | ¤         |               | ¤        |          | ¤                       |
| ſ | a        |       | a     |         |             |           | ¤         |               | a        |          | ¤                       |

**2° cas : Si vous sélectionnez une ou plusieurs cellules**, les modifications que vous ferez seront limitées aux lignes auxquelles appartiennent les cellules.

Vous sélectionnez 2 cellules sur 2 lignes différentes

Vous déplacez cette marque vers la gauche

| • | 8. | 1 + 1 + 1 + | 2 • • • • • • • • • • | 1 · 5 · 1 · 🕘 · 1 · 7 · 1 · | 8 · · · 9 🛛 · · 10 · · · | 11 · · · 12 · · 1 |
|---|----|-------------|-----------------------|-----------------------------|--------------------------|-------------------|
|   | a  |             | a                     | ¤                           | ¤                        | ¤                 |
|   | a  |             | ¤                     | ¤                           | ¤                        | ¤                 |
|   | ¤  |             | Ø                     | Ø                           | ¤                        | ¤                 |
|   | ¤  |             | ¤                     | Ø                           | ¤                        | ¤                 |

Û

Les cellules de gauçhe ont diminué, les cellules de droite augmenté

| _ | /    |                           | //                      |                            |   |
|---|------|---------------------------|-------------------------|----------------------------|---|
| P |      | 3 • 1 • 4 • 1 • 5 • 1 • 6 | . 1 . 7 . 1 . 8 . 1 . 9 | · · 10 · · · 11 · · · 12 · |   |
|   | x 57 |                           | ¤                       | ¤                          | ¤ |
|   | a 🛛  |                           | ¤                       | Ø                          | ¤ |
| X | Σ    | ¤                         | ¤                       | ¤                          | ¤ |
| X | 2    | Ø                         | Ø                       | Ø                          | ¤ |

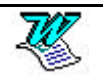

## 3° solution (en 2000)

Vous désirez que ce que gagne (ou perd) la colonne de gauche soit déduit (ou réparti) des colonnes de droite.

ex : un tableau de 4 colonnes de 4 cm. Vous réduisez la 1° colonne de 3 cm. Chacune des 3 colonnes de droite récupère 1 cm.

Il suffit d'appuyer sur la touche Ctrl pendant la modification de largeur.

## 4° Solution (en 2000)

Amenez votre souris sur la limite de la colonne. Vous obtenez un curseur

\*||\*. Si vous faites un double CLIC vous ajustez la largeur colonne au contenu.

## Connaître la largeur des colonnes (en 2000)

Pour afficher les largeurs de colonne, cliquez dans une cellule, puis maintenez la touche ALT enfoncée lorsque vous modifiez la largeur de colonne

## Modifier la largeur des colonnes (par le menu en 2000)

Sélectionnez les colonnes (ou cellules) concernées

Tableau - Propriétés - Colonne

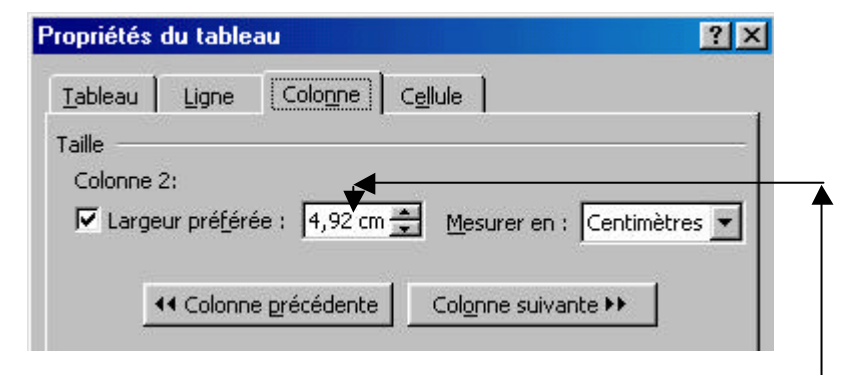

Il vous suffit de définir une valeur dans **Largeur préférée** puis d<sup>'</sup>e cliquer sur **Colonne suivante (ou Colonne précédente)** et recommencez cela autant de fois que vous avez de colonnes.

## Uniformiser les largeurs de colonnes (en<sup>™</sup>2000)

Sélectionnez les colonnes concernées. Venez cliquer sur 🛅

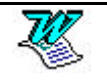

## Modifier la hauteur des lignes (par le menu en 2000)

Sélectionnez les lignes concernées.

Tableau – Propriétés du tableau – Ligne

|                 | Propriétés du tableau ? 🗙                                                                                                    |                                                                                          |
|-----------------|----------------------------------------------------------------------------------------------------|------------------------------------------------------------------------------------------|
| 1. Cochez ici - | Iableau       Ligne       Colonne       Cellule         Taille       Ligne 2:       Image: Colonne       Image: Colonne         Image: Image: Image: Image: Colonne       Image: Colonne       Image: Colonne         Hauteur de la ligne :       Image: Colonne       Image: Colonne         Image: Image: Colonne       Image: Colonne       Image: Colonne         Image: Colonne       Image: Colonne       Image: Colonne         Image: Colonne       Image: Colonne       Image: Colonne         Image: Colonne       Image: Colonne       Image: Colonne         Image: Colonne       Image: Colonne       Image: Colonne         Image: Colonne       Image: Colonne       Image: Colonne         Image: Colonne       Image: Colonne       Image: Colonne         Image: Colonne       Image: Colonne       Image: Colonne         Image: Colonne       Image: Colonne       Image: Colonne         Image: Colonne       Image: Colonne       Image: Colonne         Image: Colonne       Image: Colonne       Image: Colonne         Image: Colonne       Image: Colonne       Image: Colonne         Image: Colonne       Image: Colonne       Image: Colonne         Image: Colonne       Image: Colonne       Image: Colonne         I | <ul> <li>2. Précisez ici la<br/>hauteur en<br/>nombre de cm, de<br/>li, de pt</li> </ul> |
|                 |                                                                                                    |                                                                                          |

Quelques précisions sur le réglage de la hauteur des lignes

Il vous suffit pour régler les hauteurs de cellules de définir une valeur dans Spécifier la hauteur puis de cliquer sur Ligne suivante (ou Ligne précédente) et recommencez cela autant de fois que vous avez de lignes.

**<u>ATTENTION</u>** : Les hauteurs peuvent être définies

en lignes li, en centimètres cm, en points pt

#### Hauteur de la ligne

Par défaut l'unité utilisée est le centimètre.

| <u>H</u> auteur de la ligne : | Au moins 👻 |  |  |
|-------------------------------|------------|--|--|
|                               | Au moins   |  |  |
| <u>o</u> paons                | Fixe       |  |  |

deux solutions s'offrent àvous

| Au moins | Vous permet de spécifier une hauteur minimale |  |
|----------|-----------------------------------------------|--|
|          |                                               |  |

Fixe Vous permet de spécifier une hauteur précise, qui ne sera pas dépassée.

## Uniformiser les hauteurs de lignes (en 2000)

Sélectionnez les lignes concernées. Venez cliquer sur 🖽

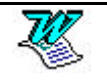

## Aligner dans les cellules (en 2000)

Sélectionnez les cellules concernées puis cliquez sur l'un des outils :

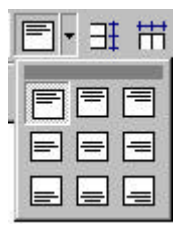

## Aligner le tableau dans la largeur (en 2000)

Si votre tableau est moins large que la feuille vous pouvez définir son alignement et ainsi permettre de le caler àgauche, àdroite ou même le centrer dans la largeur de cette page.

Sélectionnez les lignes concernées. (en général le tableau en entier).

Tableau – Propriétés du tableau - Tableau

| Propriétés du tableau                  | ? ×                             |
|----------------------------------------|---------------------------------|
| Tableau Ligne Colonne Ce               | ellule                          |
| Taille                                 |                                 |
| Largeur pré <u>f</u> érée : 0 cm 🚊     | Mesurer en : Centimètres        |
| Alignement                             |                                 |
|                                        | Retrait à gauche :              |
|                                        |                                 |
| <u>G</u> auche <u>C</u> entré <u>(</u> | Droite                          |
| Habillage du texte                     |                                 |
|                                        |                                 |
|                                        |                                 |
| Aucun Autour                           | Position                        |
|                                        |                                 |
|                                        |                                 |
| Pordu                                  | a at trama                      |
|                                        |                                 |
|                                        | OK Annuler                      |
| lignement                              | Trois solutions s'offrent àvous |
|                                        | Gauche Se cale sur la gauche    |
|                                        | Centre Se centre entre les      |
| Gauche Centré Dro                      | marges                          |
| Zageno Zenac Dic                       | Droite Se cale sur la droite    |

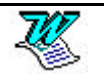

## Tableaux imbriqués (en 2000)

Dans Word 2000, vous pouvez créer des tableaux imbriqués (des tableaux àl'intérieur d'autres tableaux).

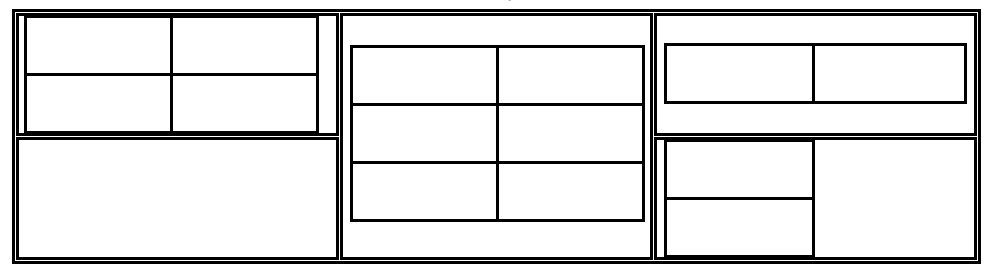

## Poignée de déplacement de tableau (en 2000)

Vous pouvez utiliser la souris pour déplacer votre tableau vers une autre position sur la page.

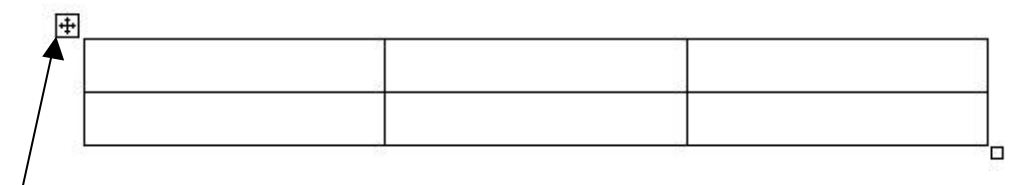

1. Laissez reposer le pointeur sur le tableau jusqu'àce que la poignée

- ----- de déplacement 뒢 de tableau apparaisse au coin supérieur gauche du tableau.
  - 2. Faites glisser le tableau jusqu'à ce que le tableau ait atteint la position souhaitée.

# Poignée de redimensionnement de tableau (en 2000)

Vous pouvez changer la taille de l'intégralité du tableau en conservant la proportion des lignes et des colonnes

+

| ŧ |    | <br> |  |
|---|----|------|--|
| 8 | 10 |      |  |
|   |    |      |  |
| 8 | ž  | <br> |  |
|   |    |      |  |
|   |    |      |  |

- Laissez reposer le pointeur sur le tableau jusqu'àce que la poignée de redimensionnement de tableau apparaisse au coin inférieur droit du tableau.
- 2. Laissez reposer le pointeur sur la poignée de redimensionnement de tableau jusqu'àce qu'une flèche àdeux pointes apparaisse.
- 3. Faites glisser les limites extérieures du tableau jusqu'à ce que le tableau ait atteint la taille souhaitée.

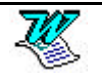

#### Les retraits de paragraphes dans les cellules

Faire un retrait de 1°ligne c'est déplacer cette marque

Faire un retrait à droite c'est déplacer cette marque

|    | *                 |                |                |                     |                                    |               |
|----|-------------------|----------------|----------------|---------------------|------------------------------------|---------------|
|    | 2 · · · 1 · · · 2 | 3 . 1 . 4 . 1  | .21.6.1.       | 7 • • • • • • • 9 • | · · 10 · · <mark>11 · · · ·</mark> | 12 • • • 13 • |
|    | þ                 | Ξ¤             | Ξ¤             | Ø                   | ¤                                  |               |
|    | Ø                 | ä              | a              | a                   | a                                  |               |
|    | ø                 | ; a            | Ξ              | a                   | ä                                  |               |
| Ėε | aire un retrait à | gauche c'est ( | déplacer cette | marque              |                                    |               |

#### Scinder un tableau

Ceci revient àcouper un tableau en 2

Positionnez vous dans la première cellule de ce qui sera le deuxième tableau

Tableau – Fractionner le tableau

| i | a | Ø | Ø | Ø |
|---|---|---|---|---|
| ÷ | a | Ø | Q | Ø |
| i | a | Ø | Ø | Ø |
| í | a | Ø | Π |   |
| i | Ø | Ø | Ø | Ø |
| į | a | Ø | Ø | Ø |
|   |   |   | Ø | Ø |
|   |   |   |   |   |

### Affecter un format automatique

Sélectionnez le tableau (Alt double clic)

Tableau - Format automatique de tableau

| Mise en forme auto                        | matique de ta | ibleau                 | ? ×          |
|-------------------------------------------|---------------|------------------------|--------------|
| <u>F</u> ormat:                           | Aperçu        |                        |              |
| (aucun)                                   |               |                        |              |
| Simple 2                                  |               | fév.                   | ma           |
| Classique 1                               |               | 7                      | 5            |
| Classique 2<br>Classique 3<br>Classique 4 |               | 4                      | 7            |
| Coloré 1<br>Coloré 2                      |               | 7                      | 9            |
| Formats à appliquer                       |               |                        |              |
| 🔽 <u>B</u> ordures                        | Police        | 🔽 Aj <u>u</u> stage    | des cellules |
| ✓ Irame de fond                           | 🔽 Couleur     |                        |              |
| Appliquer                                 |               |                        |              |
| 🔽 Au <u>x</u> lignes de tit               | re            | 🗌 À la <u>d</u> ernié  | ère ligne    |
| 🔽 À la pre <u>mi</u> ère co               | lonne         | 🗖 À la der <u>n</u> ié | ère colonne  |
|                                           |               | ОК                     | Annuler      |

Choisissez un format dans la liste proposée

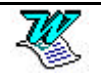

## Création des bordures - par la barre - outils

### Choisir le style de trait

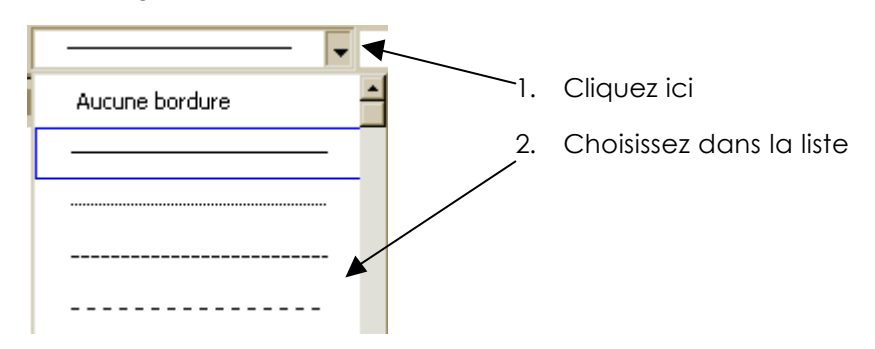

#### Choisir l'épaisseur du trait

| 🛛 🗸 📃 - 🕭 - |
|-------------|
| 1/4 pt      |
| 1/2 pt      |
| ¾pt         |
| 1 pt        |

#### Choisir la couleur du trait

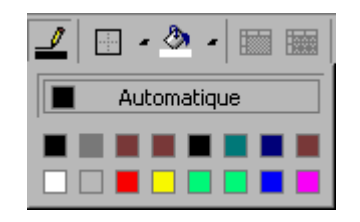

#### Choisir le type de bordure

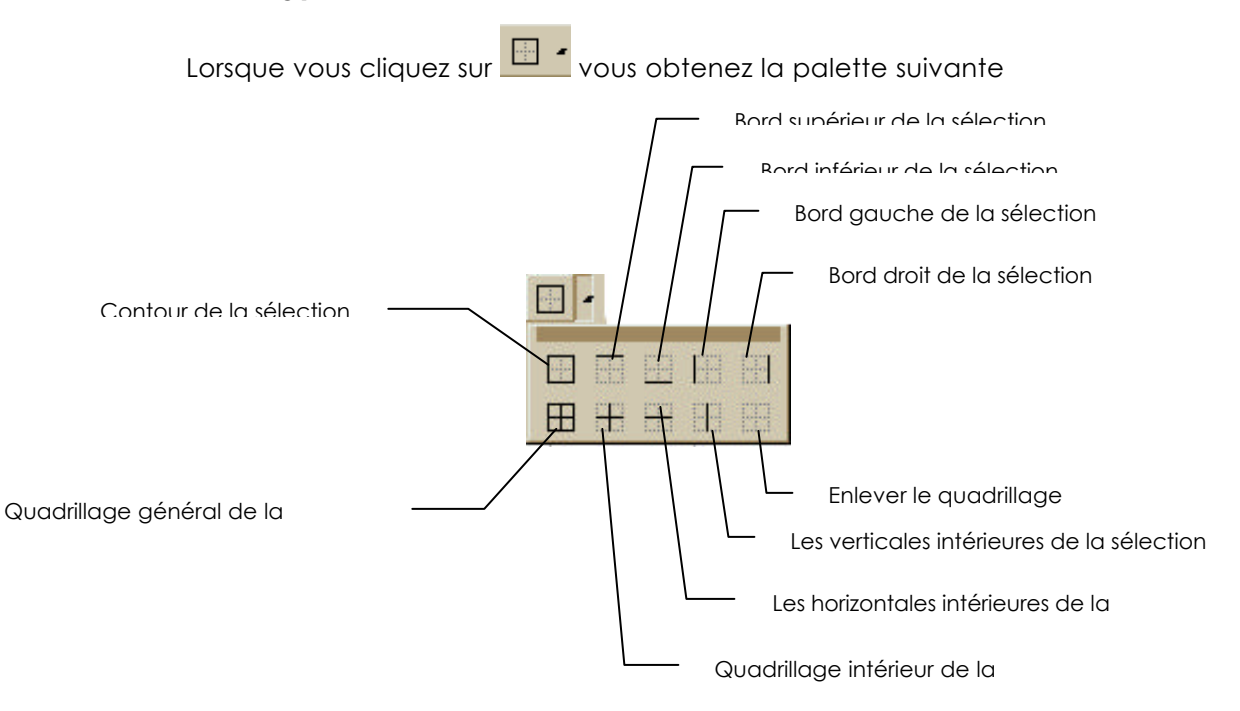

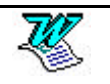

## Afficher/masquer le quadrillage

Pour faire apparaître ou disparaître le quadrillage d'un tableau il suffit de passer sur la commande :

Tableau - Afficher le quadrillage/Masquer le quadrillage

Attention ne confondez pas quadrillage et bordures.

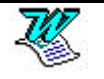

# LA BARRE D'OUTILS

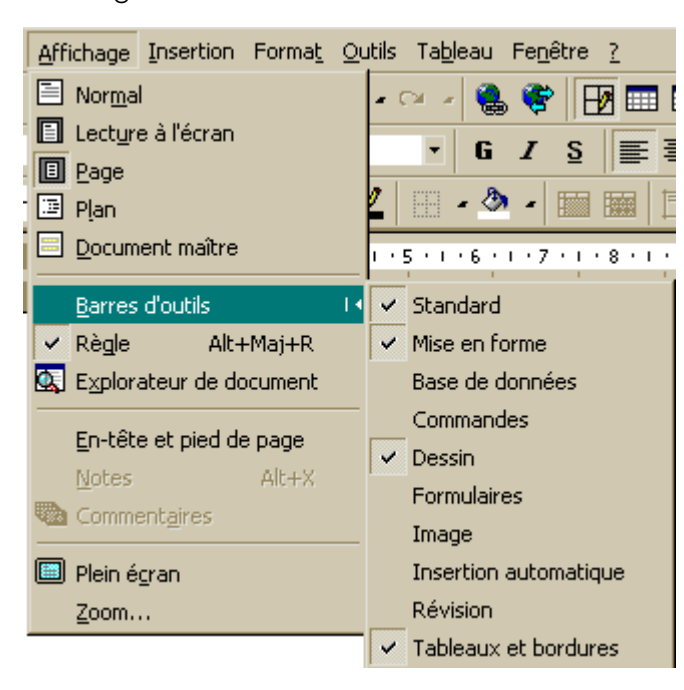

## Affichage - Masquage d'une barre - outils

Affichage - Barres d'outils

#### Personnalisation d'une barre - outils

| arres d'outils   Commandes   Options  <br>arres d'outils:  |                  |
|------------------------------------------------------------|------------------|
| Standard                                                   | <u>N</u> ouvelle |
| Mise en forme     Tableaux et bordures     Base de données | Renommer         |
| ✓ Dessin Formulaires                                       | Supprimer        |
| Visual Basic<br>Microsoft                                  | <u>R</u> établir |

Affichage - Barres d'outils - Personnaliser

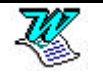

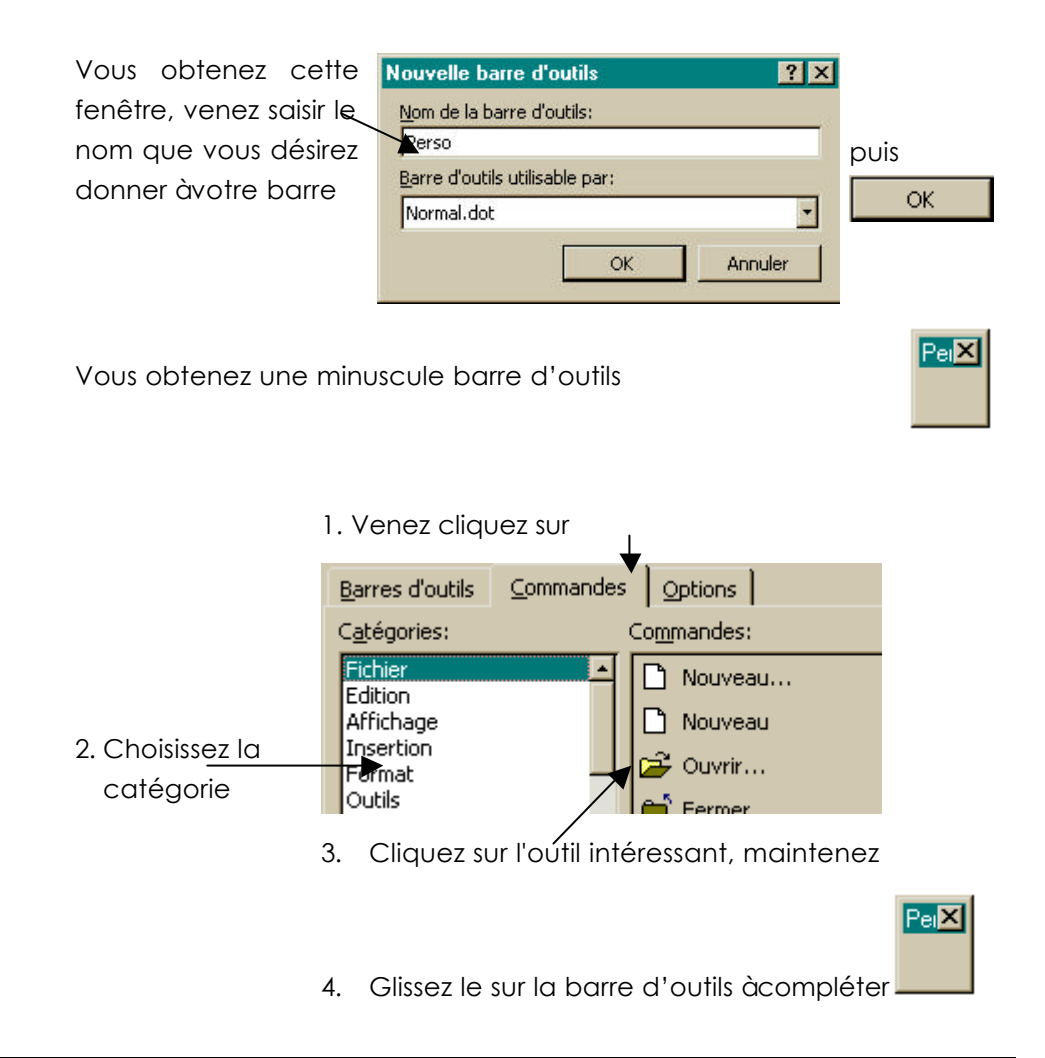

## Supprimer un outil de la barre d'outils

Affichage - Barres d'outils – Personnaliser - Commandes

Pour supprimer un outil de la barre, cliquez dessus maintenez et sortez le

de la barre. Lorsque vous avez terminé

#### Revenir à la Barre - outils d'origine

Affichage – Barres d'outils – Personnaliser – Barres d'outils

Sélectionnez dans la liste la barre àrétablir.

<u>Rétablir</u> puis

Fermer

## Supprimer une Barre - outils personnelle

Affichage – Barres d'outils – Personnaliser – Barre d'outils

Sélectionnez la barre - outils àsupprimer.

puis

<u>S</u>upprimer

Fermer

lorsque vous avez terminé.

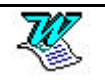

# LES MODELES

١

#### Créer un modèle

Dans un document définissez les caractéristiques de votre modèle.

Marges

- Orientation (Portrait Paysage)
- Eléments de style
- En-tête/Pied de page
- Informations stables (textes, images, tableaux....)
- 1. Fichier Enregistrer sous ou

| Nom                      | Taille             | Туре    | Modifié le     |   | Enregistrer    |
|--------------------------|--------------------|---------|----------------|---|----------------|
| Access                   |                    | Dossier | 08/03/98 21:24 |   |                |
| Autres documents         |                    | Dossier | 08/03/98 21:24 |   | Annuler        |
| 📄 Bases de données       |                    | Dossier | 08/03/98 21:25 |   | Options        |
| Classeurs                |                    | Dossier | 08/03/98 21:27 |   |                |
| 🔁 Lettres et télécopies  |                    | Dossier | 08/03/98 21:24 |   | Enreg. version |
| Memos                    |                    | Dossier | 08/03/98 21:24 |   |                |
| 📄 Modèles de présentati  | on                 | Dossier | 08/03/98 21:24 |   |                |
| 📄 Outlook                |                    | Dossier | 08/03/98 21:26 | - |                |
| om de fichier: B3 versio | n 97 .dot          |         | -              |   |                |
| pe de fichier: Modèle d  | e document (*.dot) |         | -<br>-         |   |                |

4. Venez cliquer sur Enregistrer

Vous obtenez un fichier dont l'extension est **.dot** alors qu'un document Word normal est un **.doc** 

Lorsque vous l'avez terminé et sauvegardé, fermez le modèle.

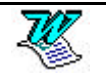

#### Exemple de modèle

Vous avez l'intention de concevoir un modèle de document nommé Perso.dot dont les caractéristiques sont les suivantes :

Marges haut, bas, gauche, droite 1 cm

La numérotation automatique des pages alignée à droite en pied de page.

La date automatique en haut àdroite

L'élément de style Normal : Police Arial 10 pt, paragraphe justifié, espace avant 6 pt

#### Réglage des marges

Fichier - Mise en page - Marges

| Mise en p       | age |                |         |                     |   | ? ×                  |
|-----------------|-----|----------------|---------|---------------------|---|----------------------|
| <u>M</u> arges  | 1   | <u>T</u> aille | ] ,     | Alimentation papier | 1 | Dispo <u>s</u> ition |
| <u>H</u> aut:   | 1   | <b>*</b>       | Aperçu- | 1                   |   | ОК                   |
| <u>B</u> as:    | 1   | ÷              |         |                     |   | Annuler              |
| <u>G</u> auche: | 1   | ÷              |         |                     |   | Par défaut           |
| <u>D</u> roite: | 1   | ÷              |         |                     |   |                      |

#### Le pied de page

Affichage En-tête et pied de page

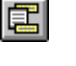

pour passer sur le pied de page

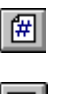

pour demander la numérotation des pages

pour aligner àdroite

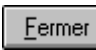

pour revenir au document

#### La date automatique

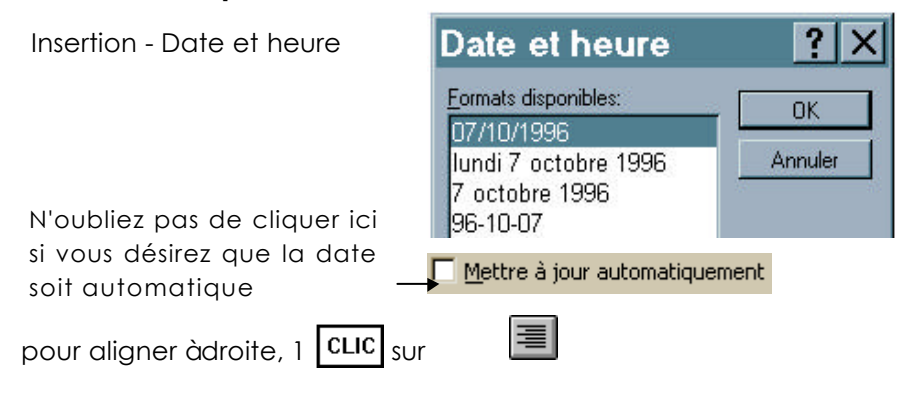

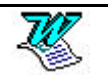

## Création du style

| Format - Style                                                    |      |
|-------------------------------------------------------------------|------|
| Sélectionnez Normal puis <u>Modifier</u>                          |      |
| Grâce à <b>Format T</b> modifiez la description de l'élément de s | tyle |
| Normal. Lorsque vous avez terminé OK puis Fermer                  |      |

## Création du modèle

1. Fichier - Enregistrer sous ou

|                                                                |             | 4. Venez cli                | iquer sur Enre              | egistrer             |          |
|----------------------------------------------------------------|-------------|-----------------------------|-----------------------------|----------------------|----------|
| Enregistrer sous                                               |             |                             |                             |                      | ? ×      |
| Enregistrer <u>d</u> ans: Modèles                              | •           |                             |                             |                      |          |
| Nom                                                            | Taille      | Туре                        | Modifié le                  | Enregist             | rer      |
| Access                                                         |             | Dossier                     | 08/03/98 21:24              |                      |          |
| autres documents                                               |             | Dossier                     | 08/03/98 21:24              | Annule               | ar       |
| 📄 Bases de données                                             |             | Dossier                     | 08/03/98 21:25              | Ontions              | 1        |
| Classeurs                                                      |             | Dossier                     | 08/03/98 21:27              |                      | <u> </u> |
| 📄 Lettres et télécopies                                        |             | Dossier                     | 08/03/98 21:24              | Enreg. ver           | sion     |
| i Memos                                                        |             | Dossier                     | 08/03/98 21:24              |                      |          |
| Modèles de présentation                                        |             | Dossier                     | 08/03/98 21:24              |                      |          |
| 📄 Outlook                                                      |             | Dossier                     | 08/03/98 21:26              | -                    |          |
| Nom de fichier: Perso.dot<br>Type de fichier: Modèle de docume | nt (*.dot)  |                             |                             |                      |          |
|                                                                |             | 2. Venez s                  | aisir le nom c              | du Modèle            |          |
|                                                                | 3.          | Venez choi<br>dans la liste | sir Modèle<br>des formats p | de docu<br>possibles | ment     |
| Enregistrer puis ferm                                          | ez Perso.de | ot                          |                             |                      |          |

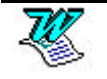

#### Utiliser un modèle

1. Fichier - Nouveau

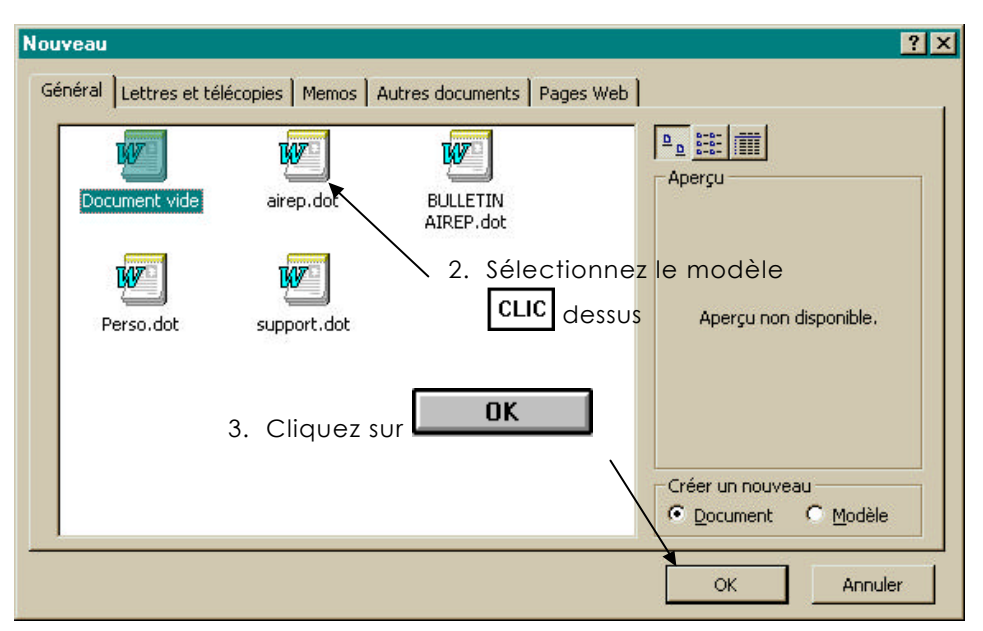

#### Attention :

vous concevez un document qui est basé sur un modèle précis. Il s'agit d'une copie de l'original.

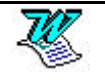

### Modifier un modèle

#### 1° solution

- 1. Fichier Ouvrir
- 2. Passez dans le dossier Modèles
- 3. Double clic sur le modèle àouvrir
- 4. Faites les modifications qui vous semblent nécessaires
- 5. Sauvegardez 📕, puis fermez. Ctrl F4

## 2° solution

La recherche dans l'arborescence, du modèle àmodifier peut s'avérer difficile.

Conseil : confiez àwindows le soin de rechercher le modèle.

|                   | Rechercher                                                                                                    |                              |
|-------------------|----------------------------------------------------------------------------------------------------|------------------------------|
| 2. Glissez là 🛛 — | Aide                                                                                                    | utlook 3. Glissez et cliquez |
|                   | Exécuter                                                                                                    |                              |
|                   | Arrêter À 2,5 cm Li 1 Col 1                                                                                                    |                              |
|                   | 🟦 Démarrer 🕎 Microsoft Word - Document7 📇 Moniteur Fax                                                                                                    | V3.01                        |
| 1. Cliquez ici    | 4. Précisez le         5.         Sechercher : Fichiers nommés fax*.dot         Eichier Edition Affichage Options 2         Nom et emplacement         Date de la nodification         Avancée         Nommé :       fax*.dot         Rechercher dans :       Ms-dos_6 (C:)         Parcourir         Inclure leg sous-dossiers | nom du modèle àrechercher    |
|                   | Nom Dans le dossier Taille Type                                                                                                    | Modifié                      |
|                   | Fax Cuefa.dot C:\Program Files\Mi 116 Ko Modèle Microsoft W                                                                                                    | 06/10/98 14:33               |
|                   | 6. Cliquez sur le modèle avec le <b>bouton droit</b> et c                                                                                                    | lemander <b>Ouvrir</b>       |

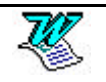

# **MODIFIER LE DOCUMENT STANDARD**

## **Objectif** :

Modifier les caractéristiques générales (marges par défaut, orientation par défaut, police par défaut) du document standard, celui obtenu en cliquant sur .

Ce que nous allons voir n'est qu'une approche simple et limité du problème. Pour plus de renseignements intéressez vous aux problèmes de styles et de modèles.

### Modifier les marges par défaut

Fichier - Mise en page - Marges

Spécifiez la valeur des marges

Par dé<u>f</u>aut...

### Modifier la police par défaut

Format - Police

Spécifiez la police

Spécifiez la taille de la police

Par dé<u>f</u>aut...

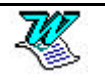

# LES IMAGES

Word pour windows permet de combiner dans un même document textes et images. Ces images proviennent

- D'un couper/coller
- D'un copier/coller
- De l'insertion d'un fichier image.

Une fois l'image insérée dans le texte, il est possible d'y apporter certaines modifications.

- Modifier la taille de l'image.
- Rogner l'image.

## Ajout d'image dans un texte

#### Par l'insertion du contenu du presse-papier.

Vous êtes (par exemple) dans Paintbrush vous réalisez un dessin, le sélectionner, puis

Edition - Copier

Ce qui était sélectionné, a été recopié dans le presse-papier, il suffit de repasser dans word pour windows, de se positionner làoù vous désirez insérer l'image puis

Edition - Coller

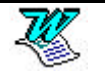

# Par l'insertion d'un clipart (en $w_{97}$ )

Se positionner làoù doit avoir lieu l'insertion, puis

| Insertion – I | mage – | Image | de l | la | bibliothèque |
|---------------|--------|-------|------|----|--------------|
|---------------|--------|-------|------|----|--------------|

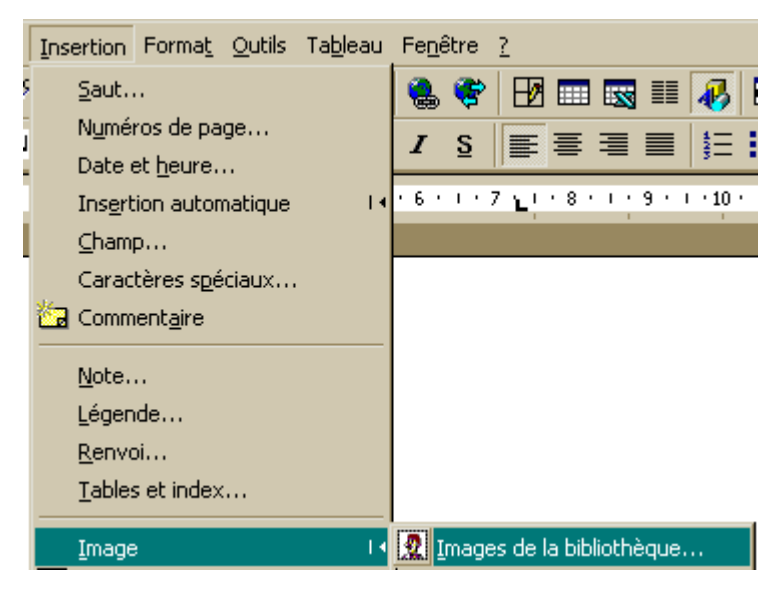

#### Vous obtenez

|   | Microsoft ClipArt Gallery 3.0                                                                                                    | ? ×                                                                                                    |
|---|----------------------------------------------------------------------------------------------------|----------------------------------------------------------------------------------------------------|
|   | Images clipart                                                                                                    | ™ ⊻i                                                                                                    |
| 1 | I Toutes les catégo         Animaux         Arrière-plans Web         Bandes dessinées         Bandes dessinées         Boutons Web         Bureau         Cartes         Contrôles de navic         Diveris         Diveris         Diveris         Diveris         Etudes         Foyer & Famille         Images Web         Individus         Industrie         Lignes de séparati | Insérer         Fermer         Rechercher         2         Agrandir         Image clipart dans cette catégorie:         1476         Faites défiler vers le bas pour visualiser plus de image |
|   | Modifier les catégories Propriétés des images Importer des images                                                                                                    |                                                                                                    |
|   | Image clipart Descriptions: Chat                                                                                                    |                                                                                                    |
|   |                                                                                                    | 1.                                                                                                    |
| ١ | Choisissez la catégorie de l'image/(1 Clic dessus)                                                                                                    |                                                                                                    |
|   | Choisissez l'image (1 Clic dessus) /                                                                                                    |                                                                                                    |
|   | vous permettra d'insérer l'image.                                                                                                    |                                                                                                    |

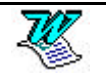

# Par l'insertion d'un clipart (en 2000)

Se positionner làoù doit avoir lieu l'insertion, puis

Insertion – Image – Image de la bibliothèque

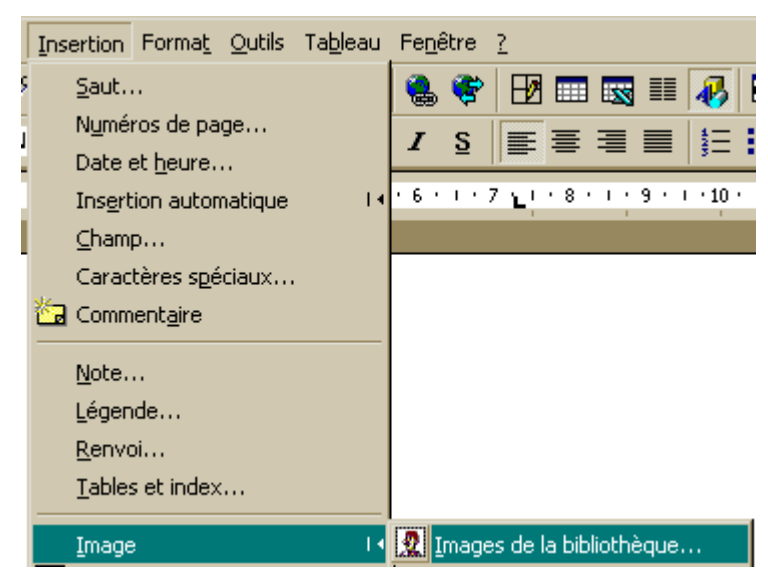

#### Vous obtenez

| 🔝 Insérer un élément                                   | - 🗆 ×      |
|--------------------------------------------------------|------------|
| │ √→ → 🎟 │ 🖳 Importer les clips 🟐 Dips en ligne 🛷 Aide | <b>1</b> + |
| Rechercher les clips : Tapez un ou plusieurs mots      |            |
| 🔊 Images 🏹 🚛 Sons 🚛 Clips animés                       |            |
| Catégories 1 - 51                                      |            |
| Nouvelle catégo       Image: Cliquer pour Animaux.     | ×          |
| Choisissez la catégorie de l'image (1 Clic dessus)     |            |
| 👧 Insérer un élément                                   |            |
| 🗘 🔶 🚟 🛛 🖳 Importer les clips 🏐 Clips en ligne          |            |
| Rechercher les clips : Tapez un ou plusieurs mots      |            |
| 🔊 Images 🗸 🚛 Sons 🖳 🚛 Clips animés                     |            |
| Clips 1 - 7 dans Animaux                               |            |
|                                                        |            |

Choisissez l'image (1 Clic dessus) puis cliquez sur Insérer le clip

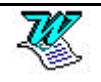

#### Sélectionner une image

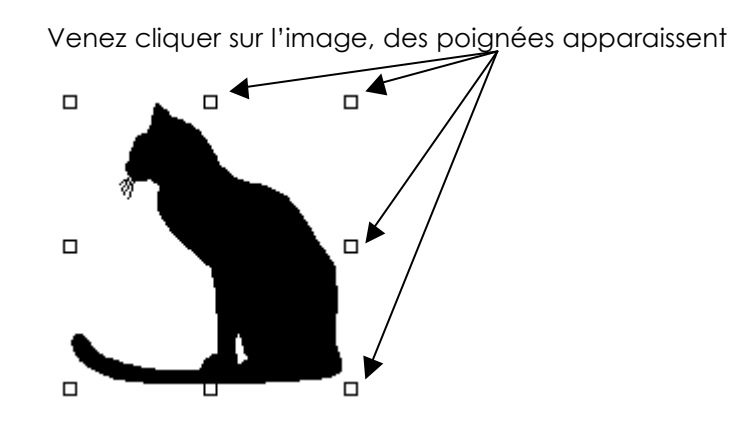

#### Dimensionner une image

#### 1ère méthode

Sélectionnez l'image (cliquez sur cette image).

Format - Image...- Taille

| ormat d'imag      | e                     |                  | <b>`</b>     |        | ?           |   |
|-------------------|-----------------------|------------------|--------------|--------|-------------|---|
| Habilla           | ge                    |                  | Image        | Zor    | ne de texte |   |
| Couleu            | rs et traits          |                  | Taille       |        | Position    |   |
| Dimensionnem      | ient et rotatio       | on —             |              |        |             | _ |
| Ha <u>u</u> teur: | 5,61 cm               | ÷                | Largeur:     | 9,2 cm | <u>+</u>    |   |
| Rotation:         | 0°                    | <u>*</u>         |              |        |             |   |
| Échelle ——        |                       |                  |              |        |             |   |
| <u>H</u> auteur:  | 100 %                 | ÷                | Largeur:     | 100 %  | <u>+</u>    |   |
| 🔽 Garder le       | e même r <u>a</u> ppo | ort hau          | teur/largeur |        |             |   |
| Proportio         | onnelle à l'ima       | ge d' <u>o</u> r | rigine       |        |             |   |

- Echelle : Permet d'appliquer un coefficient d'agrandissement (valeur > 100%) ou de diminution (valeur < 100%) à l'image sélectionnée. Ainsi, Hauteur 200%, multiplie par 2 la hauteur initiale de l'image.
- Dimensionnement : Permet de définir les dimensions précises que vous désirez donner àvotre image.

#### 2ème méthode

Sélectionnez l'image.

Des petites poignées de redimensionnement apparaissent sur cette image. Cliquez sur l'une d'elles, maintenez et faites glisser. Ceci permet de modifier la taille de l'image.

#### Rogner une image

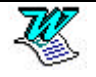

Sélectionnez l'image. Venez cliquer sur 🗲

Amenez la souris sur la poignée intéressante, cliquez maintenez et faites rouler.

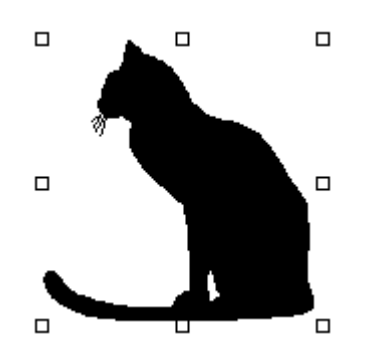

## Rétablir les dimensions initiales d'une image

Sélectionnez l'image. 🚺

## Dissocier une image du texte (en W97)

Sélectionnez l'image

Format – Image – Position

|   | Habillage         | Im | age    | Zone | e de texte |
|---|-------------------|----|--------|------|------------|
|   | Couleurs et trail | ts | Taille |      | Position   |
| _ |                   |    |        |      |            |

Dissocier du texte

## Supprimer une image

Sélectionnez l'image (1 clic dessus). Suppr

#### Modifier une image

Double **CLIC** sur cette image pour l'ouvrir. Faites les modifications.

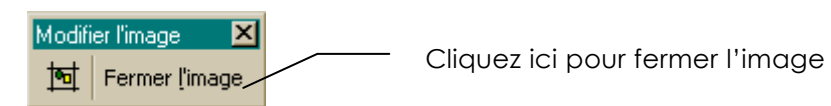

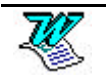